## DL06 IBox Instructions PLC User Manual Supplement

Manual Number: DL06-IBOX-S

# / WARNING 🗡

Thank you for purchasing automation equipment from Automationdirect.com<sup>TM</sup>, doing business as AutomationDirect. We want your new automation equipment to operate safely. Anyone who installs or uses this equipment should read this publication (and any other relevant publications) before installing or operating the equipment.

To minimize the risk of potential safety problems, you should follow all applicable local and national codes that regulate the installation and operation of your equipment. These codes vary from area to area and usually change with time. It is your responsibility to determine which codes should be followed, and to verify that the equipment, installation, and operation is in compliance with the latest revision of these codes.

At a minimum, you should follow all applicable sections of the National Fire Code, National Electrical Code, and the codes of the National Electrical Manufacturer's Association (NEMA). There may be local regulatory or government offices that can also help determine which codes and standards are necessary for safe installation and operation.

Equipment damage or serious injury to personnel can result from the failure to follow all applicable codes and standards. We do not guarantee the products described in this publication are suitable for your particular application, nor do we assume any responsibility for your product design, installation, or operation.

Our products are not fault-tolerant and are not designed, manufactured or intended for use or resale as on-line control equipment in hazardous environments requiring fail-safe performance, such as in the operation of nuclear facilities, aircraft navigation or communication systems, air traffic control, direct life support machines, or weapons systems, in which the failure of the product could lead directly to death, personal injury, or severe physical or environmental damage ("High Risk Activities"). AutomationDirect specifically disclaims any expressed or implied warranty of fitness for High Risk Activities.

For additional warranty and safety information, see the Terms and Conditions section of our catalog. If you have any questions concerning the installation or operation of this equipment, or if you need additional information, please call us at 770-844-4200.

This publication is based on information that was available at the time it was printed. At AutomationDirect we constantly strive to improve our products and services, so we reserve the right to make changes to the products and/or publications at any time without notice and without any obligation. This publication may also discuss features that may not be available in certain revisions of the product.

# Trademarks

This publication may contain references to products produced and/or offered by other companies. The product and company names may be trademarked and are the sole property of their respective owners. AutomationDirect disclaims any proprietary interest in the marks and names of others.

#### Copyright 2006, Automationdirect.com™ Incorporated All Rights Reserved

No part of this manual shall be copied, reproduced, or transmitted in any way without the prior, written consent of Automationdirect.com<sup>TM</sup> Incorporated. AutomationDirect retains the exclusive rights to all information included in this document.

# AVERTISSEMENT A

Nous vous remercions d'avoir acheté l'équipement d'automatisation de Automationdirect.com™, en faisant des affaires comme AutomationDirect. Nous tenons à ce que votre nouvel équipement d'automatisation fonctionne en toute sécurité. Toute personne qui installe ou utilise cet équipement doit lire la présente publication (et toutes les autres publications pertinentes) avant de l'installer ou de l'utiliser.

Afin de réduire au minimum le risque d'éventuels problèmes de sécurité, vous devez respecter tous les codes locaux et nationaux applicables régissant l'installation et le fonctionnement de votre équipement. Ces codes diffèrent d'une région à l'autre et, habituellement, évoluent au fil du temps. Il vous incombe de déterminer les codes à respecter et de vous assurer que l'équipement, l'installation et le fonctionnement sont conformes aux exigences de la version la plus récente de ces codes.

Vous devez, à tout le moins, respecter toutes les sections applicables du Code national de prévention des incendies, du Code national de l'électricité et des codes de la National Electrical Manufacturer's Association (NEMA). Des organismes de réglementation ou des services gouvernementaux locaux peuvent également vous aider à déterminer les codes ainsi que les normes à respecter pour assurer une installation et un fonctionnement sûrs.

L'omission de respecter la totalité des codes et des normes applicables peut entraîner des dommages à l'équipement ou causer de graves blessures au personnel. Nous ne garantissons pas que les produits décrits dans cette publication conviennent à votre application particulière et nous n'assumons aucune responsabilité à l'égard de la conception, de l'installation ou du fonctionnement de votre produit.

Nos produits ne sont pas insensibles aux défaillances et ne sont ni conçus ni fabriqués pour l'utilisation ou la revente en tant qu'équipement de commande en ligne dans des environnements dangereux nécessitant une sécurité absolue, par exemple, l'exploitation d'installations nucléaires, les systèmes de navigation aérienne ou de communication, le contrôle de la circulation aérienne, les équipements de survie ou les systèmes d'armes, pour lesquels la défaillance du produit peut provoquer la mort, des blessures corporelles ou de graves dommages matériels ou environnementaux («activités à risque élevé»). La société AutomationDirect nie toute garantie expresse ou implicite d'aptitude à l'emploi en ce qui a trait aux activités à risque élevé.

Pour des renseignements additionnels touchant la garantie et la sécurité, veuillez consulter la section Modalités et conditions de notre documentation. Si vous avez des questions au sujet de l'installation ou du fonctionnement de cet équipement, ou encore si vous avez besoin de renseignements supplémentaires, n'hésitez pas à nous téléphoner au 770-844-4200.

Cette publication s'appuie sur l'information qui était disponible au moment de l'impression. À la société AutomationDirect, nous nous efforçons constamment d'améliorer nos produits et services. C'est pourquoi nous nous réservons le droit d'apporter des modifications aux produits ou aux publications en tout temps, sans préavis ni quelque obligation que ce soit. La présente publication peut aussi porter sur des caractéristiques susceptibles de ne pas être offertes dans certaines versions révisées du produit.

## Marques de commerce

La présente publication peut contenir des références à des produits fabriqués ou offerts par d'autres entreprises. Les désignations des produits et des entreprises peuvent être des marques de commerce et appartiennent exclusivement à leurs propriétaires respectifs. AutomationDirect nie tout intérêt dans les autres marques et désignations.

#### Copyright 2006, Automationdirect.com™ Incorporated Tous droits réservés

Nulle partie de ce manuel ne doit être copiée, reproduite ou transmise de quelque façon que ce soit sans le consentement préalable écrit de la société Automationdirect.com<sup>TM</sup> Incorporated. AutomationDirect conserve les droits exclusifs à l'égard de tous les renseignements contenus dans le présent document.

#### Overview

The Ibox Instructions listed in this supplement are in addition to the Standard RLL Instructions found in Chapter 5 of the DL06 User Manual. These new instructions are available when using *Direct*SOFT5 to program your DL06 PLC (the DL06 CPU requires firmware version v2.10 or later to use the new features in *Direct*SOFT5). For more information on *Direct*SOFT5 and to download our Free version, please visit our Web site at: www.automationdirect.com

| Analog Helper IBoxes                                       |        |      |  |
|------------------------------------------------------------|--------|------|--|
| Instruction                                                | lbox # | Page |  |
| Analog Input / Output Combo Module Pointer Setup (ANLGCMB) | IB-462 | 6    |  |
| Analog Input Module Pointer Setup (ANLGIN)                 | IB-460 | 8    |  |
| Analog Output Module Pointer Setup (ANLGOUT)               | IB-461 | 10   |  |
| Analog Scale 12 Bit BCD to BCD (ANSCL)                     | IB-423 | 12   |  |
| Analog Scale 12 Bit Binary to Binary (ANSCLB)              | IB-403 | 14   |  |
| Filter Over Time - BCD (FILTER)                            | IB-422 | 16   |  |
| Filter Over Time - Binary (FILTERB)                        | IB-402 | 18   |  |
| Hi/Low Alarm - BCD (HILOAL)                                | IB-421 | 20   |  |
| Hi/Low Alarm - Binary (HILOALB)                            | IB-401 | 22   |  |

| Discrete Helper IBoxes              |        |      |
|-------------------------------------|--------|------|
| Instruction                         | lbox # | Page |
| Off Delay Timer (OFFDTMR)           | IB-302 | 24   |
| On Delay Timer (ONDTMR)             | IB-301 | 26   |
| One Shot (ONESHOT)                  | IB-303 | 28   |
| Push On / Push Off Circuit (PONOFF) | IB-300 | 30   |

| Memory IBoxes            |        |    |  |
|--------------------------|--------|----|--|
| Instruction Ibox # Pag   |        |    |  |
| Move Single Word (MOVEW) | IB-200 | 32 |  |
| Move Double Word (MOVED) | IB-201 | 34 |  |

| Math IBoxes                                                          |        |      |  |
|----------------------------------------------------------------------|--------|------|--|
| Instruction                                                          | lbox # | Page |  |
| BCD to Real with Implied Decimal Point (BCDTOR)                      | IB-560 | 36   |  |
| Double BCD to Real with Implied Decimal Point (BCDTORD)              | IB-562 | 38   |  |
| Math - BCD (MATHBCD)                                                 | IB-521 | 40   |  |
| Math - Binary (MATHBIN)                                              | IB-501 | 42   |  |
| Math - Real (MATHR)                                                  | IB-541 | 44   |  |
| Real to BCD with Implied Decimal Point and Rounding (RTOBCD)         | IB-561 | 46   |  |
| Real to Double BCD with Implied Decimal Point and Rounding (RTOBCDD) | IB-563 | 48   |  |
| Square BCD (SQUARE)                                                  | IB-523 | 50   |  |
| Square Binary (SQUAREB)                                              | IB-503 | 52   |  |
| Square Real(SQUARER)                                                 | IB-543 | 54   |  |
| Sum BCD Numbers (SUMBCD)                                             | IB-522 | 56   |  |
| Sum Binary Numbers (SUMBIN)                                          | IB-502 | 58   |  |
| Sum Real Numbers (SUMR)                                              | IB-542 | 60   |  |

| Communication IBoxes                           |        |      |
|------------------------------------------------|--------|------|
| Instruction                                    | lbox # | Page |
| ECOM100 Configuration (ECOM100)                | IB-710 | 62   |
| ECOM100 Disable DHCP (ECDHCPD)                 | IB-736 | 64   |
| ECOM100 Enable DHCP (ECDHCPE)                  | IB-735 | 66   |
| ECOM100 Query DHCP Setting (ECDHCPQ)           | IB-734 | 68   |
| ECOM100 Send E-mail (ECEMAIL)                  | IB-711 | 70   |
| ECOM100 Restore Default E-mail Setup (ECEMRDS) | IB-713 | 73   |
| ECOM100 E-mail Setup (ECEMSUP)                 | IB-712 | 76   |
| ECOM100 IP Setup (ECIPSUP)                     | IB-717 | 80   |
| ECOM100 Read Description (ECRDDES)             | IB-726 | 82   |
| ECOM100 Read Gateway Address (ECRDGWA)         | IB-730 | 84   |
| ECOM100 Read IP Address (ECRDIP)               | IB-722 | 86   |
| ECOM100 Read Module ID (ECRDMID)               | IB-720 | 88   |
| ECOM100 Read Module Name (ECRDNAM)             | IB-724 | 90   |
| ECOM100 Read Subnet Mask (ECRDSNM)             | IB-732 | 92   |
| ECOM100 Write Description (ECWRDES)            | IB-727 | 94   |
| ECOM100 Write Gateway Address (ECWRGWA)        | IB-731 | 96   |
| ECOM100 Write IP Address (ECWRIP)              | IB-723 | 98   |
| ECOM100 Write Module ID (ECWRMID)              | IB-721 | 100  |
| ECOM100 Write Name (ECWRNAM)                   | IB-725 | 102  |
| ECOM100 Write Subnet Mask (ECWRSNM)            | IB-733 | 104  |
| ECOM100 RX Network Read (ECRX)                 | IB-740 | 106  |
| ECOM100 WX Network Write(ECWX)                 | IB-741 | 109  |
| NETCFG Network Configuration (NETCFG)          | IB-700 | 112  |
| Network RX Read (NETRX)                        | IB-701 | 114  |
| Network WX Write (NETWX)                       | IB-702 | 117  |

| Counter I/O IBoxes                                 |         |      |  |
|----------------------------------------------------|---------|------|--|
| Instruction                                        | lbox #  | Page |  |
| CTRIO Configuration (CTRIO)                        | IB-1000 | 120  |  |
| CTRIO Add Entry to End of Preset Table (CTRADPT)   | IB-1005 | 122  |  |
| CTRIO Clear Preset Table (CTRCLRT)                 | IB-1007 | 125  |  |
| CTRIO Edit Preset Table Entry (CTREDPT)            | IB-1003 | 128  |  |
| CTRIO Edit Preset Table Entry and Reload (CTREDRL) | IB-1002 | 132  |  |
| CTRIO Initialize Preset Table (CTRINPT)            | IB-1004 | 136  |  |
| CTRIO Initialize Preset Table (CTRINTR)            | IB-1010 | 140  |  |
| CTRIO Load Profile (CTRLDPR)                       | IB-1001 | 144  |  |
| CTRIO Read Error (CTRRDER)                         | IB-1014 | 147  |  |
| CTRIO Run to Limit Mode (CTRRTLM)                  | IB-1011 | 149  |  |
| CTRIO Run to Position Mode (CTRRTPM)               | IB-1012 | 152  |  |
| CTRIO Velocity Mode (CTRVELO)                      | IB-1013 | 155  |  |
| CTRIO Write File to ROM (CTRWFTR)                  | IB-1006 | 158  |  |

## Analog Input/Output Combo Module Pointer Setup (ANLGCMB) (IB-462)

| DS5 | Used | T |
|-----|------|---|
| HPP | N/A  | c |

The Analog Input/Output Combo Module Pointer Setup instruction generates the logic to configure the pointer method for an analog input/output combination module on the first PLC scan following a Program to Run transition.

The ANLGCMB IBox instruction determines the data format and Pointer addresses based on the CPU type, the Base# and the module Slot#.

The Input Data Address is the starting location in user V-memory where the analog input data values will be stored, one location for each input channel enabled.

The Output Data Address is the starting location in user V-memory where the analog output data values will be placed by ladder code or

|                                  | 0                  |
|----------------------------------|--------------------|
| Analog Input/Output Combo Mod    | dule Pointer Setup |
| ANLGCMB                          | IB-462             |
| Base # (K0-Local)                | K0 •               |
| Slot#                            | K0 •               |
| Number of Input Channels         | K1 •               |
| Input Data Format (0-BCD 1-BIN)  | K0 •               |
| Input Data Address               | V400 ·             |
| Number of Output Channels        | K1 •               |
| Output Data Format (0-BCD 1-BIN) | K0 •               |
| Output Data Address              | V400 •             |

external device, one location for each output channel enabled.

Since the IBox logic only executes on the first scan, the instruction cannot have any input logic.

#### **ANLGCMB** Parameters

- Base # (K0-Local): must be 0 for DL06 PLC
- Slot #: specifies which PLC option slot is occupied by the analog module (1-4)
- Number of Input Channels: specifies the number of analog input channels to scan
- Input Data Format (0-BCD 1-BIN): specifies the analog input data format (BCD or Binary) the binary format may be used for displaying data on some OI panels
- Input Data Address: specifies the starting V-memory location that will be used to store the analog input data
- Number of Output Channels: specifies the number of analog output channels that will be used
- Output Data Format (0-BCD 1-BIN): specifies the format of the analog output data (BCD or Binary)
- Output Data Address: specifies the starting V-memory location that will be used to source the analog output data

| Parameter                         | DL06 Range                         |
|-----------------------------------|------------------------------------|
| Base # (KO-Local)K                | K0 (local base only)               |
| Slot # K                          | K1-4                               |
| Number of Input ChannelsK         | K1-8                               |
| Input Data Format (0-BCD 1-BIN) K | BCD: K0; Binary: K1                |
| Input Data AddressV               | See DL06 V-memory map - Data Words |
| Number of Output Channels K       | K1-8                               |
| Output Data Format (0-BCD 1-BIN)K | BCD: K0; Binary: K1                |
| Output Data Address               | See DL06 V-memory map - Data Words |

## **ANLGCMB Example**

In the following example, the ANLGCMB instruction is used to setup the pointer method for an analog I/O combination module that is installed in option slot 2. Four input channels are enabled and the analog data will be written to V2000 - V2003 in BCD format. Two output channels are enabled and the analog values will be read from V2100 - V2101 in BCD format.

|                                                                    | Analog Input/Output Combo Module Po                                                                                                    | inter Setun                                                                                                    |
|--------------------------------------------------------------------|----------------------------------------------------------------------------------------------------|----------------------------------------------------------------------------------------------------|
| No permissive contact or input logic is used with this instruction | Analog Input/Output Combo Module Po<br>ANLGCMB<br>Base # (K0-Local)<br>Slot #<br>Number of Input Channels<br>Input Data Format (0-BCD 1-BIN)<br>Input Data Address<br>Number of Output Channels<br>Output Data Format (0-BCD 1-BIN)<br>Output Data Address | inter Setup<br>IB-462<br>K0<br>K2<br>K4<br>K0<br>V2000<br>K2<br>K0<br>V2100                                                                                                    |
|                                                                    | No permissive contact or input logic is used with this instruction                                                                                                    | Analog Input/Output Combo Module Po<br>ANLGCMB<br>Base # (K0-Local)<br>Slot #<br>Number of Input Channels<br>Input Data Format (0-BCD 1-BIN)<br>Input Data Address<br>Number of Output Channels<br>Output Data Format (0-BCD 1-BIN)<br>Output Data Address |

## Analog Input Module Pointer Setup (ANLGIN) (IB-460)

| DS5 | Used |  |
|-----|------|--|
| HPP | N/A  |  |

Analog Input Module Pointer Setup generates the logic to configure the pointer method for  $\overline{A}$  one analog input module on the first PLC scan following a Program to Run transition.

This IBox determines the data format and Pointer addresses based on the CPU type, the Base#, and the Slot#.

The Input Data Address is the starting location in user V-memory where the analog input data values will be stored, one location for each input channel enabled.

Since this logic only executes on the first scan, this IBox cannot have any input logic.

| <u>VX</u>                       |              | 0      |
|---------------------------------|--------------|--------|
| Analog Input Module Po          | ointer Setup |        |
| ANLGIN                          |              | IB-460 |
| Base # (KO-Local)               | K0           | •      |
| Slot #                          | K0           | •      |
| Number of Input Channels        | K1           | •      |
| Input Data Format (0-BCD 1-BIN) | K0           | •      |
| Input Data Address              | V400         | •      |

#### **ANLGIN Parameters**

- Base # (K0-Local): must be 0 for DL06 PLC
- Slot #: specifies which PLC option slot is occupied by the analog module (1-4)
- Number of Input Channels: specifies the number of input channels to scan
- Input Data Format (0-BCD 1-BIN): specifies the analog input data format (BCD or Binary) the binary format may be used for displaying data on some OI panels
- Input Data Address: specifies the starting V-memory location that will be used to store the analog input data

| Parameter                        | DL06 Range                         |
|----------------------------------|------------------------------------|
| Base # (KO-Local)K               | K0 (local base only)               |
| Slot #                           | K1-4                               |
| Number of Input ChannelsK        | K1-8                               |
| Input Data Format (0-BCD 1-BIN)K | BCD: K0; Binary: K1                |
| Input Data Address               | See DL06 V-memory map - Data Words |

## **ANLGIN Example**

In the following example, the ANLGIN instruction is used to setup the pointer method for an analog input module that is installed in option slot 1. Eight input channels are enabled and the analog data will be written to V2000 - V2007 in BCD format.

| 1 | No permissive contact or input logic is used with this instruction | Analog Input Module Pointer S<br>ANLGIN<br>Base # (K0-Local)<br>Slot #<br>Number of Input Channels<br>Input Data Format (0-BCD 1-BIN)<br>Input Data Address | etup<br>IB-460<br>K0<br>K1<br>K8<br>K0<br>V2000 |
|---|--------------------------------------------------------------------|----------------------------------------------------------------------------------------------------|-------------------------------------------------|
|   |                                                                    | Input Data Address                                                                                                    | ¥200                                            |

## Analog Output Module Pointer Setup (ANLGOUT) (IB-461)

| DS5 | Used |  |
|-----|------|--|
| HPP | N/A  |  |

Analog Output Module Pointer Setup generates the logic to configure the pointer method for one analog output module on the first PLC scan following a Program to Run transition.

This IBox determines the data format and Pointer addresses based on the CPU type, the Base#, and the Slot#.

The Output Data Address is the starting location in user V-memory where the analog output data values will be placed by ladder code or external device, one location for each output channel enabled.

Since this logic only executes on the first scan, this IBox cannot have any input logic.

| N X X                            | 0           |
|----------------------------------|-------------|
| Analog Output Module Po          | inter Setup |
| ANLGOUT                          | IB-461      |
| Base # (KO-Local)                | K0 •        |
| Slot #                           | K0 •        |
| Number of Output Channels        | K1 •        |
| Output Data Format (0-BCD 1-BIN) | K0 •        |
| Output Data Address              | V400 •      |

#### **ANLGOUT Parameters**

- Base # (K0-Local): must be 0 for DL06 PLC
- Slot #: specifies which PLC option slot is occupied by the analog module (1-4)
- Number of Output Channels: specifies the number of analog output channels that will be used
- Output Data Format (0-BCD 1-BIN): specifies the format of the analog output data (BCD or Binary)
- Output Data Address: specifies the starting V-memory location that will be used to source the analog output data

| Parameter                          | DL06 Range                         |
|------------------------------------|------------------------------------|
| Base # (K0-Local) K                | K0 (local base only)               |
| Slot #                             | K1-4                               |
| Number of Output Channels K        | K1-8                               |
| Output Data Format (0-BCD 1-BIN) K | BCD: K0; Binary: K1                |
| Output Data Address                | See DL06 V-memory map - Data Words |

## **ANLGOUT Example**

In the following example, the ANLGOUT instruction is used to setup the pointer method for an analog output module that is installed in option slot 3. Two output channels are enabled and the analog data will be read from V2100 - V2101 in BCD format.

|                                         | Analog Output Module Pointer Se  | tup    |
|-----------------------------------------|----------------------------------|--------|
| λ.                                      | ANLGOUT                          | IB-461 |
|                                         | Base # (KO-Local)                | K0     |
| No permissive contact or input logic is | Slot#                            | K3     |
| used with this instruction              | Number of Output Channels        | K2     |
|                                         | Output Data Format (0-BCD 1-BIN) | K0     |
|                                         | Output Data Address              | V2100  |

#### Analog Scale 12 Bit BCD to BCD (ANSCL) (IB-423)

DS5 Used Analog Scale 12 Bit BCD to BCD scales a 12 bit BCD analog value (0-4095 BCD) into HPP N/A BCD engineering units. You specify the engineering unit high value (when raw is 4095), and

> the engineering low value (when raw is 0), and the output V memory address you want the to place the scaled engineering unit value. The engineering units are generated as BCD and can be the full range of 0 to 9999 (see ANSCLB - Analog Scale 12 Bit Binary to Binary if your raw units are in Binary format).

Note that this IBox only works with unipolar unsigned raw values. It does NOT work with bipolar or sign plus magnitude raw values.

| N X X             | 0              |
|-------------------|----------------|
| Analog Scale 12   | Bit BCD to BCD |
| ANSCL             | IB-423         |
| Raw (0-4095 BCD)  | TA0 •          |
| High Engineering  | ко •           |
| Low Engineering   | ко •           |
| Engineering (BCD) | TA0 •          |

#### **ANSCL** Parameters

- Raw (0-4095 BCD): specifies the V-memory location of the unipolar unsigned raw 0-4095 unscaled value
- High Engineering: specifies the high engineering value when the raw input is 4095
- Low Engineering: specifies the low engineering value when the raw input is 0
- Engineering (BCD): specifies the V-memory location where the scaled engineering BCD value will be placed

| Parameter            | DL06 Range                         |
|----------------------|------------------------------------|
| Raw (0-4095 BCD) V,P | See DL06 V-memory map - Data Words |
| High Engineering     | K0-9999                            |
| Low EngineeringK     | K0-9999                            |
| Engineering (BCD)V,P | See DL06 V-memory map - Data Words |

## **ANSCL Example**

In the following example, the ANSCL instruction is used to scale a raw value (0-4095 BCD) that is in V2000. The engineering scaling range is set 0-100 (low engineering value - high engineering value). The scaled value will be placed in V2100 in BCD format.

|   | SP1 |                        |          |
|---|-----|------------------------|----------|
|   |     | Analog Scale 12 Bit BC | D to BCD |
| 1 |     | ANSCL                  | IB-423   |
|   |     | Raw (0-4095 BCD)       | V2000    |
|   |     | High Engineering       | K100     |
|   |     | Low Engineering        | K0       |
|   |     | Engineering (BCD)      | V2100    |
|   |     |                        |          |
|   |     |                        |          |

### Analog Scale 12 Bit Binary to Binary (ANSCLB) (IB-403)

| DS5 | Used |
|-----|------|
| HPP | N/A  |

Analog Scale 12 Bit Binary to Binary scales a 12 bit binary analog value (0-4095 decimal) into binary (decimal) engineering units. You specify the engineering unit high value (when

raw is 4095), and the engineering low value (when raw is 0), and the output V memory address you want to place the scaled engineering unit value. The engineering units are generated as binary and can be the full range of 0 to 65535 (see ANSCL - Analog Scale 12 Bit BCD to BCD if your raw units are in BCD format).

Note that this IBox only works with unipolar unsigned raw values. It does NOT work with bipolar, sign plus magnitude, or signed 2's complement raw values.

| <b>N</b><br>N<br>N<br>N<br>N<br>N<br>N<br>N<br>N<br>N<br>N<br>N<br>N<br>N | ٥                   |
|---------------------------------------------------------------------------|---------------------|
| Analog Scale 12 B                                                         | it Binary to Binary |
| ANSCLB                                                                    | IB-403              |
| Raw (12 bit binary)                                                       | TA0 •               |
| High Engineering                                                          | ко •                |
| Low Engineering                                                           | ко •                |
| Engineering (binary)                                                      | TA0 •               |

ANSCLB Parameters

- Raw (12 bit binary): specifies the V-memory location of the unipolar unsigned raw decimal unscaled value (12 bit binary = 0-4095 decimal)
- High Engineering: specifies the high engineering value when the raw input is 4095 decimal
- Low Engineering: specifies the low engineering value when the raw input is 0 decimal
- Engineering (binary): specifies the V-memory location where the scaled engineering decimal value will be placed

| Parameter                | DL06 Range                         |
|--------------------------|------------------------------------|
| Raw (12 bit binary)V,P   | See DL06 V-memory map - Data Words |
| High Engineering         | K0-65535                           |
| Low EngineeringK         | K0-65535                           |
| Engineering (binary) V,P | See DL06 V-memory map - Data Words |

## **ANSCLB Example**

In the following example, the ANSCLB instruction is used to scale a raw value (0-4095 binary) that is in V2000. The engineering scaling range is set 0-1000 (low engineering value - high engineering value). The scaled value will be placed in V2100 in binary format.

|   | SP1 | Analog Scale 12 Bit Binary | to Binary |
|---|-----|----------------------------|-----------|
| 1 |     | ANSCLB                     | IB-403    |
|   |     | Raw (12 bit binary)        | V2000     |
|   |     | High Engineering           | K1000     |
|   |     | Low Engineering            | K0        |
|   |     | Engineering (binary)       | V2100     |

### Filter Over Time - BCD (FILTER) (IB-422)

Used Filter Over Time BCD will perform a first-order filter on the Raw Data on a defined time N/A interval. The equation is:

 $\sqrt{New} = Old + [(Raw - Old) / FDC]$ 

where, New: New Filtered Value Old: Old Filtered Value FDC: Filter Divisor Constant Raw: Raw Data

The Filter Divisor Constant is an integer in the range K1 to K100, such that if it equaled K1 then no filtering would be done.

| <b>ミ</b> メマ                 | 0        |
|-----------------------------|----------|
| Filter Over Tim             | ne - BCD |
| FILTER                      | IB-422   |
| Filter Freq Timer           | T0 •     |
| Filter Freq Time (0.01 sec) | K0 •     |
| Raw Data (BCD)              | TA0 •    |
| Filter Divisor (1-100)      | K1 •     |
| Filtered Value (BCD)        | TA0 •    |

The rate at which the calculation is performed is specified by time in hundredths of a second (0.01 seconds) as the Filter Freq Time parameter. Note that this Timer instruction is embedded in the IBox and must NOT be used anywhere else in your program. Power flow controls whether the calculation is enabled. If it is disabled, the Filter Value is not updated. On the first scan from Program to Run mode, the Filter Value is initialized to 0 to give the calculation a consistent starting point.

#### **FILTER Parameters**

- Filter Frequency Timer: specifies the Timer (T) number which is used by the Filter instruction
- Filter Frequency Time (0.01sec): specifies the rate at which the calculation is performed
- Raw Data (BCD): specifies the V-memory location of the raw unfiltered BCD value
- Filter Divisor (1-100): this constant used to control the filtering effect. A larger value will increase the smoothing effect of the filter. A value of 1 results with no filtering.
- Filtered Value (BCD): specifies the V-memory location where the filtered BCD value will be placed

| Parameter                         | DL06 Range                         |
|-----------------------------------|------------------------------------|
| Filter Frequency TimerT           | T0-377                             |
| Filter Frequency Time (0.01 sec)K | K0-9999                            |
| Raw Data (BCD)V                   | See DL06 V-memory map - Data Words |
| Filter Divisor (1-100)            | K1-100                             |
| Filtered Value (BCD)V             | See DL06 V-memory map - Data Words |

DS5

HPP

#### **FILTER Example**

In the following example, the Filter instruction is used to filter a BCD value that is in V2000. Timer(T0) is set to 0.5 sec, the rate at which the filter calculation will be performed. The filter constant is set to 2. A larger value will increase the smoothing effect of the filter. A value of 1 results with no filtering. The filtered value will be placed in V2100.

|   | SP1 | Filter Over Time - BCD      |        |
|---|-----|-----------------------------|--------|
| 1 |     | FILTER                      | IB-422 |
|   |     | Filter Freq Timer           | то     |
|   |     | Filter Freq Time (0.01 sec) | K50    |
|   |     | Raw Data (BCD)              | V2000  |
|   |     | Filter Divisor (1-100)      | K2     |
|   |     | Filtered Value (BCD)        | V2100  |
|   |     |                             |        |

#### Filter Over Time - Binary (FILTERB) (IB-402)

DS5 Used Filter Over Time in Binary (decimal) will perform a first-order filter on the Raw Data on a defined time interval. The equation is

New = Old + [(Raw - Old) / FDC] where

New: New Filtered Value

Old: Old Filtered Value

FDC: Filter Divisor Constant

Raw: Raw Data

The Filter Divisor Constant is an integer in the range K1 to K100, such that if it equaled K1 then no filtering would be done.

| √X]%                        |            | 0      |
|-----------------------------|------------|--------|
| Filter Over Time            | e - Binary |        |
| FILTERB                     |            | IB-402 |
| Filter Freq Timer           | TO         | •      |
| Filter Freq Time (0.01 sec) | K0         | •      |
| Raw Data (Binary)           | TA0        | •      |
| Filter Divisor (1-100)      | K1         | •      |
| Filtered Value (Binary)     | TA0        | •      |

The rate at which the calculation is performed is specified by time in hundredths of a second (0.01 seconds) as the Filter Freq Time parameter. Note that this Timer instruction is embedded in the IBox and must NOT be used anywhere else in your program. Power flow controls whether the calculation is enabled. If it is disabled, the Filter Value is not updated. On the first scan from Program to Run mode, the Filter Value is initialized to 0 to give the calculation a consistent starting point.

#### **FILTERB** Parameters

- Filter Frequency Timer: specifies the Timer (T) number which is used by the Filter instruction
- Filter Frequency Time (0.01sec): specifies the rate at which the calculation is performed
- Raw Data (Binary): specifies the V-memory location of the raw unfiltered binary (decimal) value
- Filter Divisor (1-100): this constant used to control the filtering effect. A larger value will increase the smoothing effect of the filter. A value of 1 results with no filtering.
- Filtered Value (Binary): specifies the V-memory location where the filtered binary (decimal) value will be placed

| Parameter                         | DL06 Range                         |
|-----------------------------------|------------------------------------|
| Filter Frequency TimerT           | T0-377                             |
| Filter Frequency Time (0.01 sec)K | K0-9999                            |
| Raw Data (Binary) V               | See DL06 V-memory map - Data Words |
| Filter Divisor (1-100)            | K1-100                             |
| Filtered Value (Binary) V         | See DL06 V-memory map - Data Words |

#### **FILTERB Example**

In the following example, the FILTERB instruction is used to filter a binary value that is in V2000. Timer(T1) is set to 0.5 sec, the rate at which the filter calculation will be performed. The filter constant is set to 3. A larger value will increase the smoothing effect of the filter. A value of 1 results with no filtering. The filtered value will be placed in V2100

|   | SP1 | Filter Over Time - Binar    | v           |
|---|-----|-----------------------------|-------------|
| 1 |     | FILTERB                     | ,<br>IB-402 |
|   |     | Filter Freq Timer           | T1          |
|   |     | Filter Freq Time (0.01 sec) | K50         |
|   |     | Raw Data (Binary)           | V2000       |
|   |     | Filter Divisor (1-100)      | K3.         |
|   |     | Filtered Value (Binary)     | V2100       |
|   |     |                             |             |

#### Hi/Low Alarm - BCD (HILOAL) (IB-421)

| DS5 | Used |
|-----|------|
| HPP | N/A  |

Hi/Low Alarm - BCD monitors a BCD value V memory location and sets four possible alarm states, High-High, High, Low, and Low-Low whenever the IBox has power flow. You enter the alarm thresholds as constant K BCD values (K0-K9999) and/or BCD value V memory

locations.

You must ensure that threshold limits are valid, that is  $HH \ge H \ge L \ge LL$ . Note that when the High-High or Low-Low alarm condition is true, that the High and Low alarms will also be set, respectively. This means you may use the same threshold limit and same alarm bit for the High-High and the High alarms in case you only need one "High" alarm. Also note that the boundary conditions are inclusive. That is, if the Low boundary is K50, and the Low-Low

| <b>×</b><br>X<br>刻     |         | 0      |
|------------------------|---------|--------|
| Hi/Low Alar            | m - BCD |        |
| HILOAL                 |         | IB-421 |
| Monitoring Value (BCD) | TAO     | •      |
| High-High Limit        | TAO     | •      |
| High-High Alarm        | CO      | •      |
| High Limit             | TA0     | •      |
| High Alarm             | CO      | •      |
| Low Limit              | TA0     | •      |
| Low Alarm              | CO      | •      |
| Low-Low Limit          | TA0     | •      |
| Low-Low Alarm          | CO      | •      |

boundary is K10, and if the Monitoring Value equals 10, then the Low Alarm AND the Low-Low alarm will both be ON. If there is no power flow to the IBox, then all alarm bits will be turned off regardless of the value of the Monitoring Value parameter.

#### **HILOAL** Parameters

- Monitoring Value (BCD): specifies the V-memory location of the BCD value to be monitored
- High-High Limit: V-memory location or constant specifies the high-high alarm limit
- High-High Alarm: On when the high-high limit is reached
- High Limit: V-memory location or constant specifies the high alarm limit
- High Alarm: On when the high limit is reached
- Low Limit: V-memory location or constant specifies the low alarm limit
- Low Alarm: On when the low limit is reached
- Low-Low Limit: V-memory location or constant specifies the low-low alarm limit
- Low-Low Alarm: On when the low-low limit is reached

| Parameter                         | DL06 Range                                     |
|-----------------------------------|------------------------------------------------|
| Monitoring Value (BCD)V           | See DL06 V-memory map - Data Words             |
| High-High Limit                   | K0-9999; or see DL06 V-memory map - Data Words |
| High-High Alarm X, Y, C, GX,GY, B | See DL06 V-memory map                          |
| High Limit                        | K0-9999; or see DL06 V-memory map - Data Words |
| High Alarm X, Y, C, GX,GY, B      | See DL06 V-memory map                          |
| Low LimitV, K                     | K0-9999; or see DL06 V-memory map - Data Words |
| Low Alarm X, Y, C, GX,GY,B        | See DL06 V-memory map                          |
| Low-Low LimitV, K                 | K0-9999; or see DL06 V-memory map - Data Words |
| Low-Low AlarmX, Y, C, GX,GY, B    | See DL06 V-memory map                          |

## HILOAL Example

In the following example, the HILOAL instruction is used to monitor a BCD value that is in V2000. If the value in V2000 meets/exceeds the high limit of K900, C101 will turn on. If the value continues to increase to meet/exceed the high-high limit, C100 will turn on. Both bits would be on in this case. The high and high-high limits and alarms can be set to the same value if one "high" limit or alarm is desired to be used.

If the value in V2000 meets or falls below the low limit of K200, C102 will turn on. If the value continues to decrease to meet or fall below the low-low limit of K100, C103 will turn on. Both bits would be on in this case. The low and low-low limits and alarms can be set to the same value if one "low" limit or alarm is desired to be used.

| SP1 | Hill ow Alarm - BCC                                                                                                    | )                                                                                                    |
|-----|----------------------------------------------------------------------------------------------------|----------------------------------------------------------------------------------------------------|
|     | Hi/Low Alarm - BCD<br>HILOAL<br>Monitoring Value (BCD)<br>High-High Limit<br>High-High Alarm<br>High Limit<br>High Alarm<br>Low Limit<br>Low Alarm<br>Low-Low Limit | IB-421<br>V2000<br>K1000<br>C100<br>K900<br>C101<br>K200<br>C102<br>K100<br>C102                                                                                                    |
|     |                                                                                                    | Hi/Low Alarm - BCD<br>HILOAL<br>Monitoring Value (BCD)<br>High-High Limit<br>High-High Alarm<br>High Alarm<br>Low Limit<br>Low Alarm<br>Low-Low Limit<br>Low-Low Limit<br>Low-Low Alarm |

#### Hi/Low Alarm - Binary (HILOALB) (IB-401)

| DS5 | Used |
|-----|------|
| HPP | N/A  |

Hi/Low Alarm - Binary monitors a binary (decimal) V memory location and sets four possible alarm states, High-High, High, Low, and Low-Low whenever the IBox has power flow. You enter the alarm thresholds as constant K decimal values (K0-K65535) and/or binary

(decimal) V memory locations.

You must ensure that threshold limits are valid, that is  $HH \ge H \ge L \ge LL$ . Note that when the High-High or Low-Low alarm condition is true, that the High and Low alarms will also be set, respectively. This means you may use the same threshold limit and same alarm bit for the High-High and the High alarms in case you only need one "High" alarm. Also note that the boundary conditions are inclusive. That is, if the Low boundary is K50, and the Low-Low boundary is K10, and if the Monitoring Value

| ✓X <sup>™</sup>           | 0          |
|---------------------------|------------|
| Hi/Low Alarm              | n - Binary |
| HILOALB                   | IB-401     |
| Monitoring Value (Binary) | TA0 •      |
| High-High Limit           | TA0 •      |
| High-High Alarm           | C0 •       |
| High Limit                | TA0 •      |
| High Alarm                | C0 •       |
| Low Limit                 | TA0 •      |
| Low Alarm                 | C0 •       |
| Low-Low Limit             | TA0 •      |
| Low-Low Alarm             | C0 •       |

equals 10, then the Low Alarm AND the Low-Low alarm will both be ON. If there is no power flow to the IBox, then all alarm bits will be turned off regardless of the value of the Monitoring Value parameter.

#### **HILOALB** Parameters

- Monitoring Value (Binary): specifies the V-memory location of the Binary value to be monitored
- High-High Limit: V-memory location or constant specifies the high-high alarm limit
- High-High Alarm: On when the high-high limit is reached
- High Limit: V-memory location or constant specifies the high alarm limit
- High Alarm: On when the high limit is reached
- Low Limit: V-memory location or constant specifies the low alarm limit
- Low Alarm: On when the low limit is reached
- Low-Low Limit: V-memory location or constant specifies the low-low alarm limit
- Low-Low Alarm: On when the low-low limit is reached

| Parameter                         | DL06 Range                                      |
|-----------------------------------|-------------------------------------------------|
| Monitoring Value (Binary)V        | See DL06 V-memory map - Data Words              |
| High-High Limit                   | K0-65535; or see DL06 V-memory map - Data Words |
| High-High Alarm X, Y, C, GX,GY, B | See DL06 V-memory map                           |
| High Limit                        | K0-65535; or see DL06 V-memory map - Data Words |
| High AlarmX, Y, C, GX,GY, B       | See DL06 V-memory map                           |
| Low LimitV, K                     | K0-65535; or see DL06 V-memory map - Data Words |
| Low Alarm X, Y, C, GX,GY,B        | See DL06 V-memory map                           |
| Low-Low LimitV, K                 | K0-65535; or see DL06 V-memory map - Data Words |
| Low-Low AlarmX, Y, C, GX,GY, B    | See DL06 V-memory map                           |

## HILOALB Example

In the following example, the HILOALB instruction is used to monitor a binary value that is in V2000. If the value in V2000 meets/exceeds the high limit of the binary value in V2011, C101 will turn on. If the value continues to increase to meet/exceed the high-high limit value in V2010, C100 will turn on. Both bits would be on in this case. The high and high-high limits and alarms can be set to the same V-memory location/value if one "high" limit or alarm is desired to be used.

If the value in V2000 meets or falls below the low limit of the binary value in V2012, C102 will turn on. If the value continues to decrease to meet or fall below the low-low limit in V2013, C103 will turn on. Both bits would be on in this case. The low and low-low limits and alarms can be set to the same V-memory location/value if one "low" limit or alarm is desired to be used.

|   | C120 | Hi/Low Alarm - Binary     |        |
|---|------|---------------------------|--------|
| 1 |      | HILOALB                   | IB-401 |
|   |      | Monitoring Value (Binary) | V2000  |
|   |      | High-High Limit           | V2010  |
|   |      | High-High Alarm           | C100   |
|   |      | High Limit                | V2011  |
|   |      | High Alarm                | C101   |
|   |      | Low Limit                 | V2012  |
|   |      | Low Alarm                 | C102   |
|   |      | Low-Low Limit             | V2013  |
|   |      | Low-Low Alarm             | C103   |
|   |      |                           |        |

#### Off Delay Timer (OFFDTMR) (IB-302)

| DS5 | Used |  |
|-----|------|--|
| HPP | N/A  |  |

Off Delay Timer will delay the "turning off" of the Output parameter by the specified Off Delay Time (in hundredths of a second) based on the power flow into the IBox. Once the IBox receives power, the Output bit will turn

on immediately. When the power flow to the IBox turns off, the Output bit WILL REMAIN ON for the specified amount of time (in hundredths of a second). Once the Off Delay Time has expired, the output will turn Off. If the power flow to the IBox comes back on BEFORE the Off Delay Time, then the timer is RESET and the Output will remain On - so you must continuously have NO power flow to the IBox for AT LEAST

| <b>N</b> N                | 0      |
|---------------------------|--------|
| Off Delay T               | ïmer   |
| OFFDTMR                   | IB-302 |
| Timer Number              | то •   |
| Off Delay Time (0.01 sec) | TAO •  |
| Output                    | C0 •   |

the specified Off Delay Time before the Output will turn Off.

This IBox utilizes a Timer resource (TMRF), which cannot be used anywhere else in your program.

#### **OFFDTMR** Parameters

- Timer Number: specifies the Timer(TMRF) number which is used by the OFFDTMR instruction
- Off Delay Time (0.01sec): specifies how long the Output will remain on once power flow to the Ibox is removed
- Output: specifies the output that will be delayed "turning off" by the Off Delay Time.

| Parameter                | DL06 Range                                  |
|--------------------------|---------------------------------------------|
| Timer NumberT            | T0-377                                      |
| Off Delay Time K,V       | K0-9999; See DL06 V-memory map - Data Words |
| Output X, Y, C, GX,GY, B | See DL06 V-memory map                       |

#### **OFFDTMR Example**

In the following example, the OFFDTMR instruction is used to delay the "turning off" of output C20. Timer 2 (T2) is set to 5 seconds, the "off-delay" period.

When C100 turns on, C20 turns on and will remain on while C100 is on. When C100 turns off, C20 will remain for the specified Off Delay Time (5s), and then turn off.

|   | Ç100 | Off Delay Timer           |        |
|---|------|---------------------------|--------|
| 1 |      | OFFDTMR                   | IB-302 |
|   |      | Timer Number              | T2     |
|   |      | Off Delay Time (0.01 sec) | K500   |
|   |      | Output                    | C20    |

#### Example timing diagram

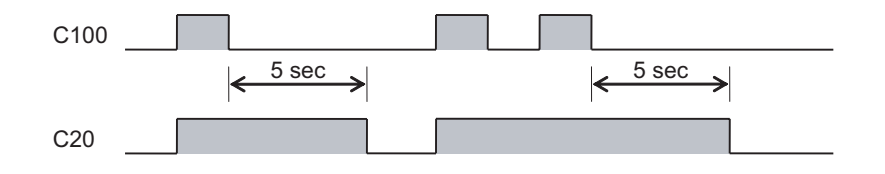

## On Delay Timer (ONDTMR) (IB-301)

| DS5 | Used |
|-----|------|
| HPP | N/A  |

On Delay Timer will delay the "turning on" of the Output parameter by the specified amount of time (in hundredths of a second) based on the power flow into the IBox. Once the

IBox loses power, the Output is turned off immediately. If the power flow turns off BEFORE the On Delay Time, then the timer is RESET and the Output is never turned on, so you must have continuous power flow to the IBox for at least the specified On Delay Time before the Output turns On.

This IBox utilizes a Timer resource (TMRF), which cannot be used anywhere else in your program.

| VXX                      |       | 0      |
|--------------------------|-------|--------|
| On Delay 1               | Fimer |        |
| ONDTMR                   |       | IB-301 |
| Timer Number             | TO    | •      |
| On Delay Time (0.01 sec) | TA0   | •      |
| Output                   | CO    | •      |

#### **ONDTMR** Parameters

- Timer Number: specifies the Timer(TMRF) number which is used by the ONDTMR instruction
- On Delay Time (0.01sec): specifies how long the Output will remain on once power flow to the Ibox is removed
- Output: specifies the output that will be delayed "turning on" by the On Delay Time.

| Parameter                | DL06 Range                                  |
|--------------------------|---------------------------------------------|
| Timer NumberT            | T0-377                                      |
| On Delay TimeK,V         | K0-9999; See DL06 V-memory map - Data Words |
| Output X, Y, C, GX,GY, B | See DL06 V-memory map                       |

## **ONDTMR Example**

In the following example, the ONDTMR instruction is used to delay the "turning on" of output C21. Timer 1 (T1) is set to 2 seconds, the "on-delay" period.

When C101 turns on, C21 is delayed turning on by 2 seconds. When C101 turns off, C21 turns off immediately.

|   | Ç101 | On Delay Timer           |        |
|---|------|--------------------------|--------|
| 1 |      | ONDTMR                   | IB-301 |
|   |      | Timer Number             | T1     |
|   |      | On Delay Time (0.01 sec) | K200   |
|   |      | Output                   | C21    |
|   |      |                          |        |

#### **Example timing diagram**

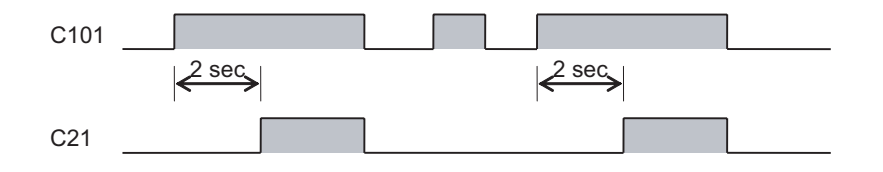

## One Shot (ONESHOT) (IB-303)

| DS5 | Used |
|-----|------|
| HPP | N/A  |

One Shot will turn on the given bit output parameter for one scan on an OFF to ON transition of the power flow into the IBox. This IBox is simply a different name for the PD Coil (Positive Differential).

#### **ONESHOT** Parameters

• Discrete Output: specifies the output that will be on for one scan

| <b>×</b><br>X<br>彩 | 0      |
|--------------------|--------|
| One Shot           |        |
| ONESHOT            | IB-303 |
| Discrete Output C0 | •      |

| Parameter               | DL06 Range            |
|-------------------------|-----------------------|
| Discrete Output X, Y, C | See DL06 V-memory map |

## **ONESHOT Example**

In the following example, the ONESHOT instruction is used to turn C100 on for one PLC scan after C0 goes from an off to on transition. The input logic must produce an off to on transition to execute the One Shot instruction.

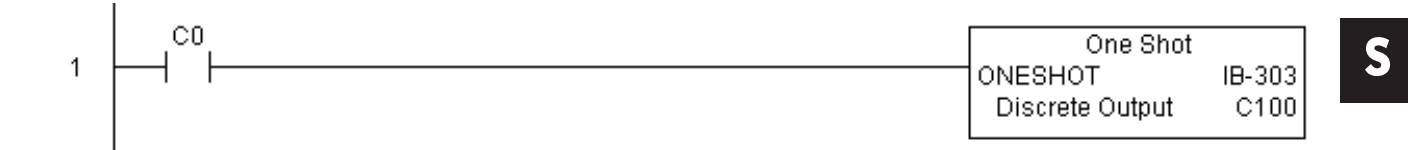

#### Example timing diagram

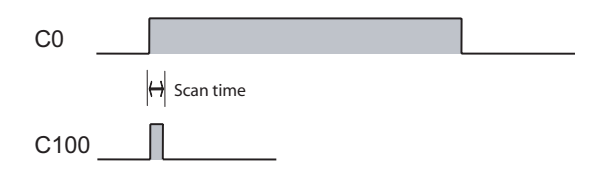

## Push On / Push Off Circuit (PONOFF) (IB-300)

| DS5 | Used |
|-----|------|
| HPP | N/A  |

Push On/Push Off Circuit toggles an output state whenever its input power flow transitions from off to on. Requires an extra bit parameter for scan-to-scan state information. This extra bit must NOT be used anywhere else in the program. This is also known as a "flip-flop circuit".

#### **PONOFF** Parameters

- Discrete Input: specifies the input that will toggle the specified output
- Discrete Output: specifies the output that will be "turned on/off" or toggled
- Internal State: specifies a work bit that is used by the instruction

| <b>ヘ</b> メ ぼ    |                 | 0      |
|-----------------|-----------------|--------|
| Push On/F       | ush Off Circuit |        |
| PONOFF          |                 | IB-300 |
| Discrete Input  | CO              | •      |
| Discrete Output | CO              | •      |
| Internal State  | C0              | •      |

| Parameter                                 | DL06 Range            |
|-------------------------------------------|-----------------------|
| Discrete Input X,Y,C,S,T,CT,GX,GY,SP,B,PB | See DL06 V-memory map |
| Discrete OutputX,Y,C,GX,GY,B              | See DL06 V-memory map |
| Internal State X, Y, C                    | See DL06 V-memory map |

### **PONOFF Example**

In the following example, the PONOFF instruction is used to control the on and off states of the output C20 with a single input C10. When C10 is pressed once, C20 turns on. When C10 is pressed again, C20 turns off. C100 is an internal bit used by the instruction.

|   | Push On/Push Off | Circuit |   |
|---|------------------|---------|---|
| 1 | PONOFF           | IB-300  | S |
|   | Discrete Input   | C10     |   |
|   | Discrete Output  | C20     |   |
|   | Internal State   | C100    |   |
|   |                  |         |   |

#### Move Single Word (MOVEW) (IB-200)

| DS5 | Used |
|-----|------|
| HPP | N/A  |

Move Single Word moves (copies) a word to a memory location directly or indirectly via a pointer, either as a HEX constant, from a memory location, or indirectly through a pointer

#### **MOVEW** Parameters

- From WORD: specifies the word that will be moved to another location
- To WORD: specifies the location where the "From WORD" will be move to

| <b>N</b> XX |             | 0      |
|-------------|-------------|--------|
| Move        | Single Word |        |
| MOVEW       |             | IB-200 |
| From WORD   | TA0         | •      |
| To WORD     | TAO         | •      |

| Parameter  | DL06 Range                                  |
|------------|---------------------------------------------|
| From WORD  | K0-FFFF; See DL06 V-memory map - Data Words |
| To WORDV,P | See DL06 V-memory map - Data Words          |

## **MOVEW Example**

In the following example, the MOVEW instruction is used to move 16-bits of data from V2000 to V3000 when C100 turns on.

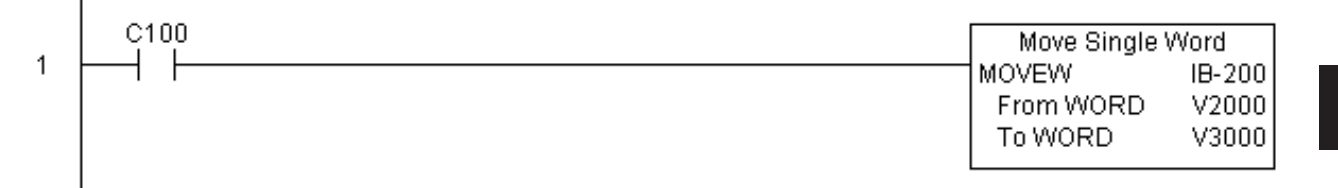

## Move Double Word (MOVED) (IB-201)

| DS5 | Used |
|-----|------|
| HPP | N/A  |

Move Double Word moves (copies) a double word to two consecutive memory locations directly or indirectly via a pointer, either as a double HEX constant, from a double memory location, or indirectly through a pointer to a

double memory location.

#### **MOVED** Parameters

- From DWORD: specifies the double word that will be moved to another location
- To DWORD: specifies the location where the "From DWORD" will be move to

| <b>N</b> XX |             | 0      |
|-------------|-------------|--------|
| Move D      | )ouble Word |        |
| MOVED       |             | IB-201 |
| From DWORD  | TAO         | •      |
| To DWORD    | TAO         | •      |

| Parameter       | DL06 Range                                      |
|-----------------|-------------------------------------------------|
| From DWORDV,P,K | K0-FFFFFFFF; See DL06 V-memory map - Data Words |
| To DWORDV,P     | See DL06 V-memory map - Data Words              |

## **MOVED Example**

In the following example, the MOVED instruction is used to move 32-bits of data from V2000 and V2001 to V3000 and V3001 when C100 turns on.

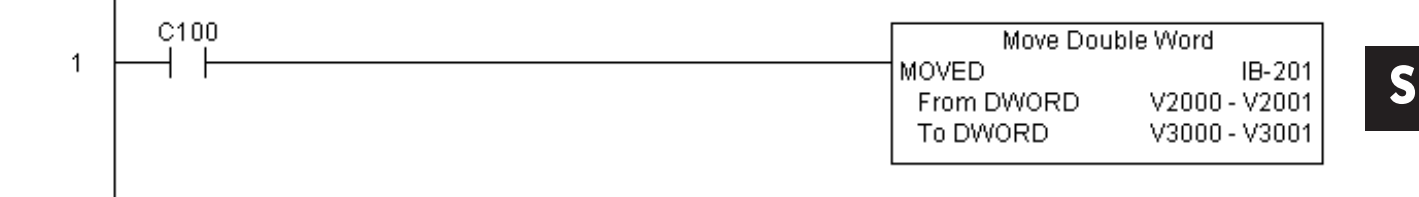

## BCD to Real with Implied Decimal Point (BCDTOR) (IB-560)

| DS5 | Used |
|-----|------|
| HPP | N/A  |

BCD to Real with Implied Decimal Point converts the given 4 digit WORD BCD value to a Real number, with the implied number of decimal points (K0-K4).

For example, BCDTOR K1234 with an implied number of decimal points equal to

K1, would yield R123.4

#### **BCDTOR Parameters**

- Value (WORD BCD): specifies the word or constant that will be converted to a Real number
- BCD to Real with Implied Decimal Point

   BCDTOR
   IB-560

   Value (WORD BCD)
   TA0

   Number of Decimal Points
   K0

   Result (DWORD REAL)
   V400
- Number of Decimal Points: specifies the number of implied decimal points in the Result DWORD
- Result (DWORD REAL): specifies the location where the Real number will be placed

| Parameter                 | DL06 Range                                  |
|---------------------------|---------------------------------------------|
| Value (WORD BCD)V,P,K     | K0-9999; See DL06 V-memory map - Data Words |
| Number of Decimal PointsK | К0-4                                        |
| Result (DWORD REAL) V     | See DL06 V-memory map - Data Words          |
## **BCDTOR Example**

In the following example, the BCDTOR instruction is used to convert the 16-bit data in V2000 from a 4-digit BCD data format to a 32-bit REAL (floating point) data format and stored into V3000 and V3001.

K2 in the Number of Decimal Points implies the data will have two digits to the right of the decimal point.

|   | BCD to Real with Implied D | ecimal Point  |
|---|----------------------------|---------------|
| 1 | BCDTOR                     | IB-560        |
|   | Value (WORD BCD)           | V2000         |
|   | Number of Decimal Points   | K2            |
|   | Result (DWORD REAL)        | V3000 - V3001 |
|   |                            |               |
|   |                            |               |

# Double BCD to Real with Implied Decimal Point (BCDTORD) (IB-562)

| DS5 | Used |  |
|-----|------|--|
| HPP | N/A  |  |

Double BCD to Real with Implied Decimal Point converts the given 8 digit DWORD BCD value to a Real number, given an implied number of decimal points (K0-K8).

For example, BCDTORD K12345678 with an implied number of decimal points equal to K5, would yield R123.45678

# **BCDTORD** Parameters

• Value (DWORD BCD): specifies the Dword or constant that will be converted to a Real number

| N X X                      | 0                    |
|----------------------------|----------------------|
| Double BCD to Real with Ir | nplied Decimal Point |
| BCDTORD                    | IB-562               |
| Value (DWORD BCD)          | TA0 •                |
| Number of Decimal Points   | K0 •                 |
| Result (DWORD REAL)        | V400 •               |

- Number of Decimal Points: specifies the number of implied decimal points in the Result DWORD
- Result (DWORD REAL): specifies the location where the Real number will be placed

| Parameter                 | DL06 Range                                      |  |  |  |
|---------------------------|-------------------------------------------------|--|--|--|
| Value (DWORD BCD)V,P,K    | K0-99999999; See DL06 V-memory map - Data Words |  |  |  |
| Number of Decimal PointsK | K0-8                                            |  |  |  |
| Result (DWORD REAL)V      | See DL06 V-memory map - Data Words              |  |  |  |

# **BCDTORD** Example

In the following example, the BCDTORD instruction is used to convert the 32-bit data in V2000 from an 8-digit BCD data format to a 32-bit REAL (floating point) data format and stored into V3000 and V3001.

K2 in the Number of Decimal Points implies the data will have two digits to the right of the decimal point.

|   | Double BCD to Real with Implied Decimal Point |               |  |  |
|---|-----------------------------------------------|---------------|--|--|
| 1 | BCDTORD                                       | IB-562        |  |  |
|   | Value (DWORD BCD)                             | V2000 - V2001 |  |  |
|   | Number of Decimal Points                      | K2            |  |  |
|   | Result (DWORD REAL)                           | V3000 - V3001 |  |  |
|   |                                               |               |  |  |

# Math - BCD (MATHBCD) (IB-521)

| DS5 | Used |  |
|-----|------|--|
| HPP | N/A  |  |

Math - BCD Format lets you enter complex mathematical expressions like you would in

Visual Basic, Excel, or C++ to do complex calculations, nesting parentheses up to 4 levels deep. In addition to + - \* /, you can do Modulo (% aka Remainder), Bit-wise And (&) Or (|) Xor (^), and some BCD functions - Convert to BCD (BCD), Convert to Binary (BIN), BCD Complement (BCDCPL), Convert from Gray Code (GRAY), Invert Bits (INV), and BCD/HEX to Seven Segment Display (SEG).

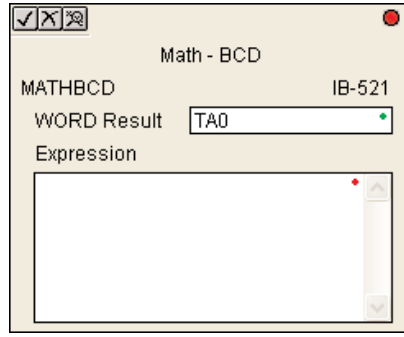

Example: ((V2000 + V2001) / (V2003 - K100)) \* GRAY(V3000 & K001F)

Every V-memory reference MUST be to a single word BCD formatted value. Intermediate results can go up to 32 bit values, but as long as the final result fits in a 16 bit BCD word, the calculation is valid. Typical example of this is scaling using multiply then divide, (V2000 \* K1000) / K4095. The multiply term most likely will exceed 9999 but fits within 32 bits. The divide operation will divide 4095 into the 32-bit accumulator, yielding a result that will always fit in 16 bits.

You can reference binary V-memory values by using the BCD conversion function on a V memory location but NOT an expression. That is BCD(V2000) is okay and will convert V2000 from Binary to BCD, but BCD(V2000 + V3000) will add V2000 as BCD, to V3000 as BCD, then interpret the result as Binary and convert it to BCD - NOT GOOD.

Also, the final result is a 16 bit BCD number and so you could do BIN around the entire operation to store the result as Binary.

#### **MATHBCD** Parameters

- WORD Result: specifies the location where the BCD result of the mathematical expression will be placed (result must fit into 16 bit single V-memory location)
- Expression: specifies the mathematical expression to be executed and the result is stored in specified WORD Result. Each V-memory location used in the expression must be in BCD format.

| Parameter    | DL06 Range                         |
|--------------|------------------------------------|
| WORD ResultV | See DL06 V-memory map - Data Words |
| Expression   | Text                               |

# MATHBCD Example

In the following example, the MATHBCD instruction is used to calculate the math expression which multiplies the BCD value in V1200 by 1000 then divides by 4095 and loads the resulting value in V2000.

| . | Math - BCD                   |        |
|---|------------------------------|--------|
| 1 | MATHBCD                      | IB-521 |
|   | WORD Result                  | V2000  |
|   | Expression (V1200 * K1000) / | K4095  |

## Math - Binary (MATHBIN) (IB-501)

| DS5 | Used |  |
|-----|------|--|
| HPP | N/A  |  |

Math - Binary Format lets you enter complex mathematical expressions like you would in Visual Basic, Excel, or C++ to do complex calculations, nesting parentheses up to 4 levels

deep. In addition to + - \* /, you can do Modulo (% aka Remainder), Shift Right (>>) and Shift Left (<<), Bit-wise And (&) Or (|) Xor (^), and some binary functions -Convert to BCD (BCD), Convert to Binary (BIN), Decode Bits (DECO), Encode Bits (ENCO), Invert Bits (INV), HEX to Seven Segment Display (SEG), and Sum Bits (SUM).

Example: ((V2000 + V2001) / (V2003 - K10)) \* SUM(V3000 & K001F)

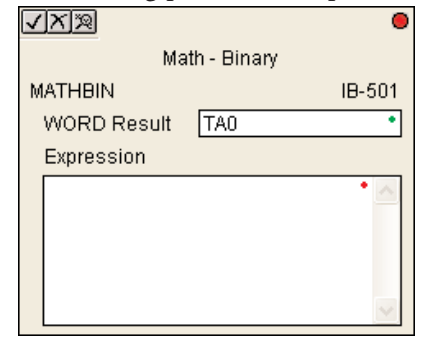

Every V-memory reference MUST be to a single word binary formatted value. Intermediate results can go up to 32 bit values, but as long as the final result fits in a 16 bit binary word, the calculation is valid. Typical example of this is scaling using multiply then divide, (V2000 \* K1000) / K4095. The multiply term most likely will exceed 65535 but fits within 32 bits. The divide operation will divide 4095 into the 32-bit accumulator, yielding a result that will always fit in 16 bits.

You can reference BCD V memory values by using the BIN conversion function on a Vmemory location but NOT an expression. That is, BIN(V2000) is okay and will convert V2000 from BCD to Binary, but BIN(V2000 + V3000) will add V2000 as Binary, to V3000 as Binary, then interpret the result as BCD and convert it to Binary - NOT GOOD.

Also, the final result is a 16 bit binary number and so you could do BCD around the entire operation to store the result as BCD.

#### **MATHBIN Parameters**

- WORD Result: specifies the location where the binary result of the mathematical expression will be placed (result must fit into 16 bit single V-memory location)
- Expression: specifies the mathematical expression to be executed and the result is stored in specified WORD Result. Each V-memory location used in the expression must be in binary format.

| Parameter    | DL06 Range                         |  |  |
|--------------|------------------------------------|--|--|
| WORD ResultV | See DL06 V-memory map - Data Words |  |  |
| Expression   | Text                               |  |  |

# **MATHBIN Example**

In the following example, the MATHBIN instruction is used to calculate the math expression which multiplies the Binary value in V1200 by 1000 then divides by 4095 and loads the resulting value in V2000.

|   |                                    | - |
|---|------------------------------------|---|
|   | Math - Binary                      |   |
| 1 | MATHBIN IB-501                     |   |
|   | WORD Result V2000                  |   |
|   | Expression (V1200 * K1000) / K4095 |   |
|   |                                    |   |

43

# Math - Real (MATHR) (IB-541)

| DS5 | Used | ] Math - Real Format lets you enter complex mathem    | nat          | cical expression | ns like you | 1 would in    |
|-----|------|-------------------------------------------------------|--------------|------------------|-------------|---------------|
| HPP | N/A  | Visual Basic, Excel, or C++ to do complex calculation | on           | s, nesting pai   | entheses u  | p to 4 levels |
|     |      | deep. In addition to + - * /, you can do Bit-         | $\checkmark$ | সিম্ব            |             | •             |
|     |      | wise And (&) Or ( ) Xor (^), and many Real            |              | Ma               | th - Real   |               |
|     |      | functions - Arc Cosine (ACOSR), Arc Sine              | м            | ATHR             |             | IB-541        |
|     |      | (ASINR), Arc Tangent (ATANR), Cosine                  |              | DWORD Result     | TAO         | •             |
|     |      | (COSR), Convert Radians to Degrees                    |              | Expression       |             |               |
|     |      | (DEGR), Invert Bits (INV), Convert Degrees            |              |                  |             | • •           |
|     |      | to Radians (RADR), HEX to Seven Segment               |              |                  |             |               |
|     |      | Display (SEG), Sine (SINR), Square Root               |              |                  |             |               |
|     |      | (SQRTR), Tangent (TANR).                              |              |                  |             |               |
|     |      | Example: ((V2000 + V2002) / (V2004 -                  |              |                  |             | $\sim$        |

R2.5) \* SINR(RADR(V3000 / R10.0))

Every V-memory reference MUST be able to fit into a double word Real formatted value.

#### **MATHR Parameters**

- DWORD Result: specifies the location where the Real result of the mathematical expression will be placed (result must fit into a double word Real formatted location)
- Expression: specifies the mathematical expression to be executed and the result is stored in specified DWORD Result location. Each V-memory location used in the expression must be in Real format.

| Parameter    | DL06 Range                         |
|--------------|------------------------------------|
| DWORD Result | See DL06 V-memory map - Data Words |
| Expression   | Text                               |

# **MATHR Example**

In the following example, the MATHR instruction is used to calculate the math expression which multiplies the REAL (floating point) value in V1200 by 10.5 then divides by 2.7 and loads the resulting 32-bit value in V2000 and V2001.

|   | Math - Ri         | eal             |
|---|-------------------|-----------------|
| 1 | MATHR             | IB-541          |
|   | DWORD Result      | V2000 - V2001   |
|   | Expression (V1200 | * R10.5) / R2.7 |
|   |                   |                 |

# Real to BCD with Implied Decimal Point and Rounding (RTOBCD) (IB-561)

| DS5 | Used |   |
|-----|------|---|
| HPP | N/A  | - |

Real to BCD with Implied Decimal Point and Rounding converts the absolute value of the given Real number to a 4 digit BCD number, compensating for an implied number of decimal points (K0-K4) and performs rounding.

For example, RTOBCD R56.74 with an implied number of decimal points equal to K1, would yield 567 BCD. If the implied number of decimal points was 0, then the function would yield 57 BCD (note that it rounded up).

If the Real number is negative, the Result will equal its positive, absolute value.

| N X N                      | 0                   |
|----------------------------|---------------------|
| Real to BCD w/Implied Deci | mal Pt and Rounding |
| RTOBCD                     | IB-561              |
| Value (DWORD Real)         | TA0 •               |
| Number of Decimal Points   | K0 •                |
| Result (WORD BCD)          | V400 •              |

#### **RTOBCD** Parameters

- Value (DWORD Real): specifies the Real Dword location or number that will be converted and rounded to a BCD number with decimal points
- Number of Decimal Points: specifies the number of implied decimal points in the Result WORD
- Result (WORD BCD): specifies the location where the rounded/implied decimal points BCD value will be placed

| Parameter                 | DL06 Range                             |
|---------------------------|----------------------------------------|
| Value (DWORD Real)V,P,R   | R ; See DL06 V-memory map - Data Words |
| Number of Decimal PointsK | К0-4                                   |
| Result (WORD BCD)V        | See DL06 V-memory map - Data Words     |

## **RTOBCD Example**

In the following example, the RTOBCD instruction is used to convert the 32-bit REAL (floating point) data format in V3000 and V3001 to the 4-digit BCD data format and stored in V2000.

K2 in the Number of Decimal Points implies the data will have two implied decimal points.

| 1 | Real to BCD w/Implied Decimal F<br>RTOBCD<br>Value (DWORD Real)<br>Number of Decimal Points<br>Result (WORD BCD) | rt and Rounding<br>IB-561<br>V3000 - V3001<br>K2<br>V2000 |
|---|----------------------------------------------------------------------------------------------------|-----------------------------------------------------------|
|   |                                                                                                    | ]                                                         |

# Real to Double BCD with Implied Decimal Point and Rounding (RTOBCDD) (IB-563)

| DS5 | Used |
|-----|------|
| HPP | N/A  |

Real to Double BCD with Implied Decimal Point and Rounding converts the absolute value of the given Real number to an 8 digit DWORD BCD number, compensating for an implied number of decimal points (K0-K8) and performs rounding.

For example, RTOBCDD R38156.74 with an implied number of decimal points equal to K1, would yield 381567 BCD. If the implied number of decimal points was 0, then the function would yield 38157 BCD (note that it rounded up).

| ✓X <sup>®</sup>                | ٥                       |
|--------------------------------|-------------------------|
| Real to Double BCD w/Implied D | Decimal Pt and Rounding |
| RTOBCDD                        | IB-563                  |
| Value (DWORD Real)             | TA0 •                   |
| Number of Decimal Points       | K0 •                    |
| Result (DWORD BCD)             | V400 •                  |

If the Real number is negative, the Result will equal its positive, absolute value.

#### **RTOBCDD** Parameters

- Value (DWORD Real): specifies the Dword Real number that will be converted and rounded to a BCD number with decimal points
- Number of Decimal Points: specifies the number of implied decimal points in the Result DWORD
- Result (DWORD BCD): specifies the location where the rounded/implied decimal points DWORD BCD value will be placed

| Parameter                 | DL06 Range                             |
|---------------------------|----------------------------------------|
| Value (DWORD Real)V,P,R   | R ; See DL06 V-memory map - Data Words |
| Number of Decimal PointsK | К0-8                                   |
| Result (DWORD BCD) V      | See DL06 V-memory map - Data Words     |

## **RTOBCDD** Example

ı

In the following example, the RTOBCDD instruction is used to convert the 32-bit REAL (floating point) data format in V3000 and V3001 to the 8-digit BCD data format and stored in V2000 and V2001.

K2 in the Number of Decimal Points implies the data will have two implied decimal points.

|   | Real to Double BCD w/Implied Decima | al Pt and Rounding |
|---|-------------------------------------|--------------------|
| 1 | RTOBCDD                             | IB-563             |
|   | Value (DWORD Real)                  | V3000 - V3001      |
|   | Number of Decimal Points            | K2                 |
|   | Result (DWORD BCD)                  | V2000 - V2001      |
|   |                                     |                    |

# Square BCD (SQUARE) (IB-523)

| DS5 | Used | Sq |
|-----|------|----|
| HPP | N/A  | D  |

Square BCD squares the given 4-digit WORD BCD number and writes it in as an 8-digit  $\overrightarrow{A}$  DWORD BCD result.

#### **SQUARE** Parameters

- Value (WORD BCD): specifies the BCD Word or constant that will be squared
- Result (DWORD BCD): specifies the location where the squared DWORD BCD value will be placed

| N<br>N<br>N<br>N   | 0      |
|--------------------|--------|
| Square             | BCD    |
| SQUARE             | IB-523 |
| Value (WORD BCD)   | TA0 •  |
| Result (DWORD BCD) | V400 • |

| Parameter             | DL06 Range                                   |
|-----------------------|----------------------------------------------|
| Value (WORD BCD)V,P,K | K0-9999 ; See DL06 V-memory map - Data Words |
| Result (DWORD BCD) V  | See DL06 V-memory map - Data Words           |

# **SQUARE Example**

In the following example, the SQUARE instruction is used to square the 4-digit BCD value in V2000 and store the 8-digit double word BCD result in V3000 and V3001

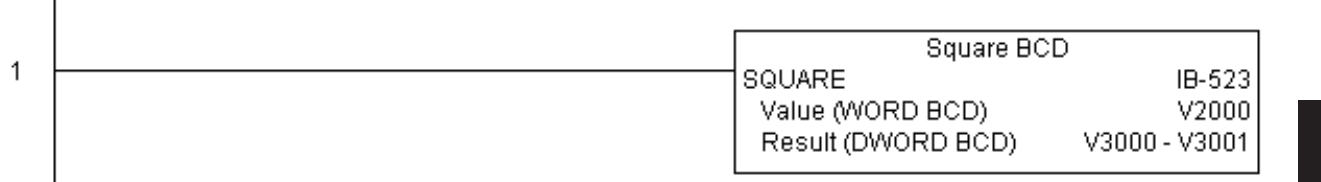

# Square Binary (SQUAREB) (IB-503)

DS5 Used So HPP N/A D

Ged Square Binary squares the given 16-bit WORD Binary number and writes it as a 32-bit DWORD Binary result.

#### **SQUAREB** Parameters

- Value (WORD Binary): specifies the binary Word or constant that will be squared
- Result (DWORD Binary): specifies the location where the squared DWORD binary value will be placed

| <b>N</b> XX           | 0      |
|-----------------------|--------|
| Square                | Binary |
| SQUAREB               | IB-503 |
| Value (WORD binary)   | TA0 •  |
| Result (DWORD binary) | V400 • |

| Parameter                | DL06 Range                                   |  |
|--------------------------|----------------------------------------------|--|
| Value (WORD Binary)V,P,K | K0-65535; See DL06 V-memory map - Data Words |  |
| Result (DWORD Binary)V   | See DL06 V-memory map - Data Words           |  |

# **SQUAREB** Example

In the following example, the SQUAREB instruction is used to square the single word Binary value in V2000 and store the 8-digit double word Binary result in V3000 and V3001.

|   | Square Binary         | <i>,</i>      |
|---|-----------------------|---------------|
| ŀ | SQUAREB               | IB-503        |
|   | Value (WORD binary)   | V2000         |
|   | Result (DWORD binary) | V3000 - V3001 |
| I |                       |               |

# Square Real (SQUARER) (IB-543)

| DS5 | Used |  |
|-----|------|--|
| HPP | N/A  |  |

Square Real squares the given REAL DWORD number and writes it to a REAL DWORD result.

#### **SQUARER** Parameters

- Value (REAL DWORD): specifies the Real DWORD location or number that will be squared
- Result (REAL DWORD): specifies the location where the squared Real DWORD value will be placed

| <b>N</b><br>N<br>N<br>N<br>N<br>N<br>N<br>N<br>N<br>N<br>N<br>N<br>N<br>N | ٥      |
|---------------------------------------------------------------------------|--------|
| Square                                                                    | Real   |
| SQUARER                                                                   | IB-543 |
| Value (REAL DWORD)                                                        | TA0 •  |
| Result (REAL DWORD)                                                       | V400 • |

| Parameter               | DL06 Range                             |
|-------------------------|----------------------------------------|
| Value (REAL DWORD)V,P,R | R ; See DL06 V-memory map - Data Words |
| Result (REAL DWORD) V   | See DL06 V-memory map - Data Words     |

# SQUARER Example

In the following example, the SQUARER instruction is used to square the 32-bit floating point REAL value in V2000 and V2001 and store the REAL value result in V3000 and V3001.

|   | Square Real         |               |
|---|---------------------|---------------|
| 1 | SQUARER             | IB-543        |
|   | Value (REAL DWORD)  | V2000 - V2001 |
|   | Result (REAL DWORD) | V3000 - V3001 |
|   |                     |               |

# Sum BCD Numbers (SUMBCD) (IB-522)

| DS5 | Used |
|-----|------|
| HPP | N/A  |

Sum BCD Numbers sums up a list of consecutive 4-digit WORD BCD numbers into an 8digit DWORD BCD result.

You specify the group's starting and ending V- memory addresses (inclusive). When enabled, this instruction will add up all the numbers in the group (so you may want to place a differential contact driving the enable).

SUMBCD could be used as the first part of calculating an average.

| ✓X <sup>∞</sup>      | ٥       |
|----------------------|---------|
| Sum BCD N            | Numbers |
| SUMBCD               | IB-522  |
| Start Address        | V400 •  |
| End Addr (inclusive) | V400 •  |
| Result (DWORD BCD)   | V400 •  |

#### **SUMBCD** Parameters

- Start Address: specifies the starting address of a block of V-memory location values to be added together (BCD)
- End Addr (inclusive): specifies the ending address of a block of V-memory location values to be added together (BCD)
- Result (DWORD BCD): specifies the location where the sum of the block of V-memory BCD values will be placed

| Parameter                | DL06 Range                         |
|--------------------------|------------------------------------|
| Start AddressV           | See DL06 V-memory map - Data Words |
| End Address (inclusive)V | See DL06 V-memory map - Data Words |
| Result (DWORD BCD) V     | See DL06 V-memory map - Data Words |

# **SUMBCD** Example

In the following example, the SUMBCD instruction is used to total the sum of all BCD values in words V2000 thru V2007 and store the resulting 8-digit double word BCD value in V3000 and V3001.

|  | Sum BCD Numbers      |               |
|--|----------------------|---------------|
|  | SUMBCD               | IB-522        |
|  | Start Address        | V2000         |
|  | End Addr (inclusive) | V2007         |
|  | Result (DWORD BCD)   | V3000 - V3001 |
|  |                      |               |

S

# Sum Binary Numbers (SUMBIN) (IB-502)

| DS5 | Used |
|-----|------|
| HPP | N/A  |

Sum Binary Numbers sums up a list of consecutive 16-bit WORD Binary numbers into a 32bit DWORD binary result.

You specify the group's starting and ending V- memory addresses (inclusive). When enabled, this instruction will add up all the numbers in the group (so you may want to place a differential contact driving the enable).

SUMBIN could be used as the first part of calculating an average.

| ✓X<br>湾               |         | 0      |
|-----------------------|---------|--------|
| Sum Binary            | Numbers |        |
| SUMBIN                |         | IB-502 |
| Start Address         | V400    | •      |
| End Addr (inclusive)  | V400    | •      |
| Result (DWORD binary) | V400    | •      |

#### **SUMBIN Parameters**

- Start Address: specifies the starting address of a block of V-memory location values to be added together (Binary)
- End Addr (inclusive): specifies the ending address of a block of V-memory location values to be added together (Binary)
- Result (DWORD Binary): specifies the location where the sum of the block of V-memory binary values will be placed

| Parameter                | DL06 Range                         |
|--------------------------|------------------------------------|
| Start AddressV           | See DL06 V-memory map - Data Words |
| End Address (inclusive)V | See DL06 V-memory map - Data Words |
| Result (DWORD Binary)V   | See DL06 V-memory map - Data Words |

# **SUMBIN Example**

In the following example, the SUMBIN instruction is used to total the sum of all Binary values in words V2000 thru V2007 and store the resulting 8-digit double word Binary value in V3000 and V3001.

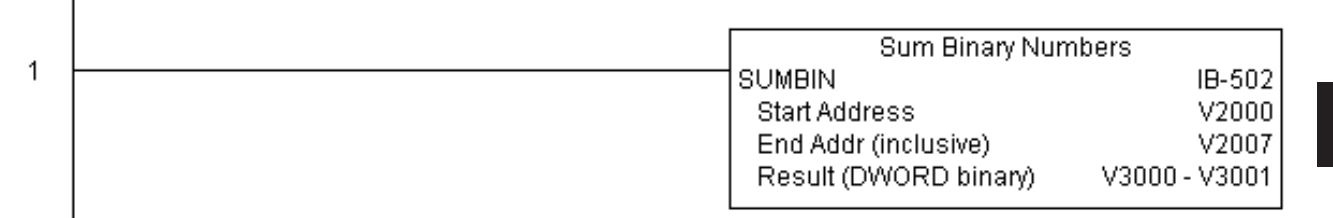

## Sum Real Numbers (SUMR) (IB-542)

| DS5 | Used | Su |
|-----|------|----|
| HPP | N/A  | D  |

Sum Real Numbers sums up a list of consecutive REAL DWORD numbers into a REAL DWORD result.

You specify the group's starting and ending V- memory addresses (inclusive).

Remember that Real numbers are DWORDs and occupy 2 words of V memory each, so the number of Real values summed up is equal to half the number of memory locations. Note that the End Address can be EITHER word of the 2 word ending address, for example, if you wanted to add the 4 Real numbers stored in V2000 thru V2007

| <b>N</b> N                 |       | 0      |
|----------------------------|-------|--------|
| Sum Real Nu                | mbers |        |
| SUMR                       |       | IB-542 |
| Start Address (DWORD)      | V400  | •      |
| End Addr (inclusive DWORD) | V400  | •      |
| Result (DWORD)             | V400  | •      |

(V2000, V2002, V2004, and V2006), you can specify V2006 OR V2007 for the ending address and you will get the same result.

When enabled, this instruction will add up all the numbers in the group (so you may want to place a differential contact driving the enable).

SUMR could be used as the first part of calculating an average.

#### **SUMR** Parameters

- Start Address (DWORD): specifies the starting address of a block of V-memory location values to be added together (Real)
- End Addr (inclusive) (DWORD): specifies the ending address of a block of V-memory location values to be added together (Real)
- Result (DWORD): specifies the location where the sum of the block of V-memory Real values will be placed

| Parameter                        | DL06 Range                         |
|----------------------------------|------------------------------------|
| Start Address (inclusive DWORD)V | See DL06 V-memory map - Data Words |
| End Address (inclusive DWORD)V   | See DL06 V-memory map - Data Words |
| Result (DWORD)                   | See DL06 V-memory map - Data Words |

60

# **SUMR Example**

In the following example, the SUMR instruction is used to total the sum of all floating point REAL number values in words V2000 thru V2007 and store the resulting 32-bit floating point REAL number value in V3000 and V3001.

|  | Sum Real Numbers           |               |
|--|----------------------------|---------------|
|  | SUMR                       | IB-542        |
|  | Start Address (DWORD)      | V2000 - V2001 |
|  | End Addr (inclusive DWORD) | V2007         |
|  | Result (DWORD)             | V3000 - V3001 |
|  |                            |               |

# ECOM100 Configuration (ECOM100) (IB-710)

| DS5 | Used |
|-----|------|
| HPP | N/A  |

ECOM100 Configuration defines all the common information for one specific ECOM100 module which is used by the other ECOM100 IBoxes; for example, ECRX - ECOM100

Network Read, ECEMAIL - ECOM100 Send EMail, ECIPSUP - ECOM100 IP

Setup, etc.

You MUST have the ECOM100 Configuration IBox at the top of your ladder/stage program with any other configuration IBoxes. The Message Buffer parameter specifies the starting address of a 65 WORD buffer. This is 101 Octal addresses (e.g. V1400 thru V1500).

| <b>N</b> N            |          | 0  |
|-----------------------|----------|----|
| ECOM100               | ) Config |    |
| ECOM100               | IB-71    | 10 |
| ECOM100#              | K0       | •  |
| Slot                  | K1       | •  |
| Status                | V400     | •  |
| Workspace             | V400     | •  |
| Msg Buffer (65 WORDs) | V400     | •  |

If you have more than one ECOM100 in

your PLC, you must have a different ECOM100 Configuration IBox for EACH ECOM100 module in your system that utilizes any ECOM IBox instructions.

The Workspace and Status parameters and the entire Message Buffer are internal, private registers used by the ECOM100 Configuration IBox and MUST BE UNIQUE in this one instruction and MUST NOT be used anywhere else in your program.

In order for MOST ECOM100 IBoxes to function, you must turn ON dip switch 7 on the ECOM100 circuit board. You can keep dip switch 7 off if you are ONLY using ECOM100 Network Read and Write IBoxes (ECRX, ECWX).

#### **ECOM100** Parameters

- ECOM100#: this is a logical number associated with this specific ECOM100 module in the specified slot. All other ECxxxx IBoxes that need to reference this ECOM100 module must reference this logical number
- Slot: specifies the option slot the module occupies
- Status: specifies a V-memory location that will be used by the instruction
- Workspace: specifies a V-memory location that will be used by the instruction
- Msg Buffer: specifies the starting address of a 65 word buffer that will be used by the module for configuration

| Parameter                    | DL06 Range                         |
|------------------------------|------------------------------------|
| ECOM100#K                    | K0-255                             |
| SlotK                        | K1-4                               |
| StatusV                      | See DL06 V-memory map - Data Words |
| WorkspaceV                   | See DL06 V-memory map - Data Words |
| Msg Buffer (65 words used) V | See DL06 V-memory map - Data Words |

# ECOM100 Example

The ECOM100 Config IBox coordinates all of the interaction with other ECOM100 based IBoxes (ECxxxx). You must have an ECOM100 Config IBox for each ECOM100 module in your system. Configuration IBoxes must be at the top of your program and must execute every scan.

This IBox defines ECOM100# K0 to be in slot 3. Any ECOM100 IBoxes that need to reference this specific module (such as ECEMAIL, ECRX, ...) would enter K0 for their ECOM100# parameter.

The Status register is for reporting any completion or error information to other ECOM100 IBoxes. This V memory register must not be used anywhere else in the entire program.

The Workspace register is used to maintain state information about the ECOM100, along with proper sharing and interlocking with the other ECOM100 IBoxes in the program. This V memory register must not be used anywhere else in the entire program.

The Message Buffer of 65 words (130 bytes) is a common pool of memory that is used by other ECOM100 IBoxes (such as ECEMAIL). This way, you can have a bunch of ECEMAIL IBoxes, but only need 1 common buffer for generating and sending each EMail. These V memory registers must not be used anywhere else in your entire program.

|   | ECOM100 Cor           | ıfig          |
|---|-----------------------|---------------|
| 1 | ECOM100               | IB-710        |
|   | ECOM100#              | K0            |
|   | Slot                  | K3            |
|   | Status                | V1501         |
|   | Workspace             | V1502         |
|   | Msg Buffer (65 WORDs) | V1400 - V1500 |
|   |                       |               |

# ECOM100 Disable DHCP (ECDHCPD) (IB-736)

| DS5 | Used |  |
|-----|------|--|
| HPP | N/A  |  |

ECOM100 Disable DHCP will setup the ECOM100 to use its internal TCP/IP settings on a leading edge transition to the IBox. To configure the ECOM100's TCP/IP settings manually,

use the NetEdit3 utility, or you can do it programmatically from your PLC program using the ECOM100 IP Setup (ECIPSUP), or the individual ECOM100 IBoxes: ECOM Write IP Address (ECWRIP), ECOM Write Gateway Address (ECWRGWA), and ECOM100 Write Subnet Mask (ECWRSNM).

The Workspace parameter is an internal, private register used by this IBox and MUST BE UNIQUE in this one instruction and

| <b>NX</b>            | 0      |  |  |
|----------------------|--------|--|--|
| ECOM100 Disable DHCP |        |  |  |
| ECDHCPD              | IB-736 |  |  |
| ECOM100#             | K0 •   |  |  |
| Workspace            | V400 • |  |  |
| Success              | C0 •   |  |  |
| Error                | C0 •   |  |  |
| Error Code           | V400 • |  |  |

MUST NOT be used anywhere else in your program.

Either the Success or Error bit parameter will turn on once the command is complete. If there is an error, the Error Code parameter will report an ECOM100 error code (less than 100), or a PLC logic error (greater than 1000).

The "Disable DHCP" setting is stored in Flash-ROM in the ECOM100 and the execution of this IBox will disable the ECOM100 module for at least a half second until it writes the Flash-ROM. Therefore, it is HIGHLY RECOMMENDED that you only execute this IBox ONCE, on first scan. Since it requires a LEADING edge to execute, use a NORMALLY CLOSED SP0 (STR NOT First Scan) to drive the power flow to the IBox.

In order for this ECOM100 IBox to function, you must turn ON dip switch 7 on the ECOM100 circuit board.

#### **ECDHCPD** Parameters

- ECOM100#: this is a logical number associated with this specific ECOM100 module in the specified slot. All other ECxxxx IBoxes that need to reference this ECOM100 module must reference this logical number
- Workspace: specifies a V-memory location that will be used by the instruction
- Success: specifies a bit that will turn on once the request is completed successfully
- Error: specifies a bit that will turn on if the instruction is not successfully completed
- Error Code: specifies the location where the Error Code will be written

| Parameter                                | DL06 Range                         |  |
|------------------------------------------|------------------------------------|--|
| ECOM100#K                                | K0-255                             |  |
| WorkspaceV                               | See DL06 V-memory map - Data Words |  |
| SuccessX,Y,C,GX,GY,B                     | See DL06 V-memory map              |  |
| ErrorX,Y,C,GX,GY,B See DL06 V-memory map |                                    |  |
| Error Code                               | See DL06 V-memory map - Data Words |  |

# **ECDHCPD** Example

I.

Rung 1: The ECOM100 Config IBox is responsible for coordination/interlocking of all ECOM100 type IBoxes for one specific ECOM100 module. Tag the ECOM100 in slot 1 as ECOM100# K0. All other ECxxxx IBoxes refer to this module # as K0. If you need to move the module in the base to a different slot, then you only need to change this one IBox. V400 is used as a global result status register for the other ECxxxx IBoxes using this specific ECOM100 module. V401 is used to coordinate/interlock the logic in all of the other ECxxxx IBoxes using this specific ECOM100 module. V402-V502 is a common 130 byte buffer available for use by the other ECxxxx IBoxes using this specific ECOM100 module.

|   | ECOM100 Conf          | ig          |
|---|-----------------------|-------------|
| 1 | ECOM100               | IB-710      |
|   | ECOM100#              | K0          |
|   | Slot                  | K1          |
|   | Status                | V400        |
|   | Workspace             | V401        |
|   | Msg Buffer (65 WORDs) | V402 - V502 |
|   |                       |             |

Rung 2: On the 2nd scan, disable DHCP in the ECOM100. DHCP is the same protocol used by PCs for using a DHCP Server to automatically assign the ECOM100's IP Address, Gateway Address, and Subnet Mask. Typically disabling DHCP is done by assigning a hardcoded IP Address either in NetEdit or using one of the ECOM100 IP Setup IBoxes, but this IBox allows you to disable DHCP in the ECOM100 using your ladder program. The ECDHCPD is leading edge triggered, not power-flow driven (similar to a counter input leg). The command to disable DHCP will be sent to the ECOM100 whenever the power flow into the IBox goes from OFF to ON. If successful, turn on C100. If there is a failure, turn on C101. If it fails, you can look at V2000 for the specific error code.

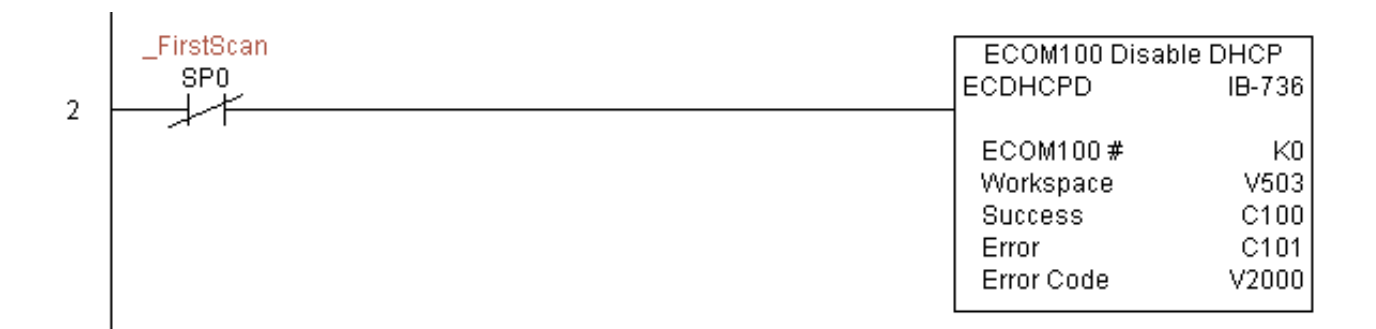

# ECOM100 Enable DHCP (ECDHCPE) (IB-735)

| DS5 | Used |
|-----|------|
| HPP | N/A  |

ECOM100 Enable DHCP will tell the ECOM100 to obtain its TCP/IP setup from a DHCP Server on a leading edge transition to the IBox.

The IBox will be successful once the ECOM100 has received its TCP/IP settings from the DHCP server. Since it is possible for the DHCP server to be unavailable, a Timeout parameter is provided so that the IBox can complete, but with an Error (Error Code = 1004 decimal).

See also the ECOM100 IP Setup (ECIPSUP) IBox 717 to directly setup ALL of the TCP/IP parameters in a single instruction - IP Address, Subnet Mask, and Gateway Address.

| <u>v</u> x¤         | ٥      |  |  |  |
|---------------------|--------|--|--|--|
| ECOM100 Enable DHCP |        |  |  |  |
| ECDHCPE             | IB-735 |  |  |  |
| ECOM100#            | K0 •   |  |  |  |
| Timeout(sec.)       | K5 •   |  |  |  |
| Workspace           | V400 • |  |  |  |
| Success             | C0 •   |  |  |  |
| Error               | C0 •   |  |  |  |
| Error Code          | V400 • |  |  |  |

The Workspace parameter is an internal, private register used by this IBox and MUST BE UNIQUE in this one instruction and MUST NOT be used anywhere else in your program.

Either the Success or Error bit parameter will turn on once the command is complete. If there is an error, the Error Code parameter will report an ECOM100 error code (less than 100), or a PLC logic error (greater than 1000).

The "Enable DHCP" setting is stored in Flash-ROM in the ECOM100 and the execution of this IBox will disable the ECOM100 module for at least a half second until it writes the Flash-ROM. Therefore, it is HIGHLY RECOMMENDED that you only execute this IBox ONCE, on first scan. Since it requires a LEADING edge to execute, use a NORMALLY CLOSED SP0 (STR NOT First Scan) to drive the power flow to the IBox.

In order for this ECOM100 IBox to function, you must turn ON dip switch 7 on the ECOM100 circuit board.

#### **ECDHCPE** Parameters

- ECOM100#: this is a logical number associated with this specific ECOM100 module in the specified slot. All other ECxxxx IBoxes that need to reference this ECOM100 module must reference this logical number
- Timeout(sec): specifies a timeout period so that the instruction may have time to complete
- Workspace: specifies a V-memory location that will be used by the instruction
- Success: specifies a bit that will turn on once the request is completed successfully
- Error: specifies a bit that will turn on if the instruction is not successfully completed
- Error Code: specifies the location where the Error Code will be written

| Parameter            | DL06 Range                         |  |
|----------------------|------------------------------------|--|
| ECOM100#K            | K0-255                             |  |
| Timeout (sec)K       | K5-127                             |  |
| WorkspaceV           | See DL06 V-memory map - Data Words |  |
| SuccessX,Y,C,GX,GY,B | See DL06 V-memory map              |  |
| ErrorX,Y,C,GX,GY,B   | See DL06 V-memory map              |  |
| Error Code           | See DL06 V-memory map - Data Words |  |

# **ECDHCPE Example**

ı

Rung 1: The ECOM100 Config IBox is responsible for coordination/interlocking of all ECOM100 type IBoxes for one specific ECOM100 module. Tag the ECOM100 in slot 1 as ECOM100# K0. All other ECxxxx IBoxes refer to this module # as K0. If you need to move the module in the base to a different slot, then you only need to change this one IBox. V400 is used as a global result status register for the other ECxxxx IBoxes using this specific ECOM100 module.V401 is used to coordinate/interlock the logic in all of the other ECxxxx IBoxes using this specific ECOM100 module.V402-V502 is a common 130 byte buffer available for use by the other ECxxxx IBoxes using this specific ECOM100 module.

|   | ECOM100 Config        |             |
|---|-----------------------|-------------|
| 1 | ECOM100               | IB-710      |
|   | ECOM100#              | K0          |
|   | Slot                  | K1          |
|   | Status                | V400        |
|   | Workspace             | V401        |
|   | Msg Buffer (65 WORDs) | V402 - V502 |
|   |                       |             |

Rung 2: On the 2nd scan, enable DHCP in the ECOM100. DHCP is the same protocol used by PCs for using a DHCP Server to automatically assign the ECOM100's IP Address, Gateway Address, and Subnet Mask. Typically this is done using NetEdit, but this IBox allows you to enable DHCP in the ECOM100 using your ladder program. The ECDHCPE is leading edge triggered, not power-flow driven (similar to a counter input leg). The commands to enable DHCP will be sent to the ECOM100 whenever the power flow into the IBox goes from OFF to ON. The ECDHCPE does more than just set the bit to enable DHCP in the ECOM100, but it then polls the ECOM100 once every second to see if the ECOM100 has found a DHCP server and has a valid IP Address. Therefore, a timeout parameter is needed in case the ECOM100 cannot find a DHCP server. If a timeout does occur, the Error bit will turn on and the error code will be 1005 decimal. The Success bit will turn on only if the ECOM100 finds a DHCP Server and is assigned a valid IP Address. If successful, turn on C100. If there is a failure, turn on C101. If it fails, you can look at V2000 for the specific error code.

|   | _FirstScan | ECOM100 Enabl | e DHCP |
|---|------------|---------------|--------|
| ~ | SPO        | ECDHCPE       | IB-735 |
| 2 |            |               |        |
|   |            | ECOM100#      | K0     |
|   |            | Timeout(sec.) | K10    |
|   |            | Workspace     | V503   |
|   |            | Success       | C100   |
|   |            | Error         | C101   |
|   |            | Error Code    | V2000  |
|   |            |               |        |

# ECOM100 Query DHCP Setting (ECDHCPQ) (IB-734)

| DS5 | Used |  |
|-----|------|--|
| HPP | N/A  |  |

ECOM100 Query DHCP Setting will determine if DHCP is enabled in the ECOM100 on a leading edge transition to the IBox. The DHCP Enabled bit parameter will be ON if DHCP is enabled, OFF if disabled.

The Workspace parameter is an internal, private register used by this IBox and MUST BE UNIQUE in this one instruction and MUST NOT be used anywhere else in your program.

Either the Success or Error bit parameter will turn on once the command is complete.

In order for this ECOM100 IBox to function, you must turn ON dip switch 7 on the ECOM100 circuit board.

| ✓X <sup>∞</sup> | 0                 |
|-----------------|-------------------|
| ECOM100 Q       | uery DHCP Setting |
| ECDHCPQ         | IB-734            |
| ECOM100#        | K0 •              |
| Workspace       | V400 •            |
| Success         | C0 •              |
| Error           | C0 •              |
| DHCP Enabled    | C0 •              |

#### **ECDHCPQ** Parameters

- ECOM100#: this is a logical number associated with this specific ECOM100 module in the specified slot. All other ECxxxx IBoxes that need to reference this ECOM100 module must reference this logical number
- Workspace: specifies a V-memory location that will be used by the instruction
- Success: specifies a bit that will turn on once the instruction is completed successfully
- Error: specifies a bit that will turn on if the instruction is not successfully completed
- DHCP Enabled: specifies a bit that will turn on if the ECOM100's DHCP is enabled or remain off if disabled after instruction query, be sure to check the state of the Success/Error bit state along with DHCP Enabled bit state to confirm a successful module query

| Parameter                  | DL06 Range                         |  |
|----------------------------|------------------------------------|--|
| ECOM100#K                  | K0-255                             |  |
| WorkspaceV                 | See DL06 V-memory map - Data Words |  |
| SuccessX,Y,C,GX,GY,B       | See DL06 V-memory map              |  |
| ErrorX,Y,C,GX,GY,B         | See DL06 V-memory map              |  |
| DHCP Enabled X,Y,C,GX,GY,B | See DL06 V-memory map              |  |

68

# **ECDHCPQ Example**

Rung 1: The ECOM100 Config IBox is responsible for coordination/interlocking of all ECOM100 type IBoxes for one specific ECOM100 module. Tag the ECOM100 in slot 1 as ECOM100# K0. All other ECxxxx IBoxes refer to this module # as K0. If you need to move the module in the base to a different slot, then you only need to change this one IBox. V400 is used as a global result status register for the other ECxxxx IBoxes using this specific ECOM100 module.V401 is used to coordinate/interlock the logic in all of the other ECxxxx IBoxes using this specific ECOM100 module.V402-V502 is a common 130 byte buffer available for use by the other ECxxxx IBoxes using this specific ECOM100 module.

|   | EC             | ECOM100 Config     |  |
|---|----------------|--------------------|--|
| 1 | ECOM100        | IB-710             |  |
|   | ECOM100#       | KO                 |  |
|   | Slot           | K1                 |  |
|   | Status         | ∨400               |  |
|   | Workspace      | V401               |  |
|   | Msg Buffer (65 | WORDs) V402 - V502 |  |
|   |                |                    |  |

Rung 2: On the 2nd scan, read whether DHCP is enabled or disabled in the ECOM100 and store it in C5. DHCP is the same protocol used by PCs for using a DHCP Server to automatically assign the ECOM100's IP Address, Gateway Address, and Subnet Mask. The ECDHCPQ is leading edge triggered, not power-flow driven (similar to a counter input leg). The command to read (Query) whether DHCP is enabled or not will be sent to the ECOM100 whenever the power flow into the IBox goes from OFF to ON. If successful, turn on C100. If there is a failure, turn on C101.

| 2 | _FirstScan | ECOM100 Query DH                                           | CP Setting                       |
|---|------------|------------------------------------------------------------|----------------------------------|
|   | SP0        | ECDHCPQ                                                    | IB-734                           |
| 2 |            | ECOM100 #<br>Workspace<br>Success<br>Error<br>DHCP Enabled | K0<br>V503<br>C100<br>C101<br>C5 |

# ECOM100 Send E-mail (ECEMAIL) (IB-711)

DS5 Used HPP N/A

ECOM100 Send EMail, on a leading edge transition, will behave as an EMail client and send an SMTP request to your SMTP Server to send the EMail message to the EMail addresses in

the To: field and also to those listed in the Cc: list hard coded in the ECOM100. It will send the SMTP request based on the specified ECOM100#, which corresponds to a specific unique ECOM100 Configuration (ECOM100) at the top of your program.

The Body: field supports what the PRINT and VPRINT instructions support for text and embedded variables, allowing you to embed real-time data in your EMail (e.g. "V2000 = "V2000:B).

| <b>N</b> X         |    |      | ۲      |  |
|--------------------|----|------|--------|--|
| ECOM100 Send EMail |    |      |        |  |
| ECEMAIL            |    |      | IB-711 |  |
| ECOM10             | 0# | K0   | •      |  |
| Workspa            | ce | V400 | •      |  |
| Success            |    | CO   | •      |  |
| Error              |    | CO   | •      |  |
| Error Coo          | ie | V400 | •      |  |
| To [               |    |      | •      |  |
| Subject [          |    |      | •      |  |
| Body               |    |      |        |  |
|                    |    |      | • ^    |  |
|                    |    |      | ~      |  |

The Workspace parameter is an internal, private register used by this IBox and MUST BE UNIQUE in this one instruction and MUST NOT be used anywhere else in your program.

Either the Success or Error bit parameter will turn on once the request is complete. If there is an error, the Error Code parameter will report an ECOM100 error code (less than 100), an SMPT protocol error (between 100 and 999), or a PLC logic error (greater than 1000).

Since the ECOM100 is only an EMail Client and requires access to an SMTP Server, you MUST have the SMTP parameters configured properly in the ECOM100 via the ECOM100's Home Page and/or the EMail Setup instruction (ECEMSUP). To get to the ECOM100's Home Page, use your favorite Internet browser and browse to the ECOM100's IP Address, e.g. http://192.168.12.86

You are limited to approximately 100 characters of message data for the entire instruction, including the To: Subject: and Body: fields. To save space, the ECOM100 supports a hard coded list of EMail addresses for the Carbon Copy field (cc:) so that you can configure those IN the ECOM100, and keep the To: field small (or even empty), to leave more room for the Subject: and Body: fields.

In order for this ECOM100 IBox to function, you must turn ON dip switch 7 on the ECOM100 circuit board.

#### **ECEMAIL Parameters**

- ECOM100#: this is a logical number associated with this specific ECOM100 module in the specified slot. All other ECxxxx IBoxes that need to reference this ECOM100 module must reference this logical number
- Workspace: specifies a V-memory location that will be used by the instruction
- Success: specifies a bit that will turn on once the request is completed successfully
- Error: specifies a bit that will turn on if the instruction is not successfully completed
- Error Code: specifies the location where the Error Code will be written
- To: specifies an E-mail address that the message will be sent to
- Subject: subject of the e-mail message
- Body: supports what the PRINT and VPRINT instructions support for text and embedded variables, allowing you to embed real-time data in the EMail message

| Parameter            | DL06 Range                         |
|----------------------|------------------------------------|
| ECOM100#K            | K0-255                             |
| WorkspaceV           | See DL06 V-memory map - Data Words |
| SuccessX,Y,C,GX,GY,B | See DL06 V-memory map              |
| ErrorX,Y,C,GX,GY,B   | See DL06 V-memory map              |
| Error Code           | See DL06 V-memory map              |
| То:                  | Text                               |
| Subject:             | Text                               |
| Body:                | See PRINT and VPRINT instructions  |

# **ECEMAIL Example**

T

Rung 1: The ECOM100 Config IBox is responsible for coordination/interlocking of all ECOM100 type IBoxes for one specific ECOM100 module. Tag the ECOM100 in slot 1 as ECOM100# K0. All other ECxxxx IBoxes refer to this module # as K0. If you need to move the module in the base to a different slot, then you only need to change this one IBox. V400 is used as a global result status register for the other ECxxxx IBoxes using this specific ECOM100 module. V401 is used to coordinate/interlock the logic in all of the other ECxxxx IBoxes using this specific ECOM100 module. V402-V502 is a common 130 byte buffer available for use by the other ECxxxx IBoxes using this specific ECOM100 module.

|   | ECOM100 Con           | fig         |
|---|-----------------------|-------------|
| 1 | ECOM100               | IB-710      |
|   | ECOM100#              | K0          |
|   | Slot                  | K1          |
|   | Status                | V400        |
|   | Workspace             | V401        |
|   | Msg Buffer (65 WORDs) | V402 - V502 |
|   |                       |             |

(example continued on next page)

### ECEMAIL Example (con't)

Rung 2: When a machine goes down, send an email to Joe in maintenance and to the VP over production showing what machine is down along with the date/time stamp of when it went down.

The ECEMAIL is leading edge triggered, not power-flow driven (similar to a counter input leg). An email will be sent whenever the power flow into the IBox goes from OFF to ON. This helps prevent self inflicted spamming.

If the EMail is sent, turn on C100. If there is a failure, turn on C101. If it fails, you can look at V2000 for the SMTP error code or other possible error codes.

|   |              | ECOM100 Ser            | ECOM100 Send EMail                     |  |
|---|--------------|------------------------|----------------------------------------|--|
|   | Machine Down | ECEMAIL                | IB-711                                 |  |
| 2 |              |                        |                                        |  |
| 2 |              |                        |                                        |  |
|   |              | ECOM100#               | KO                                     |  |
|   |              | Workspace              | V503                                   |  |
|   |              | Success                | C100                                   |  |
|   |              | Error                  | C101                                   |  |
|   |              | Error Code             | V2000                                  |  |
|   |              | To joe@acme.co         | im, vp@acme.com                        |  |
|   |              | Subject                | Machine Offline                        |  |
|   |              | Body "Machine #" V5010 | Body "Machine #" V5010:B "went offline |  |
|   |              | at"_time:24" on "_date | eus                                    |  |
|   |              |                        |                                        |  |

ı
### ECOM100 Restore Default E-mail Setup (ECEMRDS) (IB-713)

DS5 HPP N/A

Used ECOM100 Restore Default EMail Setup, on a leading edge transition, will restore the original EMail Setup data stored in the ECOM100 back to the working copy based on the

specified ECOM100#, which corresponds to a specific unique ECOM100 Configuration (ECOM100) at the top of your program.

When the ECOM100 is first powered up, it copies the EMail setup data stored in ROM to the working copy in RAM. You can then modify this working copy from your program using the ECOM100 EMail Setup (ECEMSUP) IBox. After modifying the working copy, you can later restore the

| <b>く</b> X 刻  | 0                      |
|---------------|------------------------|
| ECOM100 Resto | re Default EMail Setup |
| ECEMRDS       | IB-713                 |
| ECOM100#      | ко •                   |
| Workspace     | V400 •                 |
| Success       | C0 •                   |
| Error         | C0 •                   |
| Error Code    | V400 •                 |

original setup data via your program by using this IBox.

The Workspace parameter is an internal, private register used by this IBox and MUST BE UNIQUE in this one instruction and MUST NOT be used anywhere else in your program.

Either the Success or Error bit parameter will turn on once the command is complete. If there is an error, the Error Code parameter will report an ECOM100 error code (less than 100), or a PLC logic error (greater than 1000).

In order for this ECOM100 IBox to function, you must turn ON dip switch 7 on the ECOM100 circuit board.

### **ECEMRDS** Parameters

- ECOM100#: this is a logical number associated with this specific ECOM100 module in the specified slot. All other ECxxxx IBoxes that need to reference this ECOM100 module must reference this logical number
- Workspace: specifies a V-memory location that will be used by the instruction
- Success: specifies a bit that will turn on once the request is completed successfully
- Error: specifies a bit that will turn on if the instruction is not successfully completed
- Error Code: specifies the location where the Error Code will be written

| Parameter            | DL06 Range                         |
|----------------------|------------------------------------|
| ECOM100#K            | K0-255                             |
| WorkspaceV           | See DL06 V-memory map - Data Words |
| SuccessX,Y,C,GX,GY,B | See DL06 V-memory map              |
| ErrorX,Y,C,GX,GY,B   | See DL06 V-memory map              |
| Error Code           | See DL06 V-memory map - Data Words |

### **ECEMRDS** Example

Rung 1: The ECOM100 Config IBox is responsible for coordination/interlocking of all ECOM100 type IBoxes for one specific ECOM100 module. Tag the ECOM100 in slot 1 as ECOM100# K0. All other ECxxxx IBoxes refer to this module # as K0. If you need to move the module in the base to a different slot, then you only need to change this one IBox. V400 is used as a global result status register for the other ECxxxx IBoxes using this specific ECOM100 module. V401 is used to coordinate/interlock the logic in all of the other ECxxxx IBoxes using this specific ECOM100 module. V402-V502 is a common 130 byte buffer available for use by the other ECxxxx IBoxes using this specific ECOM100 module.

|   | ECOM100 Config        |             |
|---|-----------------------|-------------|
| 1 | ECOM100               | IB-710      |
|   | ECOM100#              | K0          |
|   | Slot                  | K1          |
|   | Status                | V400        |
|   | Workspace             | V401        |
|   | Msg Buffer (65 WORDs) | V402 - V502 |
|   |                       |             |

Rung 2: Whenever an EStop is pushed, ensure that president of the company gets copies of all EMails being sent.

The ECOM100 EMail Setup IBox allows you to set/change the SMTP EMail settings stored in the ECOM100.

|   |              | ECOM100 EMail Setup  | ECOM100 EMail Setup |  |
|---|--------------|----------------------|---------------------|--|
|   | EStop Pushed | ECEMSUP IB-7         | 12                  |  |
| 2 |              |                      |                     |  |
| 2 |              | ECOM100 #            | νn                  |  |
|   |              | ECOMITOD#            | 0.0                 |  |
|   |              | vvorkspace vs        | 03                  |  |
|   |              | Success C1           | 00                  |  |
|   |              | Error C1             | 01                  |  |
|   |              | Error Code V20       | 00                  |  |
|   |              | SMTP Server IP Addr  |                     |  |
|   |              | Sender Name          |                     |  |
|   |              | Sender Email         |                     |  |
|   |              | Port Number          |                     |  |
|   |              | Timeout (sec.)       |                     |  |
|   |              | Cc president@acme.co | m                   |  |

(example continued on next page)

I.

I

I

## ECEMRDS Example (con't)

Rung 3: Once the EStop is pulled out, take the president off the cc: list by restoring the default EMail setup in the ECOM100.

The ECEMRDS is leading edge triggered, not power-flow driven (similar to a counter input leg). The ROM based EMail configuration stored in the ECOM100 will be copied over the "working copy" whenever the power flow into the IBox goes from OFF to ON (the working copy can be changed by using the ECEMSUP IBox).

If successful, turn on C102. If there is a failure, turn on C103. If it fails, you can look at V2001 for the specific error code.

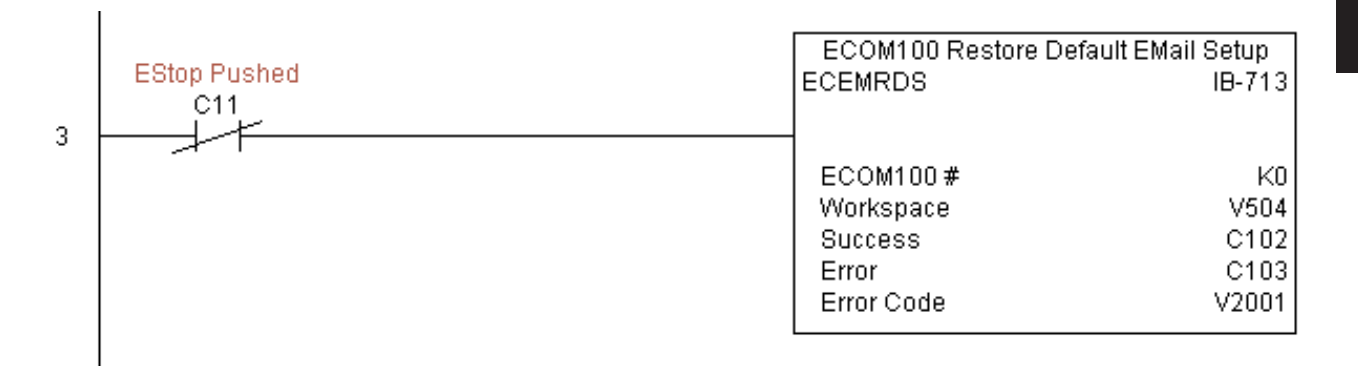

## ECOM100 E-mail Setup (ECEMSUP) (IB-712)

DS5 Used I HPP N/A I

ECOM100 EMail Setup, on a leading edge transition, will modify the working copy of the EMail setup currently in the ECOM100 based on the specified ECOM100#, which

corresponds to a specific unique ECOM100 Configuration (ECOM100) at the top of your program.

You may pick and choose any or all fields to be modified using this instruction. Note that these changes are cumulative: if you execute multiple ECOM100 EMail Setup IBoxes, then all of the changes are made in the order they are executed. Also note that you can restore the original ECOM100 EMail Setup that is stored in the ECOM100 to the

| <b>×</b><br>X<br>刻    | ۲             |
|-----------------------|---------------|
| ECOM10                | 0 EMail Setup |
| ECEMSUP               | IB-712        |
| ECOM100 #             | K0 •          |
| Workspace             | V400 ·        |
| Success               | C0 •          |
| Error                 | C0 •          |
| Error Code            | V400 ·        |
| 🔲 SMTP Server IP Addr |               |
| 🔲 Sender Name         |               |
| 🔲 Sender Email        |               |
| Port Number           | K25           |
| Timeout (sec.)        | K10           |
| Cc                    |               |

working copy by using the ECOM100 Restore Default EMail Setup (ECEMRDS) IBox.

The Workspace parameter is an internal, private register used by this IBox and MUST BE UNIQUE in this one instruction and MUST NOT be used anywhere else in your program.

Either the Success or Error bit parameter will turn on once the command is complete. If there is an error, the Error Code parameter will report an ECOM100 error code (less than 100), or a PLC logic error (greater than 1000).

You are limited to approximately 100 characters/bytes of setup data for the entire instruction. So if needed, you could divide the entire setup across multiple ECEMSUP IBoxes on a fieldby-field basis, for example do the Carbon Copy (cc:) field in one ECEMSUP IBox and the remaining setup parameters in another.

In order for this ECOM100 IBox to function, you must turn ON dip switch 7 on the ECOM100 circuit board.

### **ECEMSUP** Parameters

- ECOM100#: this is a logical number associated with this specific ECOM100 module in the specified slot. All other ECxxxx IBoxes that need to reference this ECOM100 module must reference this logical number
- Workspace: specifies a V-memory location that will be used by the instruction
- Success: specifies a bit that will turn on once the request is completed successfully
- Error: specifies a bit that will turn on if the instruction is not successfully completed
- Error Code: specifies the location where the Error Code will be written
- SMTP Server IP Addr: optional parameter that specifies the IP Address of the SMTP Server on the ECOM100's network
- Sender Name: optional parameter that specifies the sender name that will appear in the "From:" field to those who receive the e-mail
- Sender EMail: optional parameter that specifies the sender EMail address that will appear in the "From:" field to those who receive the e-mail

76

#### ECEMSUP Parameters (con't)

- Port Number: optional parameter that specifies the TCP/IP Port Number to send SMTP requests; usually this does not to be configured (see your network administrator for information on this setting)
- Timeout (sec): optional parameter that specifies the number of seconds to wait for the SMTP Server to send the EMail to all the recipients
- Cc: optional parameter that specifies a list of "carbon copy" Email addresses to send all EMails to

| Parameter            | DL06 Range                         |
|----------------------|------------------------------------|
| ECOM100#K            | K0-255                             |
| WorkspaceV           | See DL06 V-memory map - Data Words |
| SuccessX,Y,C,GX,GY,B | See DL06 V-memory map              |
| ErrorX,Y,C,GX,GY,B   | See DL06 V-memory map              |
| Error Code           | See DL06 V-memory map - Data Words |

### **ECEMSUP** Example

Rung 1: The ECOM100 Config IBox is responsible for coordination/interlocking of all ECOM100 type IBoxes for one specific ECOM100 module. Tag the ECOM100 in slot 1 as ECOM100# K0. All other ECxxxx IBoxes refer to this module # as K0. If you need to move the module in the base to a different slot, then you only need to change this one IBox. V400 is used as a global result status register for the other ECxxxx IBoxes using this specific ECOM100 module. V401 is used to coordinate/interlock the logic in all of the other ECxxxx IBoxes using this specific ECOM100 module. V402-V502 is a common 130 byte buffer available for use by the other ECxxxx IBoxes using this specific ECOM100 module.

|   | Γ | ECOM100 Config        |             |
|---|---|-----------------------|-------------|
| 1 | E | ECOM100               | IB-710      |
|   |   | ECOM100#              | K0          |
|   |   | Slot                  | K1          |
|   |   | Status                | V400        |
|   |   | Workspace             | V401        |
|   |   | Msg Buffer (65 WORDs) | V402 - V502 |
|   | L |                       |             |

(example continued on next page)

I.

## ECEMSUP Example (con't)

ī

Rung 2: Whenever an EStop is pushed, ensure that president of the company gets copies of all EMails being sent. The ECOM100 EMail Setup IBox allows you to set/change the SMTP EMail settings stored in the ECOM100. The ECEMSUP is leading edge triggered, not power-flow driven (similar to a counter input leg). At power-up, the ROM based EMail configuration stored in the ECOM100 is copied to a RAM based "working copy". You can change this working copy by using the ECEMSUP IBox. To restore the original ROM based configuration, use the Restore Default EMail Setup ECEMRDS IBox.

If successful, turn on C100. If there is a failure, turn on C101. If it fails, you can look at V2000 for the specific error code.

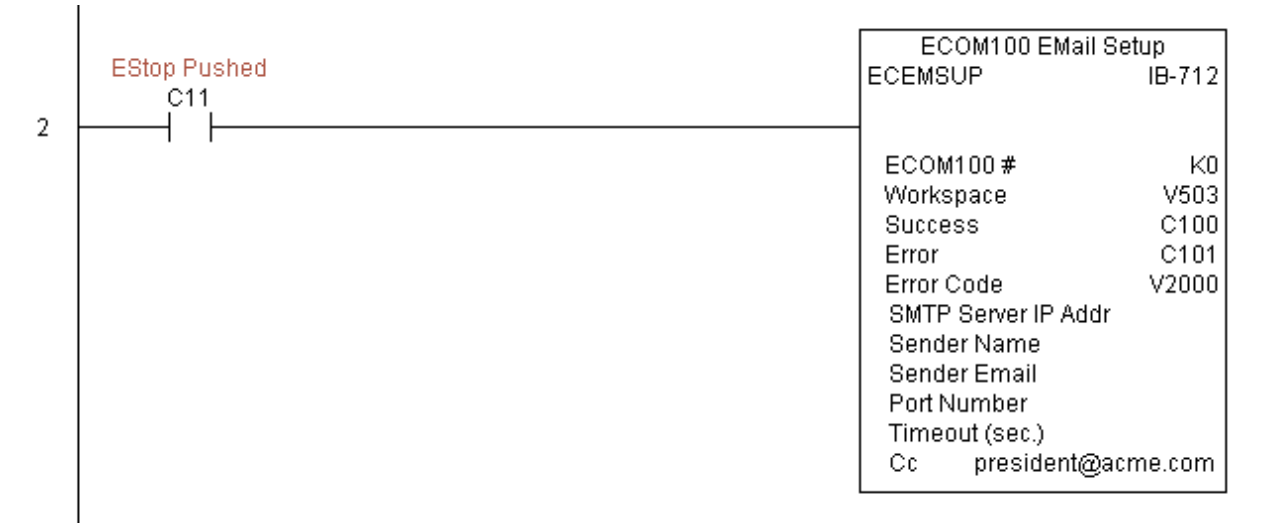

Rung 3: Once the EStop is pulled out, take the president off the cc: list by restoring the default EMail setup in the ECOM100.

| 3 | EStop Pushed | ECOM100 Restore Defaul                                   | t EMail Setup                       |
|---|--------------|----------------------------------------------------------|-------------------------------------|
|   | C11          | ECEMRDS                                                  | IB-713                              |
| 0 |              | ECOM100 #<br>Workspace<br>Success<br>Error<br>Error Code | K0<br>V504<br>C102<br>C103<br>V2001 |

# ECOM100 IP Setup (ECIPSUP) (IB-717)

Used ECOM100 IP Setup will configure the three TCP/IP parameters in the ECOM100: IP N/A Address, Subnet Mask, and Gateway Address, on a leading edge transition to the IBox. The

ECOM100 is specified by the ECOM100#, which corresponds to a specific unique ECOM100 Configuration (ECOM100) IBox at the top of your program.

The Workspace parameter is an internal, private register used by this IBox and MUST BE UNIQUE in this one instruction and MUST NOT be used anywhere else in your program.

Either the Success or Error bit parameter will turn on once the command is complete. If

| <u>vx</u> »     | ۲             |
|-----------------|---------------|
| ECOM            | 1100 IP Setup |
| ECIPSUP         | IB-717        |
| ECOM100#        | K0 •          |
| Workspace       | V400 •        |
| Success         | C0 •          |
| Error           | C0 •          |
| Error Code      | V400 •        |
| IP Address      | 0.0.0.0       |
| Subnet Mask     | 0.0.0.0       |
| Gateway Address | 0.0.0.0       |

there is an error, the Error Code parameter will report an ECOM100 error code (less than 100), or a PLC logic error (greater than 1000).

This setup data is stored in Flash-ROM in the ECOM100 and will disable the ECOM100 module for at least a half second until it writes the Flash-ROM. Therefore, it is HIGHLY RECOMMENDED that you only execute this IBox ONCE on first scan. Since it requires a LEADING edge to execute, use a NORMALLY CLOSED SP0 (NOT First Scan) to drive the power flow to the IBox.

In order for this ECOM100 IBox to function, you must turn ON dip switch 7 on the ECOM100 circuit board.

### **ECIPSUP** Parameters

- ECOM100#: this is a logical number associated with this specific ECOM100 module in the specified slot. All other ECxxxx IBoxes that need to reference this ECOM100 module must reference this logical number
- Workspace: specifies a V-memory location that will be used by the instruction
- Success: specifies a bit that will turn on once the request is completed successfully
- Error: specifies a bit that will turn on if the instruction is not successfully completed
- Error Code: specifies the location where the Error Code will be written
- IP Address: specifies the module's IP Address
- Subnet Mask: specifies the Subnet Mask for the module to use
- Gateway Address: specifies the Gateway Address for the module to use

| Parameter                           | DL06 Range                         |
|-------------------------------------|------------------------------------|
| ECOM100#K                           | K0-255                             |
| WorkspaceV                          | See DL06 V-memory map - Data Words |
| SuccessX,Y,C,GX,GY,B                | See DL06 V-memory map              |
| ErrorX,Y,C,GX,GY,B                  | See DL06 V-memory map              |
| Error Code                          | See DL06 V-memory map - Data Words |
| IP Address IP Address               | 0.0.0.1. to 255.255.255.254        |
| Subnet Mask Address IP Address Mask | 0.0.0.1. to 255.255.255.254        |
| Gateway Address IP Address          | 0.0.0.1. to 255.255.255.254        |

DS5

HPP

### **ECIPSUP** Example

Rung 1: The ECOM100 Config IBox is responsible for coordination/interlocking of all ECOM100 type IBoxes for one specific ECOM100 module. Tag the ECOM100 in slot 1 as ECOM100# K0. All other ECxxxx IBoxes refer to this module # as K0. If you need to move the module in the base to a different slot, then you only need to change this one IBox. V400 is used as a global result status register for the other ECxxxx IBoxes using this specific ECOM100 module. V401 is used to coordinate/interlock the logic in all of the other ECxxxx IBoxes using this specific ECOM100 module. V402-V502 is a common 130 byte buffer available for use by the other ECxxxx IBoxes using this specific ECOM100 module.

|   | ECOM100 Config        |             |
|---|-----------------------|-------------|
| 1 | ECOM100               | IB-710      |
|   | ECOM100#              | K0          |
|   | Slot                  | K1          |
|   | Status                | V400        |
|   | Workspace             | V401        |
|   | Msg Buffer (65 WORDs) | V402 - V502 |
|   |                       |             |

Rung 2: On the 2nd scan, configure all of the TCP/IP parameters in the ECOM100:

| IP Address:  | 192.168. | 12.10 | )() |
|--------------|----------|-------|-----|
| Subnet Mask: | 255.255. | 0.    | 0   |

Gateway Address: 192.168. 0. 1

T

The ECIPSUP is leading edge triggered, not power-flow driven (similar to a counter input leg). The command to write the TCP/IP configuration parameters will be sent to the ECOM100 whenever the power flow into the IBox goes from OFF to ON.

If successful, turn on C100. If there is a failure, turn on C101. If it fails, you can look at V2000 for the specific error code.

|   | _FirstScan | ECOM100 IP      | Setup          |
|---|------------|-----------------|----------------|
| 2 |            | ECIPSUP         | IB-717         |
| 2 |            |                 |                |
|   |            | ECOM100#        | K0             |
|   |            | Workspace       | V503           |
|   |            | Success         | C100           |
|   |            | Error           | C101           |
|   |            | Error Code      | V2000          |
|   |            | IP Address      | 192.168.12.100 |
|   |            | Subnet Mask     | 255.255.0.0    |
|   |            | Gateway Address | 192.168.0.1    |
|   |            |                 |                |

## ECOM100 Read Description (ECRDDES) (IB-726)

| DS5 | Used | ECOM100 Read Description will read the ECOM100's Description field up to the number |
|-----|------|-------------------------------------------------------------------------------------|
| HPP | N/A  | of specified characters on a leading edge transition to the IBox.                   |

The Workspace parameter is an internal, private register used by this IBox and MUST BE UNIQUE in this one instruction and MUST NOT be used anywhere else in your program.

Either the Success or Error bit parameter will turn on once the command is complete.

In order for this ECOM100 IBox to function, you must turn ON dip switch 7 on the ECOM100 circuit board.

| √X¤         |                    | 0    |
|-------------|--------------------|------|
| ECOM100     | ) Read Description |      |
| ECRDDES     | IB                 | -726 |
| ECOM100#    | K0                 | •    |
| Workspace   | V400               | •    |
| Success     | CO                 | •    |
| Error       | CO                 | •    |
| Description | V400               | •    |
| Num Chars   | K1                 | •    |

#### **ECRDDES** Parameters

- ECOM100#: this is a logical number associated with this specific ECOM100 module in the specified slot. All other ECxxxx IBoxes that need to reference this ECOM100 module must reference this logical number
- Workspace: specifies a V-memory location that will be used by the instruction
- Success: specifies a bit that will turn on once the request is completed successfully
- Error: specifies a bit that will turn on if the instruction is not successfully completed
- Description: specifies the starting buffer location where the ECOM100's Module Name will be placed
- Num Char: specifies the number of characters (bytes) to read from the ECOM100's Description field

| Parameter            | DL06 Range                         |
|----------------------|------------------------------------|
| ECOM100#K            | K0-255                             |
| WorkspaceV           | See DL06 V-memory map - Data Words |
| SuccessX,Y,C,GX,GY,B | See DL06 V-memory map              |
| ErrorX,Y,C,GX,GY,B   | See DL06 V-memory map              |
| DescriptionV         | See DL06 V-memory map - Data Words |
| Num Chars            | K1-128                             |

### **ECRDDES Example**

Rung 1: The ECOM100 Config IBox is responsible for coordination/interlocking of all ECOM100 type IBoxes for one specific ECOM100 module. Tag the ECOM100 in slot 1 as ECOM100# K0. All other ECxxxx IBoxes refer to this module # as K0. If you need to move the module in the base to a different slot, then you only need to change this one IBox. V400 is used as a global result status register for the other ECxxxx IBoxes using this specific ECOM100 module. V401 is used to coordinate/interlock the logic in all of the other ECxxxx IBoxes using this specific ECOM100 module. V402-V502 is a common 130 byte buffer available for use by the other ECxxxx IBoxes using this specific ECOM100 module.

| 500M400.0-+6          |             |
|-----------------------|-------------|
|                       |             |
| ECOM100               | IB-710      |
| ECOM100 #             | K0          |
| Slot                  | K1          |
| Status                | V400        |
| Workspace             | V401        |
| Msg Buffer (65 WORDs) | V402 - V502 |
|                       |             |

Rung 2: On the 2nd scan, read the Module Description of the ECOM100 and store it in V3000 thru V3007 (16 characters). This text can be displayed by an HMI.

The ECRDDES is leading edge triggered, not power-flow driven (similar to a counter input leg). The command to read the module description will be sent to the ECOM100 whenever the power flow into the IBox goes from OFF to ON.

If successful, turn on C100. If there is a failure, turn on C101.

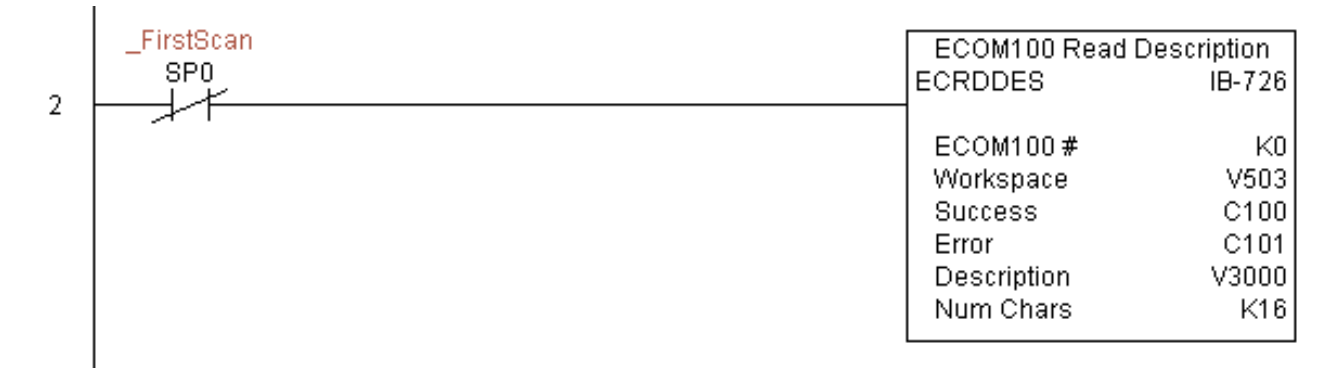

### ECOM100 Read Gateway Address (ECRDGWA) (IB-730)

| DS5 | Used |   |
|-----|------|---|
| HPP | N/A  | 1 |

ECOM100 Read Gateway Address will read the 4 parts of the Gateway IP address and store them in 4 consecutive V Memory locations in decimal format, on a leading edge transition to the IBox.

The Workspace parameter is an internal, private register used by this IBox and MUST BE UNIQUE in this one instruction and MUST NOT be used anywhere else in your program.

Either the Success or Error bit parameter will turn on once the command is complete.

In order for this ECOM100 IBox to function, you must turn ON dip switch 7 on the ECOM100 circuit board.

| <b>×</b> × <sup> </sup>  | 0            |
|--------------------------|--------------|
| ECOM100 Read Gat         | eway Address |
| ECRDGWA                  | IB-730       |
| ECOM100#                 | K0 •         |
| Workspace                | V400 •       |
| Success                  | C0 •         |
| Error                    | C0 •         |
| Gateway IP Addr(4 words) | V400 •       |

#### **ECRDGWA** Parameters

- ECOM100#: this is a logical number associated with this specific ECOM100 module in the specified slot. All other ECxxxx IBoxes that need to reference this ECOM100 module must reference this logical number
- Workspace: specifies a V-memory location that will be used by the instruction
- Success: specifies a bit that will turn on once the request is completed successfully
- Error: specifies a bit that will turn on if the instruction is not successfully completed
- Gateway IP Addr: specifies the starting address where the ECOM100's Gateway Address will be placed in 4 consecutive V-memory locations

| Parameter                     | DL06 Range                         |  |
|-------------------------------|------------------------------------|--|
| ECOM100#K                     | K0-255                             |  |
| WorkspaceV                    | See DL06 V-memory map - Data Words |  |
| SuccessX,Y,C,GX,GY,B          | See DL06 V-memory map              |  |
| ErrorX,Y,C,GX,GY,B            | See DL06 V-memory map              |  |
| Gateway IP Address (4 Words)V | See DL06 V-memory map - Data Words |  |

### **ECRDGWA** Example

I

Rung 1: The ECOM100 Config IBox is responsible for coordination/interlocking of all ECOM100 type IBoxes for one specific ECOM100 module. Tag the ECOM100 in slot 1 as ECOM100# K0. All other ECxxxx IBoxes refer to this module # as K0. If you need to move the module in the base to a different slot, then you only need to change this one IBox. V400 is used as a global result status register for the other ECxxxx IBoxes using this specific ECOM100 module.V401 is used to coordinate/interlock the logic in all of the other ECxxxx IBoxes using this specific ECOM100 module.V402-V502 is a common 130 byte buffer available for use by the other ECxxxx IBoxes using this specific ECOM100 module.

|   | ECOM100 Conf          | īg          |
|---|-----------------------|-------------|
| 1 | ECOM100               | -<br>IB-710 |
|   | ECOM100#              | K0          |
|   | Slot                  | K1          |
|   | Status                | V400        |
|   | Workspace             | V401        |
|   | Msg Buffer (65 WORDs) | V402 - V502 |
|   |                       |             |

Rung 2: On the 2nd scan, read the Gateway Address of the ECOM100 and store it in V3000 thru V3003 (4 decimal numbers). The ECOM100's Gateway Address could be displayed by an HMI.

The ECRDGWA is leading edge triggered, not power-flow driven (similar to a counter input leg). The command to read the Gateway Address will be sent to the ECOM100 whenever the power flow into the IBox goes from OFF to ON.

If successful, turn on C100. If there is a failure, turn on C101.

|   | _FirstScan | ECOM100 Read Gatew       | ECOM100 Read Gateway Address |  |
|---|------------|--------------------------|------------------------------|--|
| 2 |            | ECRDGWA                  | IB-730                       |  |
| 2 |            | ECOM100#                 | КO                           |  |
|   |            | Workspace                | V503                         |  |
|   |            | Success                  | C100                         |  |
|   |            | Error                    | C101                         |  |
|   |            | Gateway IP Addr(4 words) | V3000 - V3003                |  |
|   |            |                          |                              |  |

## ECOM100 Read IP Address (ECRDIP) (IB-722)

| DS5 | Used |  |
|-----|------|--|
| HPP | N/A  |  |

 $\frac{1}{2}$  ECOM100 Read IP Address will read the 4 parts of the IP address and store them in 4 consecutive V Memory locations in decimal format, on a leading edge transition to the IBox.

The Workspace parameter is an internal, private register used by this IBox and MUST BE UNIQUE in this one instruction and MUST NOT be used anywhere else in your program.

Either the Success or Error bit parameter will turn on once the command is complete.

In order for this ECOM100 IBox to function, you must turn ON dip switch 7 on the ECOM100 circuit board.

| <b>~</b> × 湾         |               | 0      |
|----------------------|---------------|--------|
| ECOM100 Rea          | ad IP Address |        |
| ECRDIP               |               | IB-722 |
| ECOM100#             | K0            | •      |
| Workspace            | V400          | •      |
| Success              | CO            | •      |
| Error                | CO            | •      |
| IP Address (4 words) | V400          | •      |

#### **ECRDIP** Parameters

- ECOM100#: this is a logical number associated with this specific ECOM100 module in the specified slot. All other ECxxxx IBoxes that need to reference this ECOM100 module must reference this logical number
- Workspace: specifies a V-memory location that will be used by the instruction
- Success: specifies a bit that will turn on once the request is completed successfully
- Error: specifies a bit that will turn on if the instruction is not successfully completed
- IP Address: specifies the starting address where the ECOM100's IP Address will be placed in 4 consecutive V-memory locations

| Parameter              | DL06 Range                         |
|------------------------|------------------------------------|
| ECOM100#K              | K0-255                             |
| WorkspaceV             | See DL06 V-memory map - Data Words |
| SuccessX,Y,C,GX,GY,B   | See DL06 V-memory map              |
| ErrorX,Y,C,GX,GY,B     | See DL06 V-memory map              |
| IP Address (4 Words) V | See DL06 V-memory map - Data Words |

86

### **ECRDIP** Example

Rung 1: The ECOM100 Config IBox is responsible for coordination/interlocking of all ECOM100 type IBoxes for one specific ECOM100 module. Tag the ECOM100 in slot 1 as ECOM100# K0. All other ECxxxx IBoxes refer to this module # as K0. If you need to move the module in the base to a different slot, then you only need to change this one IBox. V400 is used as a global result status register for the other ECxxxx IBoxes using this specific ECOM100 module.V401 is used to coordinate/interlock the logic in all of the other ECxxxx IBoxes using this specific ECOM100 module.V402-V502 is a common 130 byte buffer available for use by the other ECxxxx IBoxes using this specific ECOM100 module.

|   | ECOM100 Config        |             |
|---|-----------------------|-------------|
| 1 | ECOM100               | IB-710      |
|   | ECOM100#              | KO          |
|   | Slot                  | K1          |
|   | Status                | V400        |
|   | Workspace             | V401        |
|   | Msg Buffer (65 WORDs) | V402 - V502 |
|   |                       |             |

Rung 2: On the 2nd scan, read the IP Address of the ECOM100 and store it in V3000 thru V3003 (4 decimal numbers). The ECOM100's IP Address could be displayed by an HMI.

The ECRDIP is leading edge triggered, not power-flow driven (similar to a counter input leg). The command to read the IP Address will be sent to the ECOM100 whenever the power flow into the IBox goes from OFF to ON.

If successful, turn on C100. If there is a failure, turn on C101.

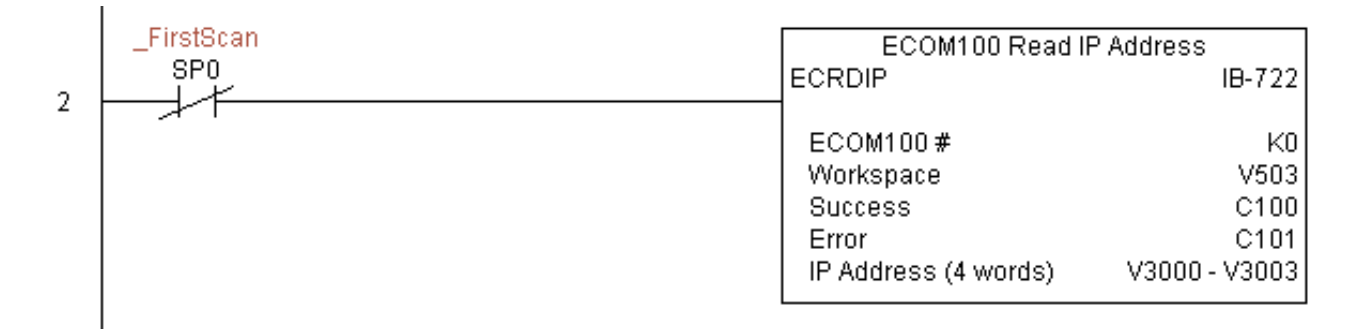

## ECOM100 Read Module ID (ECRDMID) (IB-720)

| DS5 | Used |
|-----|------|
| HPP | N/A  |

ECOM100 Read Module ID will read the binary (decimal) WORD sized Module ID on a leading edge transition to the IBox.

The Workspace parameter is an internal, private register used by this IBox and MUST BE UNIQUE in this one instruction and MUST NOT be used anywhere else in your program.

Either the Success or Error bit parameter will turn on once the command is complete.

In order for this ECOM100 IBox to function, you must turn ON dip switch 7 on the ECOM100 circuit board.

| ✓X<br><sup>×</sup>     | 0      |  |
|------------------------|--------|--|
| ECOM100 Read Module ID |        |  |
| ECRDMID                | IB-720 |  |
| ECOM100#               | K0 •   |  |
| Workspace              | V400 • |  |
| Success                | C0 •   |  |
| Error                  | C0 •   |  |
| Module ID              | V400 • |  |

#### **ECRDMID** Parameters

- ECOM100#: this is a logical number associated with this specific ECOM100 module in the specified slot. All other ECxxxx IBoxes that need to reference this ECOM100 module must reference this logical number
- Workspace: specifies a V-memory location that will be used by the instruction
- Success: specifies a bit that will turn on once the request is completed successfully
- Error: specifies a bit that will turn on if the instruction is not successfully completed
- Module ID: specifies the location where the ECOM100's Module ID (decimal) will be placed

| Parameter            | DL06 Range                         |
|----------------------|------------------------------------|
| ECOM100#K            | K0-255                             |
| WorkspaceV           | See DL06 V-memory map - Data Words |
| SuccessX,Y,C,GX,GY,B | See DL06 V-memory map              |
| ErrorX,Y,C,GX,GY,B   | See DL06 V-memory map              |
| Module ID            | See DL06 V-memory map - Data Words |

88

### **ECRDMID Example**

Rung 1: The ECOM100 Config IBox is responsible for coordination/interlocking of all ECOM100 type IBoxes for one specific ECOM100 module. Tag the ECOM100 in slot 1 as ECOM100# K0. All other ECxxxx IBoxes refer to this module # as K0. If you need to move the module in the base to a different slot, then you only need to change this one IBox. V400 is used as a global result status register for the other ECxxxx IBoxes using this specific ECOM100 module.V401 is used to coordinate/interlock the logic in all of the other ECxxxx IBoxes using this specific ECOM100 module.V402-V502 is a common 130 byte buffer available for use by the other ECxxxx IBoxes using this specific ECOM100 module.

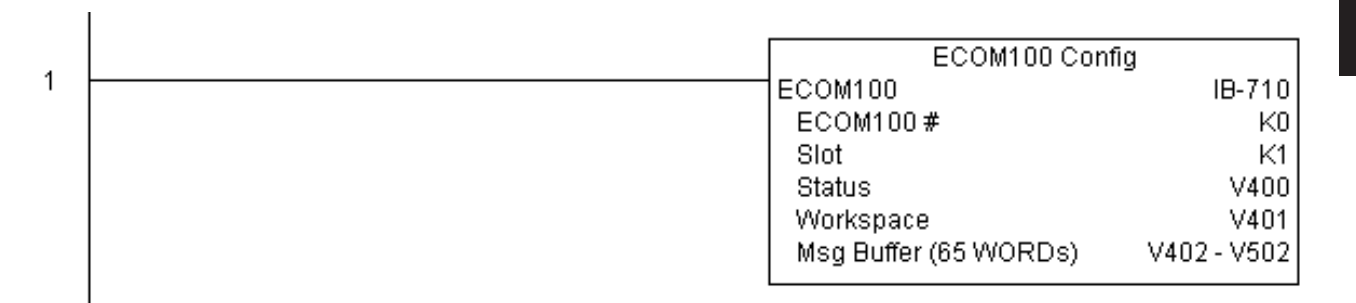

Rung 2: On the 2nd scan, read the Module ID of the ECOM100 and store it in V2000.

The ECRDMID is leading edge triggered, not power-flow driven (similar to a counter input leg). The command to read the module ID will be sent to the ECOM100 whenever the power flow into the IBox goes from OFF to ON.

If successful, turn on C100. If there is a failure, turn on C101.

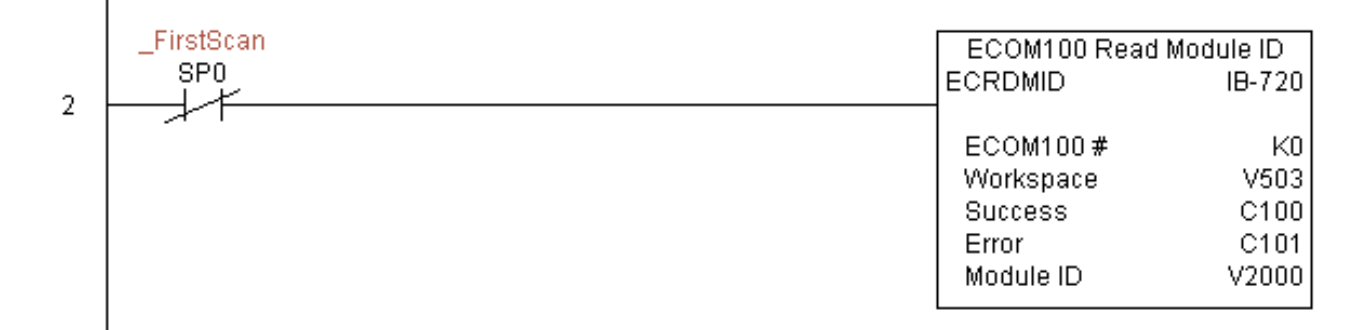

## ECOM100 Read Module Name (ECRDNAM) (IB-724)

| DS5 | Used |
|-----|------|
| HPP | N/A  |

 $\frac{1}{100}$  ECOM100 Read Name will read the Module Name up to the number of specified characters on a leading edge transition to the IBox.

The Workspace parameter is an internal, private register used by this IBox and MUST BE UNIQUE in this one instruction and MUST NOT be used anywhere else in your program.

Either the Success or Error bit parameter will turn on once the command is complete.

In order for this ECOM100 IBox to function, you must turn ON dip switch 7 on the ECOM100 circuit board.

| • |
|---|
|   |
|   |
| ł |
|   |
|   |
|   |
|   |
|   |
| ] |
|   |

#### **ECRDNAM Parameters**

- ECOM100#: this is a logical number associated with this specific ECOM100 module in the specified slot. All other ECxxxx IBoxes that need to reference this ECOM100 module must reference this logical number
- Workspace: specifies a V-memory location that will be used by the instruction
- Success: specifies a bit that will turn on once the request is completed successfully
- Error: specifies a bit that will turn on if the instruction is not successfully completed
- Module Name: specifies the starting buffer location where the ECOM100's Module Name will be placed
- Num Chars: specifies the number of characters (bytes) to read from the ECOM100's Name field

| Parameter            | DL06 Range                         |
|----------------------|------------------------------------|
| ECOM100#K            | K0-255                             |
| WorkspaceV           | See DL06 V-memory map - Data Words |
| SuccessX,Y,C,GX,GY,B | See DL06 V-memory map              |
| ErrorX,Y,C,GX,GY,B   | See DL06 V-memory map              |
| Module NameV         | See DL06 V-memory map - Data Words |
| Num Chars            | K1-128                             |

90

### **ECRDNAM Example**

Rung 1: The ECOM100 Config IBox is responsible for coordination/interlocking of all ECOM100 type IBoxes for one specific ECOM100 module. Tag the ECOM100 in slot 1 as ECOM100# K0. All other ECxxxx IBoxes refer to this module # as K0. If you need to move the module in the base to a different slot, then you only need to change this one IBox. V400 is used as a global result status register for the other ECxxxx IBoxes using this specific ECOM100 module.V401 is used to coordinate/interlock the logic in all of the other ECxxxx IBoxes using this specific ECOM100 module.V402-V502 is a common 130 byte buffer available for use by the other ECxxxx IBoxes using this specific ECOM100 module.

|   | ECOM100 Config        | a           |
|---|-----------------------|-------------|
| 1 | ECOM100               | IB-710      |
|   | ECOM100#              | K0          |
|   | Slot                  | K1          |
|   | Status                | V400        |
|   | Workspace             | V401        |
|   | Msg Buffer (65 WORDs) | V402 - V502 |
|   |                       |             |

Rung 2: On the 2nd scan, read the Module Name of the ECOM100 and store it in V3000 thru V3003 (8 characters). This text can be displayed by an HMI.

The ECRDNAM is leading edge triggered, not power-flow driven (similar to a counter input leg). The command to read the module name will be sent to the ECOM100 whenever the power flow into the IBox goes from OFF to ON.

If successful, turn on C100. If there is a failure, turn on C101.

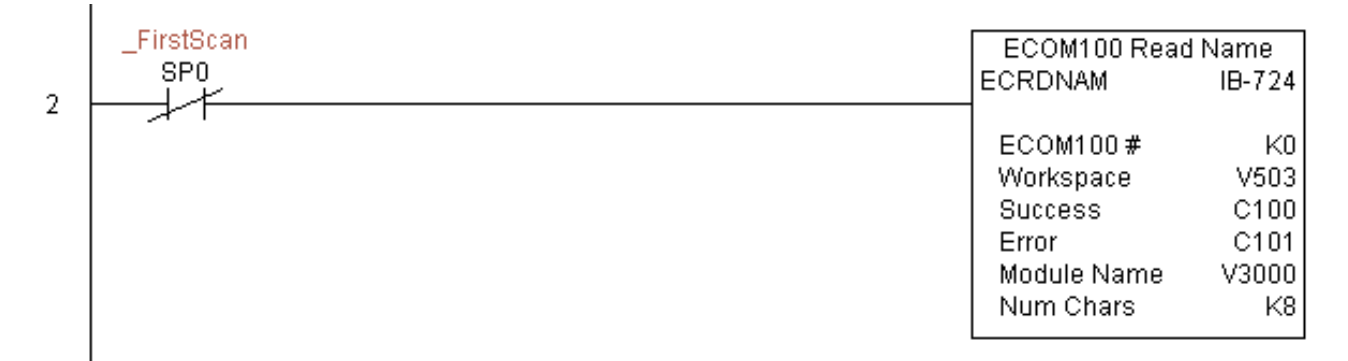

### ECOM100 Read Subnet Mask (ECRDSNM) (IB-732)

| DS5 | Used |   |
|-----|------|---|
| HPP | N/A  | • |

ECOM100 Read Subnet Mask will read the 4 parts of the Subnet Mask and store them in 4 consecutive V Memory locations in decimal format, on a leading edge transition to the IBox.

The Workspace parameter is an internal, private register used by this IBox and MUST BE UNIQUE in this one instruction and MUST NOT be used anywhere else in your program.

Either the Success or Error bit parameter will turn on once the command is complete.

In order for this ECOM100 IBox to function, you must turn ON dip switch 7 on the ECOM100 circuit board.

| ✓X <sup>∞</sup>       |               | 0      |
|-----------------------|---------------|--------|
| ECOM100 Rea           | d Subnet Mask |        |
| ECRDSNM               |               | IB-732 |
| ECOM100#              | K0            | •      |
| Workspace             | V400          | •      |
| Success               | CO            | •      |
| Error                 | CO            | •      |
| Subnet Mask (4 words) | V400          | •      |

#### **ECRDSNM Parameters**

- ECOM100#: this is a logical number associated with this specific ECOM100 module in the specified slot. All other ECxxxx IBoxes that need to reference this ECOM100 module must reference this logical number
- Workspace: specifies a V-memory location that will be used by the instruction
- Success: specifies a bit that will turn on once the request is completed successfully
- Error: specifies a bit that will turn on if the instruction is not successfully completed
- Subnet Mask: specifies the starting address where the ECOM100's Subnet Mask will be placed in 4 consecutive V-memory locations

| Parameter              | DL06 Range                         |
|------------------------|------------------------------------|
| ECOM100#K              | K0-255                             |
| WorkspaceV             | See DL06 V-memory map - Data Words |
| SuccessX,Y,C,GX,GY,B   | See DL06 V-memory map              |
| ErrorX,Y,C,GX,GY,B     | See DL06 V-memory map              |
| Subnet Mask (4 Words)V | See DL06 V-memory map - Data Words |

### **ECRDSNM Example**

Rung 1: The ECOM100 Config IBox is responsible for coordination/interlocking of all ECOM100 type IBoxes for one specific ECOM100 module. Tag the ECOM100 in slot 1 as ECOM100# K0. All other ECxxxx IBoxes refer to this module # as K0. If you need to move the module in the base to a different slot, then you only need to change this one IBox. V400 is used as a global result status register for the other ECxxxx IBoxes using this specific ECOM100 module. V401 is used to coordinate/interlock the logic in all of the other ECxxxx IBoxes using this specific ECOM100 module. V402-V502 is a common 130 byte buffer available for use by the other ECxxxx IBoxes using this specific ECOM100 module.

|   | ECOM100 Config        |             |
|---|-----------------------|-------------|
| 1 | ECOM100               | IB-710      |
|   | ECOM100#              | K0          |
|   | Slot                  | K1          |
|   | Status                | V400        |
|   | Workspace             | V401        |
|   | Msg Buffer (65 WORDs) | V402 - V502 |
|   |                       |             |

Rung 2: On the 2nd scan, read the Subnet Mask of the ECOM100 and store it in V3000 thru V3003 (4 decimal numbers). The ECOM100's Subnet Mask could be displayed by an HMI.

The ECRDSNM is leading edge triggered, not power-flow driven (similar to a counter input leg). The command to read the Subnet Mask will be sent to the ECOM100 whenever the power flow into the IBox goes from OFF to ON.

If successful, turn on C100. If there is a failure, turn on C101.

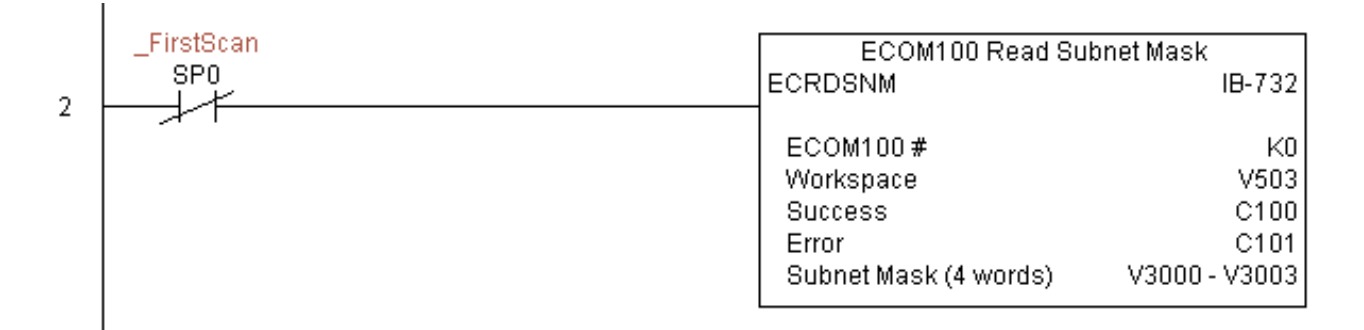

## ECOM100 Write Description (ECWRDES) (IB-727)

Used ECOM100 Write Description will write the given Description to the ECOM100 module on a leading edge transition to the IBox. If you use a dollar sign (\$) or double quote ("), use the

PRINT/VPRINT escape sequence of TWO dollar signs (\$\$) for a single dollar sign or dollar sign-double quote (\$") for a double quote character.

The Workspace parameter is an internal, private register used by this IBox and MUST BE UNIQUE in this one instruction and MUST NOT be used anywhere else in your program.

Either the Success or Error bit parameter will turn on once the command is complete. If

| <u>v n x</u>  |                 | 0      |
|---------------|-----------------|--------|
| ECOM          | 100 Write Descr | iption |
| ECWRDES       |                 | IB-727 |
| ECOM100#      | K0              | •      |
| Workspace     | V400            | •      |
| Success       | CO              | •      |
| Error         | CO              | •      |
| Error Code    | V400            | •      |
| Description [ |                 | •      |

there is an error, the Error Code parameter will report an ECOM100 error code (less than 100), or a PLC logic error (greater than 1000).

The Description is stored in Flash-ROM in the ECOM100 and the execution of this IBox will disable the ECOM100 module for at least a half second until it writes the Flash-ROM. Therefore, it is HIGHLY RECOMMENDED that you only execute this IBox ONCE on first scan. Since it requires a LEADING edge to execute, use a NORMALLY CLOSED SP0 (STR NOT First Scan) to drive the power flow to the IBox.

In order for this ECOM100 IBox to function, you must turn ON dip switch 7 on the ECOM100 circuit board.

### **ECWRDES** Parameters

- ECOM100#: this is a logical number associated with this specific ECOM100 module in the specified slot. All other ECxxxx IBoxes that need to reference this ECOM100 module must reference this logical number
- Workspace: specifies a V-memory location that will be used by the instruction
- Success: specifies a bit that will turn on once the request is completed successfully
- Error: specifies a bit that will turn on if the instruction is not successfully completed
- Error Code: specifies the location where the Error Code will be written
- Description: specifies the Description that will be written to the module

| Parameter            | DL06 Range                         |
|----------------------|------------------------------------|
| ECOM100#K            | K0-255                             |
| WorkspaceV           | See DL06 V-memory map - Data Words |
| SuccessX,Y,C,GX,GY,B | See DL06 V-memory map              |
| ErrorX,Y,C,GX,GY,B   | See DL06 V-memory map              |
| Error CodeV          | See DL06 V-memory map - Data Words |
| Description          | Text                               |

DS5

HPP

### **ECWRDES** Example

Rung 1: The ECOM100 Config IBox is responsible for coordination/interlocking of all ECOM100 type IBoxes for one specific ECOM100 module. Tag the ECOM100 in slot 1 as ECOM100# K0. All other ECxxxx IBoxes refer to this module # as K0. If you need to move the module in the base to a different slot, then you only need to change this one IBox. V400 is used as a global result status register for the other ECxxxx IBoxes using this specific ECOM100 module. V401 is used to coordinate/interlock the logic in all of the other ECxxxx IBoxes using this specific ECOM100 module. V402-V502 is a common 130 byte buffer available for use by the other ECxxxx IBoxes using this specific ECOM100 module.

|   | ECOM100 Config        | 1           |
|---|-----------------------|-------------|
| 1 | ECOM100               | IB-710      |
|   | ECOM100#              | K0          |
|   | Slot                  | K1          |
|   | Status                | V400        |
|   | Workspace             | V401        |
|   | Msg Buffer (65 WORDs) | V402 - V502 |
|   |                       |             |

Rung 2: On the 2nd scan, set the Module Description of the ECOM100. Typically this is done using NetEdit, but this IBox allows you to configure the module description in the ECOM100 using your ladder program.

The EWRDES is leading edge triggered, not power-flow driven (similar to a counter input leg). The command to write the module description will be sent to the ECOM100 whenever the power flow into the IBox goes from OFF to ON.

If successful, turn on C100. If there is a failure, turn on C101. If it fails, you can look at V2000 for the specific error code.

|   | _FirstScan | ECOM10      | 0 Write Description   |
|---|------------|-------------|-----------------------|
| 2 |            | ECWRDES     | IB-727                |
| 2 |            | ECOM100#    | KU                    |
|   |            | Workspace   | V503                  |
|   |            | Success     | C100                  |
|   |            | Error       | C101                  |
|   |            | Error Code  | V2000                 |
|   |            | Description | Modbus/TCP Network #2 |
|   |            |             |                       |

## ECOM100 Write Gateway Address (ECWRGWA) (IB-731)

| DS5 | Used |   |
|-----|------|---|
| HPP | N/A  | 1 |

ECOM100 Write Gateway Address will write the given Gateway IP Address to the ECOM100 module on a leading edge transition to the IBox. See also ECOM100 IP Setup

(ECIPSUP) IBox 717 to setup ALL of the TCP/IP parameters in a single instruction - IP Address, Subnet Mask, and Gateway Address.

The Workspace parameter is an internal, private register used by this IBox and MUST BE UNIQUE in this one instruction and MUST NOT be used anywhere else in your program.

Either the Success or Error bit parameter will turn on once the command is complete. If there is an error, the Error Code parameter

| ✓X <sup>№</sup> | ۲                   |
|-----------------|---------------------|
| ECOM100 Wr      | ite Gateway Address |
| ECWRGWA         | IB-731              |
| ECOM100#        | ко •                |
| Workspace       | V400 •              |
| Success         | C0 •                |
| Error           | C0 •                |
| Error Code      | V400 •              |
| Gateway Address | 0.0.0.0             |

will report an ECOM100 error code (less than 100), or a PLC logic error (greater than 1000).

The Gateway Address is stored in Flash-ROM in the ECOM100 and the execution of this IBox will disable the ECOM100 module for at least a half second until it writes the Flash-ROM. Therefore, it is HIGHLY RECOMMENDED that you only execute this IBox ONCE, on first scan. Since it requires a LEADING edge to execute, use a NORMALLY CLOSED SP0 (STR NOT First Scan) to drive the power flow to the IBox.

In order for this ECOM100 IBox to function, you must turn ON dip switch 7 on the ECOM100 circuit board.

### **ECWRGWA** Parameters

- ECOM100#: this is a logical number associated with this specific ECOM100 module in the specified slot. All other ECxxxx IBoxes that need to reference this ECOM100 module must reference this logical number
- Workspace: specifies a V-memory location that will be used by the instruction
- Success: specifies a bit that will turn on once the request is completed successfully
- Error: specifies a bit that will turn on if the instruction is not successfully completed
- Error Code: specifies the location where the Error Code will be written
- Gateway Address: specifies the Gateway IP Address that will be written to the module

| Parameter            | DL06 Range                         |
|----------------------|------------------------------------|
| ECOM100#K            | K0-255                             |
| WorkspaceV           | See DL06 V-memory map - Data Words |
| SuccessX,Y,C,GX,GY,B | See DL06 V-memory map              |
| ErrorX,Y,C,GX,GY,B   | See DL06 V-memory map              |
| Error CodeV          | See DL06 V-memory map - Data Words |
| Gateway Address      | 0.0.0.1. to 255.255.255.254        |

### ECWRGWA Example

Rung 1: The ECOM100 Config IBox is responsible for coordination/interlocking of all ECOM100 type IBoxes for one specific ECOM100 module. Tag the ECOM100 in slot 1 as ECOM100# K0. All other ECxxxx IBoxes refer to this module # as K0. If you need to move the module in the base to a different slot, then you only need to change this one IBox. V400 is used as a global result status register for the other ECxxxx IBoxes using this specific ECOM100 module.V401 is used to coordinate/interlock the logic in all of the other ECxxxx IBoxes using this specific ECOM100 module.V402-V502 is a common 130 byte buffer available for use by the other ECxxxx IBoxes using this specific ECOM100 module.

|   | ECOM100 Confi         | 4           |
|---|-----------------------|-------------|
| 1 |                       |             |
| · |                       | 18-710      |
|   | ECOM100#              | KU          |
|   | Slot                  | K1          |
|   | Status                | V400        |
|   | Workspace             | V401        |
|   | Msg Buffer (65 WORDs) | V402 - V502 |
|   |                       |             |

Rung 2: On the 2nd scan, assign the Gateway Address of the ECOM100 to 192.168.0.1

The ECWRGWA is leading edge triggered, not power-flow driven (similar to a counter input leg). The command to write the Gateway Address will be sent to the ECOM100 whenever the power flow into the IBox goes from OFF to ON.

If successful, turn on C100. If there is a failure, turn on C101. If it fails, you can look at V2000 for the specific error code.

To configure all of the ECOM100 TCP/IP parameters in one IBox, see the ECOM100 IP Setup (ECIPSUP) IBox.

|   | _FirstScan | ECOM100 Write Gat | eway Address |
|---|------------|-------------------|--------------|
| 2 |            | ECWRGWA           | IB-731       |
|   |            | ECOM100#          | КO           |
|   |            | Workspace         | V503         |
|   |            | Success           | C100         |
|   |            | Error             | C101         |
|   |            | Error Code        | V2000        |
|   |            | Gateway Address   | 192.168.0.1  |

### ECOM100 Write IP Address (ECWRIP) (IB-723)

| DS5 | Used |
|-----|------|
| HPP | N/A  |

ECOM100 Write IP Address will write the given IP Address to the ECOM100 module on a leading edge transition to the IBox. See also ECOM100 IP Setup (ECIPSUP) IBox 717 to

setup ALL of the TCP/IP parameters in a single instruction - IP Address, Subnet Mask, and Gateway Address.

The Workspace parameter is an internal, private register used by this IBox and MUST BE UNIQUE in this one instruction and MUST NOT be used anywhere else in your program.

Either the Success or Error bit parameter will turn on once the command is complete. If there is an error, the Error Code parameter

| <b>N</b> N湾 | •                   |
|-------------|---------------------|
| ECOM1       | 00 Write IP Address |
| ECWRIP      | IB-723              |
| ECOM100#    | ко •                |
| Workspace   | V400 •              |
| Success     | C0 •                |
| Error       | C0 •                |
| Error Code  | V400 ·              |
| IP Address  | 0.0.0.0             |

will report an ECOM100 error code (less than 100), or a PLC logic error (greater than 1000).

The IP Address is stored in Flash-ROM in the ECOM100 and the execution of this IBox will disable the ECOM100 module for at least a half second until it writes the Flash-ROM. Therefore, it is HIGHLY RECOMMENDED that you only execute this IBox ONCE on first scan. Since it requires a LEADING edge to execute, use a NORMALLY CLOSED SP0 (STR NOT First Scan) to drive the power flow to the IBox.

In order for this ECOM100 IBox to function, you must turn ON dip switch 7 on the ECOM100 circuit board.

#### **ECWRIP** Parameters

- ECOM100#: this is a logical number associated with this specific ECOM100 module in the specified slot. All other ECxxxx IBoxes that need to reference this ECOM100 module must reference this logical number
- Workspace: specifies a V-memory location that will be used by the instruction
- Success: specifies a bit that will turn on once the request is completed successfully
- Error: specifies a bit that will turn on if the instruction is not successfully completed
- Error Code: specifies the location where the Error Code will be written
- IP Address: specifies the IP Address that will be written to the module

| Parameter            | DL06 Range                         |
|----------------------|------------------------------------|
| ECOM100#K            | K0-255                             |
| WorkspaceV           | See DL06 V-memory map - Data Words |
| SuccessX,Y,C,GX,GY,B | See DL06 V-memory map              |
| ErrorX,Y,C,GX,GY,B   | See DL06 V-memory map              |
| Error CodeV          | See DL06 V-memory map - Data Words |
| IP Address           | 0.0.0.1. to 255.255.255.254        |

### **ECWRIP Example**

Rung 1: The ECOM100 Config IBox is responsible for coordination/interlocking of all ECOM100 type IBoxes for one specific ECOM100 module. Tag the ECOM100 in slot 1 as ECOM100# K0. All other ECxxxx IBoxes refer to this module # as K0. If you need to move the module in the base to a different slot, then you only need to change this one IBox. V400 is used as a global result status register for the other ECxxxx IBoxes using this specific ECOM100 module.V401 is used to coordinate/interlock the logic in all of the other ECxxxx IBoxes using this specific ECOM100 module.V402-V502 is a common 130 byte buffer available for use by the other ECxxxx IBoxes using this specific ECOM100 module.

| ECOM100 Confi |                       | g           |
|---------------|-----------------------|-------------|
|               | ECOM100               | IB-710      |
|               | ECOM100#              | K0          |
|               | Slot                  | K1          |
|               | Status                | V400        |
|               | Workspace             | V401        |
|               | Msg Buffer (65 WORDs) | V402 - V502 |
|               |                       |             |

Rung 2: On the 2nd scan, assign the IP Address of the ECOM100 to 192.168.12.100

The ECWRIP is leading edge triggered, not power-flow driven (similar to a counter input leg). The command to write the IP Address will be sent to the ECOM100 whenever the power flow into the IBox goes from OFF to ON.

If successful, turn on C100. If there is a failure, turn on C101. If it fails, you can look at V2000 for the specific error code.

To configure all of the ECOM100 TCP/IP parameters in one IBox, see the ECOM100 IP Setup (ECIPSUP) IBox.

|   | _FirstScan | ECOM100 Wr | ite IP Address |
|---|------------|------------|----------------|
| 2 |            | ECWRIP     | IB-723         |
|   |            | ECOM100#   | K0             |
|   |            | Workspace  | V503           |
|   |            | Success    | C100           |
|   |            | Error      | C101           |
|   |            | Error Code | V2000          |
|   |            | IP Address | 192.168.12.100 |
|   |            |            |                |

# ECOM100 Write Module ID (ECWRMID) (IB-721)

| DS5 | Used | ECOM100 Write Module ID will write the given Module ID on a leading edge transition to |
|-----|------|----------------------------------------------------------------------------------------|
| HPP | N/A  | the IBox                                                                               |

If the Module ID is set in the hardware using the dipswitches, this IBox will fail and return error code 1005 (decimal).

The Workspace parameter is an internal, private register used by this IBox and MUST BE UNIQUE in this one instruction and MUST NOT be used anywhere else in your program.

Either the Success or Error bit parameter will turn on once the command is complete. If

| <u>v</u> x¤ | 0                  |
|-------------|--------------------|
| ECOM10      | 10 Write Module ID |
| ECWRMID     | IB-721             |
| ECOM100#    | K0 •               |
| Workspace   | V400 •             |
| Success     | C0 •               |
| Error       | C0 •               |
| Error Code  | V400 •             |
| Module ID   | K0 •               |

there is an error, the Error Code parameter will report an ECOM100 error code (less than 100), or a PLC logic error (greater than 1000).

The Module ID is stored in Flash-ROM in the ECOM100 and the execution of this IBox will disable the ECOM100 module for at least a half second until it writes the Flash-ROM. Therefore, it is HIGHLY RECOMMENDED that you only execute this IBox ONCE on first scan. Since it requires a LEADING edge to execute, use a NORMALLY CLOSED SP0 (STR NOT First Scan) to drive the power flow to the IBox.

In order for this ECOM100 IBox to function, you must turn ON dip switch 7 on the ECOM100 circuit board.

#### **ECWRMID** Parameters

- ECOM100#: this is a logical number associated with this specific ECOM100 module in the specified slot. All other ECxxxx IBoxes that need to reference this ECOM100 module must reference this logical number
- Workspace: specifies a V-memory location that will be used by the instruction
- Success: specifies a bit that will turn on once the request is completed successfully
- Error: specifies a bit that will turn on if the instruction is not successfully completed
- Error Code: specifies the location where the Error Code will be written
- Module ID: specifies the Module ID that will be written to the module

| Parameter            | DL06 Range                         |
|----------------------|------------------------------------|
| ECOM100#K            | K0-255                             |
| WorkspaceV           | See DL06 V-memory map - Data Words |
| SuccessX,Y,C,GX,GY,B | See DL06 V-memory map              |
| ErrorX,Y,C,GX,GY,B   | See DL06 V-memory map              |
| Error CodeV          | See DL06 V-memory map - Data Words |
| Module ID            | K0-65535                           |

### **ECWRMID Example**

I.

Rung 1: The ECOM100 Config IBox is responsible for coordination/interlocking of all ECOM100 type IBoxes for one specific ECOM100 module. Tag the ECOM100 in slot 1 as ECOM100# K0. All other ECxxxx IBoxes refer to this module # as K0. If you need to move the module in the base to a different slot, then you only need to change this one IBox. V400 is used as a global result status register for the other ECxxxx IBoxes using this specific ECOM100 module.V401 is used to coordinate/interlock the logic in all of the other ECxxxx IBoxes using this specific ECOM100 module.V402-V502 is a common 130 byte buffer available for use by the other ECxxxx IBoxes using this specific ECOM100 module.

|   | ECOM100 Confi         | g           |
|---|-----------------------|-------------|
| 1 | ECOM100               | IB-710      |
|   | ECOM100#              | K0          |
|   | Slot                  | K1          |
|   | Status                | V400        |
|   | Workspace             | V401        |
|   | Msg Buffer (65 WORDs) | V402 - V502 |
|   |                       |             |

Rung 2: On the 2nd scan, set the Module ID of the ECOM100. Typically this is done using NetEdit, but this IBox allows you to configure the module ID of the ECOM100 using your ladder program.

The EWRMID is leading edge triggered, not power-flow driven (similar to a counter input leg). The command to write the module ID will be sent to the ECOM100 whenever the power flow into the IBox goes from OFF to ON.

If successful, turn on C100. If there is a failure, turn on C101. If it fails, you can look at V2000 for the specific error code.

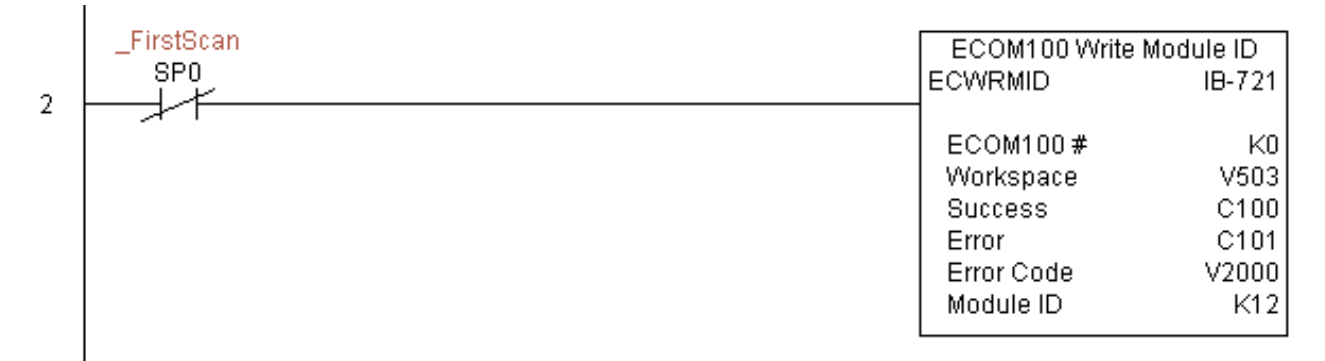

## ECOM100 Write Name (ECWRNAM) (IB-725)

| DS5 | Used |
|-----|------|
| HPP | N/A  |

 $\frac{1}{2d}$  ECOM100 Write Name will write the given Name to the ECOM100 module on a leading  $\frac{1}{4}$  edge transition to the IBox. If you use a dollar sign (\$) or double quote ("), use the

PRINT/VPRINT escape sequence of TWO dollar signs (\$\$) for a single dollar sign or dollar sign-double quote (\$") for a double quote character.

The Workspace parameter is an internal, private register used by this IBox and MUST BE UNIQUE in this one instruction and MUST NOT be used anywhere else in your program.

Either the Success or Error bit parameter will turn on once the command is complete. If

| <u>vx</u> ¤ |                 | 0      |
|-------------|-----------------|--------|
| ECOM        | 1100 Write Name |        |
| ECWRNAM     |                 | IB-725 |
| ECOM100#    | K0              | •      |
| Workspace   | V400            | •      |
| Success     | CO              | •      |
| Error       | CO              | •      |
| Error Code  | V400            | •      |
| Module Name |                 | •      |

there is an error, the Error Code parameter will report an ECOM100 error code (less than 100), or a PLC logic error (greater than 1000).

The Name is stored in Flash-ROM in the ECOM100 and the execution of this IBox will disable the ECOM100 module for at least a half second until it writes the Flash-ROM. Therefore, it is HIGHLY RECOMMENDED that you only execute this IBox ONCE on first scan. Since it requires a LEADING edge to execute, use a NORMALLY CLOSED SP0 (STR NOT First Scan) to drive the power flow to the IBox.

In order for this ECOM100 IBox to function, you must turn ON dip switch 7 on the ECOM100 circuit board.

### **ECWRNAM Parameters**

- ECOM100#: this is a logical number associated with this specific ECOM100 module in the specified slot. All other ECxxxx IBoxes that need to reference this ECOM100 module must reference this logical number
- Workspace: specifies a V-memory location that will be used by the instruction
- Success: specifies a bit that will turn on once the request is completed successfully
- Error: specifies a bit that will turn on if the instruction is not successfully completed
- Error Code: specifies the location where the Error Code will be written
- Module Name: specifies the Name that will be written to the module

| Parameter            | DL06 Range                         |
|----------------------|------------------------------------|
| ECOM100#K            | K0-255                             |
| WorkspaceV           | See DL06 V-memory map - Data Words |
| SuccessX,Y,C,GX,GY,B | See DL06 V-memory map              |
| ErrorX,Y,C,GX,GY,B   | See DL06 V-memory map              |
| Error CodeV          | See DL06 V-memory map - Data Words |
| Module Name          | Text                               |

### **ECWRNAM Example**

Rung 1: The ECOM100 Config IBox is responsible for coordination/interlocking of all ECOM100 type IBoxes for one specific ECOM100 module. Tag the ECOM100 in slot 1 as ECOM100# K0. All other ECxxxx IBoxes refer to this module # as K0. If you need to move the module in the base to a different slot, then you only need to change this one IBox. V400 is used as a global result status register for the other ECxxxx IBoxes using this specific ECOM100 module.V401 is used to coordinate/interlock the logic in all of the other ECxxxx IBoxes using this specific ECOM100 module.V402-V502 is a common 130 byte buffer available for use by the other ECxxxx IBoxes using this specific ECOM100 module.

|   | ECOM100 Config        |             |
|---|-----------------------|-------------|
| 1 | ECOM100               | IB-710      |
|   | ECOM100 #             | K0          |
|   | Slot                  | K1          |
|   | Status                | V400        |
|   | Workspace             | V401        |
|   | Msg Buffer (65 WORDs) | V402 - V502 |
|   |                       |             |

Rung 2: On the 2nd scan, set the Module Name of the ECOM100. Typically this is done using NetEdit, but this IBox allows you to configure the module name of the ECOM100 using your ladder program.

The EWRNAM is leading edge triggered, not power-flow driven (similar to a counter input leg). The command to write the module name will be sent to the ECOM100 whenever the power flow into the IBox goes from OFF to ON.

If successful, turn on C100. If there is a failure, turn on C101. If it fails, you can look at V2000 for the specific error code.

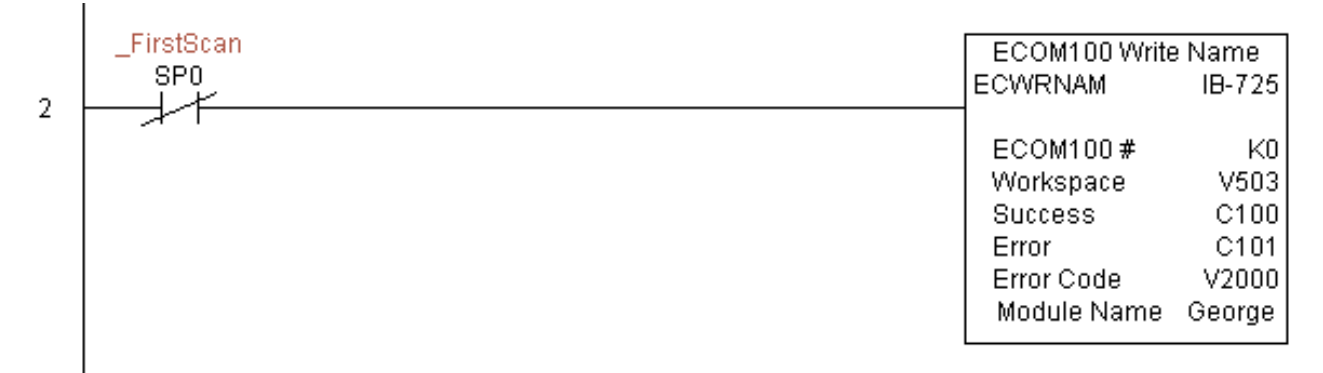

## ECOM100 Write Subnet Mask (ECWRSNM) (IB-733)

DS5 Used HPP N/A

ECOM100 Write Subnet Mask will write the given Subnet Mask to the ECOM100 module on a leading edge transition to the IBox. See also ECOM100 IP Setup (ECIPSUP) IBox 717

to setup ALL of the TCP/IP parameters in a single instruction - IP Address, Subnet Mask, and Gateway Address.

The Workspace parameter is an internal, private register used by this IBox and MUST BE UNIQUE in this one instruction and MUST NOT be used anywhere else in your program.

Either the Success or Error bit parameter will turn on once the command is complete. If there is an error, the Error Code parameter

| <b>N</b><br>N<br>ど<br>N | •                   |
|-------------------------|---------------------|
| ECOM10                  | 0 Write Subnet Mask |
| ECWRSNM                 | IB-733              |
| ECOM100#                | ко •                |
| Workspace               | V400 •              |
| Success                 | C0 •                |
| Error                   | C0 •                |
| Error Code              | V400 •              |
| Subnet Mask             | 0.0.0.0             |

will report an ECOM100 error code (less than 100), or a PLC logic error (greater than 1000).

The Subnet Mask is stored in Flash-ROM in the ECOM100 and the execution of this IBox will disable the ECOM100 module for at least a half second until it writes the Flash-ROM. Therefore, it is HIGHLY RECOMMENDED that you only execute this IBox ONCE on first scan. Since it requires a LEADING edge to execute, use a NORMALLY CLOSED SP0 (STR NOT First Scan) to drive the power flow to the IBox.

In order for this ECOM100 IBox to function, you must turn ON dip switch 7 on the ECOM100 circuit board.

### **ECWRSNM Parameters**

- ECOM100#: this is a logical number associated with this specific ECOM100 module in the specified slot. All other ECxxxx IBoxes that need to reference this ECOM100 module must reference this logical number
- Workspace: specifies a V-memory location that will be used by the instruction
- Success: specifies a bit that will turn on once the request is completed successfully
- Error: specifies a bit that will turn on if the instruction is not successfully completed
- Error Code: specifies the location where the Error Code will be written
- Subnet Mask: specifies the Subnet Mask that will be written to the module

| Parameter            | DL06 Range                         |  |
|----------------------|------------------------------------|--|
| ECOM100#K            | K0-255                             |  |
| WorkspaceV           | See DL06 V-memory map - Data Words |  |
| SuccessX,Y,C,GX,GY,B | See DL06 V-memory map              |  |
| ErrorX,Y,C,GX,GY,B   | See DL06 V-memory map              |  |
| Error Code           | See DL06 V-memory map - Data Words |  |
| Subnet Mask          | Masked IP Address                  |  |

### **ECWRSNM Example**

I

Rung 1: The ECOM100 Config IBox is responsible for coordination/interlocking of all ECOM100 type IBoxes for one specific ECOM100 module. Tag the ECOM100 in slot 1 as ECOM100# K0. All other ECxxxx IBoxes refer to this module # as K0. If you need to move the module in the base to a different slot, then you only need to change this one IBox. V400 is used as a global result status register for the other ECxxxx IBoxes using this specific ECOM100 module.V401 is used to coordinate/interlock the logic in all of the other ECxxxx IBoxes using this specific ECOM100 module.V402-V502 is a common 130 byte buffer available for use by the other ECxxxx IBoxes using this specific ECOM100 module.

|   | ECOM100 Config        | 1           |
|---|-----------------------|-------------|
| 1 | ECOM100               | IB-710      |
|   | ECOM100 #             | K0          |
|   | Slot                  | K1          |
|   | Status                | V400        |
|   | Workspace             | V401        |
|   | Msg Buffer (65 WORDs) | V402 - V502 |
|   |                       |             |

Rung 2: On the 2nd scan, assign the Subnet Mask of the ECOM100 to 255.255.0.0

The ECWRSNM is leading edge triggered, not power-flow driven (similar to a counter input leg). The command to write the Subnet Mask will be sent to the ECOM100 whenever the power flow into the IBox goes from OFF to ON.

If successful, turn on C100. If there is a failure, turn on C101. If it fails, you can look at V2000 for the specific error code.

To configure all of the ECOM100 TCP/IP parameters in one IBox, see the ECOM100 IP Setup (ECIPSUP) IBox.

|   | _FirstScan<br>SP0 | ECOM100 Write Sul | ECOM100 Write Subnet Mask |  |
|---|-------------------|-------------------|---------------------------|--|
| 2 |                   |                   | 10-733                    |  |
|   |                   | ECOM100#          | K0                        |  |
|   |                   | Workspace         | V503                      |  |
|   |                   | Success           | C100                      |  |
|   |                   | Error             | C101                      |  |
|   |                   | Error Code        | V2000                     |  |
|   |                   | Subnet Mask 2     | 255.255.0.0               |  |

### ECOM100 RX Network Read (ECRX) (IB-740)

DS5 Used EC HPP N/A all

ECOM100 RX Network Read performs the RX instruction with built-in interlocking with all other ECOM100 RX (ECRX) and ECOM100 WX (ECWX) IBoxes in your program to

simplify communications networking. It will perform the RX on the specified ECOM100#'s network, which corresponds to a specific unique ECOM100 Configuration (ECOM100) IBox at the top of your program.

The Workspace parameter is an internal, private register used by this IBox and MUST BE UNIQUE in this one instruction and MUST NOT be used anywhere else in your program.

| <b>ヘ</b> メ ぎ             |             | 0      |
|--------------------------|-------------|--------|
| ECOM100 RX Ne            | etwork Read |        |
| ECRX                     |             | IB-740 |
| ECOM100#                 | K0          | •      |
| Workspace                | V400        | •      |
| Slave ID                 | K0          | •      |
| From Slave Element (Src) | CO          | •      |
| Number Of Bytes          | K1          | •      |
| To Master Element (Dest) | TAO         | •      |
| Success                  | CO          | •      |
| Error                    | CO          | •      |
|                          |             |        |

Whenever this IBox has power, it will read element data from the specified slave into the given destination V memory buffer, giving other ECOM100 RX and ECOM100 WX IBoxes on that ECOM100# network a chance to execute.

For example, if you wish to read and write data continuously from 5 different slaves, you can have all of these ECRX and ECWX instructions in ONE RUNG driven by SP1 (Always On). They will execute round-robin style, automatically.

### **ECRX** Parameters

- ECOM100#: this is a logical number associated with this specific ECOM100 module in the specified slot. All other ECxxxx IBoxes that need to reference this ECOM100 module must reference this logical number
- Workspace: specifies a V-memory location that will be used by the instruction
- Slave ID: specifies the slave ECOM(100) PLC that will be targeted by the ECRX instruction
- From Slave Element (Src): specifies the slave address of the data to be read
- Number of Bytes: specifies the number of bytes to read from the slave ECOM(100) PLC
- To Master Element (Dest): specifies the location where the slave data will be placed in the master ECOM100 PLC
- Success: specifies a bit that will turn on once the request is completed successfully
- Error: specifies a bit that will turn on if the instruction is not successfully completed

| Parameter                                     | DL06 Range                         |
|-----------------------------------------------|------------------------------------|
| ECOM100#K                                     | K0-255                             |
| WorkspaceV                                    | See DL06 V-memory map - Data Words |
| Slave IDK                                     | K0-90                              |
| From Slave Element (Src) X,Y,C,S,T,CT,GX,GY,V | See DL06 V-memory map              |
| Number of BytesK                              | K1-128                             |
| To Master Element (Dest)V                     | See DL06 V-memory map - Data Words |
| SuccessX,Y,C,GX,GY,B                          | See DL06 V-memory map              |
| ErrorX,Y,C,GX,GY,B                            | See DL06 V-memory map              |

### **ECRX Example**

Rung 1: The ECOM100 Config IBox is responsible for coordination/interlocking of all ECOM100 type IBoxes for one specific ECOM100 module. Tag the ECOM100 in slot 1 as ECOM100# K0. All other ECxxxx IBoxes refer to this module # as K0. If you need to move the module in the base to a different slot, then you only need to change this one IBox. V400 is used as a global result status register for the other ECxxxx IBoxes using this specific ECOM100 module. V401 is used to coordinate/interlock the logic in all of the other ECxxxx IBoxes using this specific ECOM100 module. V402-V502 is a common 130 byte buffer available for use by the other ECxxxx IBoxes using this specific ECOM100 module.

|   | ECOM400 Cord          | ~           |
|---|-----------------------|-------------|
| 1 | ECOMING COM           | y<br>19.710 |
| - | ECOM100 #             | KU1         |
|   | Slot                  | K1          |
|   | Status                | V400        |
|   | Workspace             | V401        |
|   | Msg Buffer (65 WORDs) | V402 - V502 |
|   |                       |             |

(example continued on next page)

#### ECRX Example (con't)

Rung 2: Using ECOM100# K0, read X0-X7 from Slave K7 and write them to slave K5 as fast as possible. Store them in this local PLC in C200-C207, and write them to C300-C307 in slave K5.

Both the ECRX and ECWX work with the ECOM100 Config IBox to simplify all networking by handling all of the interlocks and proper resource sharing. They also provide very simplified error reporting. You no longer need to worry about any SP "busy bits" or "error bits", or what slot number a module is in, or have any counters or shift registers or any other interlocks for resource management.

In this example, SP1 (always ON) is driving both the ECRX and ECWX IBoxes in the same rung. On the scan that the Network Read completes, the Network Write will start that same scan. As soon as the Network Write completes, any pending operations below it in the program would get a turn. If there are no pending ECOM100 IBoxes below the ECWX, then the very next scan the ECRX would start its request again.

Using the ECRX and ECWX for all of your ECOM100 network reads and writes is the fastest the PLC can do networking. For local Serial Ports, DCM modules, or the original ECOM modules, use the NETCFG and NETRX/NETWX IBoxes.

| 2 ECOM100 RX Network Read ECRX BECA ECOM100 # K Workspace V50 Slave ID K From Slave Element (Src) Number Of Bytes C10 Error C10 ECOM100 WX Network Write ECWX BF7 CAU ECOM100 # K Workspace V50 Slave ID K From Master Element (Src) VC20 Number Of Bytes K To Slave Element (Dest) VC20 Slave ID K From Master Element (Src) VC20 Number Of Bytes K To Slave Element (Dest) VC20 Number Of Bytes K To Slave Element (Dest) K To Slave Element K To Slave Element K T |   | 0.5 |                           |        |  |
|----------------------------------------------------------------------------------------------------|---|-----|---------------------------|--------|--|
| 2 SP1 ECRX IB-74 ECOM100 # k Workspace V50 Slave ID k From Slave Element (Src) >> Number Of Bytes k To Master Element (Dest) VC20 Success C10 Error C10 ECOM100 WX Network Write ECWX IB-74 ECOM100 # k Workspace V50 Slave ID k From Master Element (Src) VC20 Number Of Bytes k To Slave Element (Dest) VC30 Success C10 Error C10                                                                                                    |   | _on | ECOM100 RX Network Read   |        |  |
| 2<br>ECOM100 # k<br>Workspace V50<br>Slave ID k<br>From Slave Element (Src) X<br>Number Of Bytes k<br>To Master Element (Dest) VC20<br>Success C10<br>Error C10<br>ECOM100 WX Network Write<br>ECWX IB-74<br>ECOM100 # k<br>Workspace V50<br>Slave ID k<br>From Master Element (Src) VC20<br>Number Of Bytes k<br>To Slave Element (Dest) VC30<br>Success C10<br>Error C10                                                                                                    | _ | SP1 | ECRX                      | IB-740 |  |
| ECOM100 # k<br>Workspace V50<br>Slave ID k<br>From Slave Element (Src) ><br>Number Of Bytes k<br>To Master Element (Dest) VC20<br>Success C10<br>Error C10<br>ECOM100 WX Network Write<br>ECWX IB-74<br>ECOM100 # k<br>Workspace V50<br>Slave ID k<br>From Master Element (Src) VC20<br>Number Of Bytes k<br>To Slave Element (Dest) VC30<br>Success C10<br>Error C10                                                                                                    | 2 |     |                           |        |  |
| Workspace       V50         Slave ID       k         From Slave Element (Src)       >         Number Of Bytes       k         To Master Element (Dest)       VC20         Success       C10         Error       C10         ECOM100 WX Network Write       ECWX         ECOM100 #       k         Workspace       V50         Slave ID       k         From Master Element (Src)       VC20         Number Of Bytes       k         To Slave Element (Dest)       VC30         Success       C10         Error       C10                                                                                                    |   |     | ECOM100#                  | K0     |  |
| Slave ID k<br>From Slave Element (Src) ><br>Number Of Bytes k<br>To Master Element (Dest) VC20<br>Success C10<br>Error C10<br>ECOM100 WX Network Write<br>ECWX IB-74<br>ECOM100 # k<br>Workspace V50<br>Slave ID k<br>From Master Element (Src) VC20<br>Number Of Bytes k<br>To Slave Element (Dest) VC30<br>Success C10<br>Error C10                                                                                                    |   |     | Workspace                 | V503   |  |
| From Slave Element (Src) >><br>Number Of Bytes k<br>To Master Element (Dest) VC20<br>Success C10<br>Error C10<br>ECOM100 WX Network Write<br>ECWX IB-74<br>ECOM100 # k<br>Workspace V50<br>Slave ID k<br>From Master Element (Src) VC20<br>Number Of Bytes k<br>To Slave Element (Dest) VC30<br>Success C10<br>Error C10                                                                                                    |   |     | Slave ID                  | K7     |  |
| Number Of Bytes       k         To Master Element (Dest)       VC20         Success       C10         Error       C10         ECOM100 WX Network Write         ECWX       IB-74         ECOM100 #       k         Workspace       V50         Slave ID       k         From Master Element (Src)       VC20         Number Of Bytes       k         To Slave Element (Dest)       VC30         Success       C10         Error       C10                                                                                                    |   |     | From Slave Element (Src)  | X0     |  |
| To Master Element (Dest) VC20<br>Success C10<br>Error C10<br>ECOM100 WX Network Write<br>ECWX IB-74<br>ECOM100 # k<br>Workspace V50<br>Slave ID k<br>From Master Element (Src) VC20<br>Number Of Bytes k<br>To Slave Element (Dest) VC30<br>Success C10<br>Error C10                                                                                                    |   |     | Number Of Bytes           | K1     |  |
| Success C10<br>Error C10<br>ECOM100 WX Network Write<br>ECWX IB-74<br>ECOM100 # k<br>Workspace V50<br>Slave ID k<br>From Master Element (Src) VC20<br>Number Of Bytes k<br>To Slave Element (Dest) VC30<br>Success C10<br>Error C10                                                                                                    |   |     | To Master Element (Dest)  | VC200  |  |
| Error C10<br>ECOM100 WX Network Write<br>ECWX IB-74<br>ECOM100 # k<br>Workspace V50<br>Slave ID k<br>From Master Element (Src) VC20<br>Number Of Bytes k<br>To Slave Element (Dest) VC30<br>Success C10<br>Error C10                                                                                                    |   |     | Success                   | C100   |  |
| ECOM100 WX Network Write<br>ECWX IB-74<br>ECOM100 # k<br>Workspace V50<br>Slave ID k<br>From Master Element (Src) VC20<br>Number Of Bytes k<br>To Slave Element (Dest) VC30<br>Success C10<br>Error C10                                                                                                    |   |     | Error                     | C101   |  |
| ECOM100 WX Network Write<br>ECWX IB-74<br>ECOM100 # k<br>Workspace V50<br>Slave ID k<br>From Master Element (Src) VC20<br>Number Of Bytes k<br>To Slave Element (Dest) VC30<br>Success C10<br>Error C10                                                                                                    |   |     |                           |        |  |
| ECWX IB-74<br>ECOM100# k<br>Workspace V50<br>Slave ID k<br>From Master Element (Src) VC20<br>Number Of Bytes k<br>To Slave Element (Dest) VC30<br>Success C10<br>Error C10                                                                                                    |   |     | ECOM100 WX Network V      | √rite  |  |
| ECOM100 # k<br>Workspace V50<br>Slave ID k<br>From Master Element (Src) VC20<br>Number Of Bytes k<br>To Slave Element (Dest) VC30<br>Success C10<br>Error C10                                                                                                    |   | L   | ECWX                      | IB-741 |  |
| WorkspaceV50Slave IDkFrom Master Element (Src)VC20Number Of ByteskTo Slave Element (Dest)VC30SuccessC10ErrorC10                                                                                                    |   |     | ECOM100#                  | K0     |  |
| Slave ID k<br>From Master Element (Src) VC20<br>Number Of Bytes k<br>To Slave Element (Dest) VC30<br>Success C10<br>Error C10                                                                                                    |   |     | Workspace                 | V504   |  |
| From Master Element (Src) VC20<br>Number Of Bytes k<br>To Slave Element (Dest) VC30<br>Success C10<br>Error C10                                                                                                    |   |     | Slave ID                  | K5     |  |
| Number Of Bytes k<br>To Slave Element (Dest) VC30<br>Success C10<br>Error C10                                                                                                    |   |     | From Master Element (Src) | VC200  |  |
| To Slave Element (Dest) VC30<br>Success C10<br>Error C10                                                                                                    |   |     | Number Of Bytes           | K1     |  |
| Success C10<br>Error C10                                                                                                    |   |     | To Slave Element (Dest)   | VC300  |  |
| Error C10                                                                                                    |   |     | Success                   | C102   |  |
|                                                                                                    |   |     | Error                     | C103   |  |
|                                                                                                    |   |     | L                         |        |  |

L
# ECOM100 WX Network Write(ECWX) (IB-741)

DS5 Used ECOM100 WX Network Write performs the WX instruction with built-in interlocking with HPP N/A all other ECOM100 RX (ECRX) and ECOM100 WX (ECWX) IBoxes in your program to

simplify communications networking. It will perform the WX on the specified ECOM100#'s network, which corresponds to a specific unique ECOM100 Configuration (ECOM100) IBox at the top of your program.

The Workspace parameter is an internal, private register used by this IBox and MUST BE UNIQUE in this one instruction and MUST NOT be used anywhere else in your program.

| <b>N</b> XX               |              | 0      |
|---------------------------|--------------|--------|
| ECOM100 WX Ne             | etwork Write |        |
| ECWX                      |              | IB-741 |
| ECOM100#                  | K0           | •      |
| Workspace                 | V400         | •      |
| Slave ID                  | K0           | •      |
| From Master Element (Src) | TA0          | •      |
| Number Of Bytes           | K1           | •      |
| To Slave Element (Dest)   | C0           | •      |
| Success                   | CO           | •      |
| Error                     | CO           | •      |

Whenever this IBox has power, it will write data from the master's V memory buffer to the specified slave starting with the given slave element, giving other ECOM100 RX and ECOM100 WX IBoxes on that ECOM100# network a chance to execute.

For example, if you wish to read and write data continuously from 5 different slaves, you can have all of these ECRX and ECWX instructions in ONE RUNG driven by SP1 (Always On). They will execute round-robin style, automatically.

#### **ECWX** Parameters

- ECOM100#: this is a logical number associated with this specific ECOM100 module in the specified slot. All other ECxxxx IBoxes that need to reference this ECOM100 module must reference this logical number
- Workspace: specifies a V-memory location that will be used by the instruction
- Slave ID: specifies the slave ECOM(100) PLC that will be targeted by the ECWX instruction
- From Master Element (Src): specifies the location in the master ECOM100 PLC where the data will be sourced from
- Number of Bytes: specifies the number of bytes to write to the slave ECOM(100) PLC
- To Slave Element (Dest): specifies the slave address the data will be written to
- Success: specifies a bit that will turn on once the request is completed successfully
- Error: specifies a bit that will turn on if the instruction is not successfully completed

| Parameter                                    | DL06 Range                         |
|----------------------------------------------|------------------------------------|
| ECOM100#K                                    | K0-255                             |
| WorkspaceV                                   | See DL06 V-memory map - Data Words |
| Slave IDK                                    | K0-90                              |
| From Master Element (Src)V                   | See DL06 V-memory map - Data Words |
| Number of BytesK                             | K1-128                             |
| To Slave Element (Dest) X,Y,C,S,T,CT,GX,GY,V | See DL06 V-memory map              |
| SuccessX,Y,C,GX,GY,B                         | See DL06 V-memory map              |
| ErrorX,Y,C,GX,GY,B                           | See DL06 V-memory map              |

#### ECWX Example

Rung 1: The ECOM100 Config IBox is responsible for coordination/interlocking of all ECOM100 type IBoxes for one specific ECOM100 module. Tag the ECOM100 in slot 1 as ECOM100# K0. All other ECxxxx IBoxes refer to this module # as K0. If you need to move the module in the base to a different slot, then you only need to change this one IBox. V400 is used as a global result status register for the other ECxxxx IBoxes using this specific ECOM100 module. V401 is used to coordinate/interlock the logic in all of the other ECxxxx IBoxes using this specific ECOM100 module. V402-V502 is a common 130 byte buffer available for use by the other ECxxxx IBoxes using this specific ECOM100 module.

|   | EC             | OM100 Config       |
|---|----------------|--------------------|
| 1 | ECOM100        | IB-710             |
|   | ECOM100#       | K0                 |
|   | Slot           | K1                 |
|   | Status         | V400               |
|   | Workspace      | V401               |
|   | Msg Buffer (65 | WORDs) V402 - V502 |
|   |                | -                  |

(example continued on next page)

L

**110** DL06 Micro PLC User Manual Supplement - IBox Instructions

# ECWX Example (con't)

Rung 2: Using ECOM100# K0, read X0-X7 from Slave K7 and write them to slave K5 as fast as possible. Store them in this local PLC in C200-C207, and write them to C300-C307 in slave K5.

Both the ECRX and ECWX work with the ECOM100 Config IBox to simplify all networking by handling all of the interlocks and proper resource sharing. They also provide very simplified error reporting. You no longer need to worry about any SP "busy bits" or "error bits", or what slot number a module is in, or have any counters or shift registers or any other interlocks for resource management.

In this example, SP1 (always ON) is driving both the ECRX and ECWX IBoxes in the same rung. On the scan that the Network Read completes, the Network Write will start that same scan. As soon as the Network Write completes, any pending operations below it in the program would get a turn. If there are no pending ECOM100 IBoxes below the ECWX, then the very next scan the ECRX would start its request again.

Using the ECRX and ECWX for all of your ECOM100 network reads and writes is the fastest the PLC can do networking. For local Serial Ports, DCM modules, or the original ECOM modules, use the NETCFG and NETRX/NETWX IBoxes.

|   | _On | ECOM100 RX Network R      | ad         |
|---|-----|---------------------------|------------|
| _ | SP1 | ECRX                      | IB-740     |
| 2 |     |                           |            |
|   |     | ECOM100#                  | K0         |
|   |     | Workspace                 | V503       |
|   |     | Slave ID                  | K7         |
|   |     | From Slave Element (Src)  | X0         |
|   |     | Number Of Bytes           | K1         |
|   |     | To Master Element (Dest)  | VC200      |
|   |     | Success                   | C100       |
|   |     | Error                     | C101       |
|   |     |                           |            |
|   |     | ECOM100 WX Network W      |            |
|   |     |                           | 18-741     |
|   |     | ECOM100#                  | KU<br>VEQ4 |
|   |     | vvorkspace                | V504       |
|   |     | Slave ID                  | K5         |
|   |     | From Master Element (Src) | VC200      |
|   |     | Number Of Bytes           | K1         |
|   |     | To Slave Element (Dest)   | AC300      |
|   |     | Success                   | C102       |
|   |     | Error                     | C103       |
|   |     |                           |            |

### NETCFG Network Configuration (NETCFG) (IB-700)

| DS5 | Used | 1 |
|-----|------|---|
| HPP | N/A  | 1 |

Network Config defines all the common information necessary for performing RX/WX Networking using the NETRX and NETWX IBox instructions via a local CPU serial port, DCM or ECOM module.

You must have the Network Config instruction at the top of your ladder/stage program with any other configuration IBoxes.

If you use more than one local serial port, DCM or ECOM in your PLC for RX/WX Networking, you must have a different Network Config instruction for EACH RX/WX network in your system that utilizes any NETRX/NETWX IBox instructions.

| <b>NN</b>                        | 0      |
|----------------------------------|--------|
| Network Co                       | nfig   |
| NETCFG                           | IB-700 |
| Network #                        | K0 •   |
| CPU Port or Slot (ex. KF2 or K3) | K0 •   |
| Workspace                        | V400 • |

The Workspace parameter is an internal, private register used by the Network Config IBox and MUST BE UNIQUE in this one instruction and MUST NOT be used anywhere else in your program.

The 2nd parameter "CPU Port or Slot" is the same value as in the high byte of the first LD instruction if you were coding the RX or WX rung yourself. This value is CPU and port specific (check your PLC manual), but possible values include KF2 for local CPU serial port 2 of an 06, K3 for a DCM or ECOM in slot 3 of a local 205 base, or K37 for a DCM in a 405 expansion base 3, slot 7.

#### **NETCFG** Parameters

- Network#: specifies a unique # for each ECOM(100) or DCM network to use
- CPU Port or Slot: specifies the CPU port number or slot number of DCM/ECOM(100) used
- Workspace: specifies a V-memory location that will be used by the instruction

| Parameter         | DL06 Range                         |
|-------------------|------------------------------------|
| Network# K        | K0-255                             |
| CPU Port or SlotK | K0-FF                              |
| WorkspaceV        | See DL06 V-memory map - Data Words |

### **NETCFG Example**

The Network Configuration IBox coordinates all of the interaction with other Network IBoxes (NETRX/NETWX). You must have a Network Configuration IBox for each serial port network, DCM module network, or original ECOM module network in your system. Configuration IBoxes must be at the top of your program and must execute every scan.

This IBox defines Network# K0 to be for the local CPU serial port #2 (KF2). For local CPU serial ports or DCM/ECOM modules, use the same value you would use in the most significant byte of the first LD instruction in a normal RX/WX rung to reference the port or module. Any NETRX or NETWX IBoxes that need to reference this specific network would enter K0 for their Network# parameter.

The Workspace register is used to maintain state information about the port or module, along with proper sharing and interlocking with the other NETRX and NETWX IBoxes in the program. This V memory register must not be used anywhere else in the entire program.

|   | Network Config                   |        |
|---|----------------------------------|--------|
| 1 | NETCFG                           | IB-700 |
|   | Network #                        | K0     |
|   | CPU Port or Slot (ex. KF2 or K3) | Kf2    |
|   | Workspace                        | V400   |
|   | Workspace                        |        |

S

# Network RX Read (NETRX) (IB-701)

DS5 Used HPP N/A

Network RX Read performs the RX instruction with built-in interlocking with all other Network RX (NETRX) and Network WX (NETWX) IBoxes in your program to simplify

communications networking. It will perform the RX on the specified Network #, which corresponds to a specific unique Network Configuration (NETCFG) at the top of your program.

The Workspace parameter is an internal, private register used by this IBox and MUST BE UNIQUE in this one instruction and MUST NOT be used anywhere else in your program.

| ✓X<br>№                  | C      | ) |
|--------------------------|--------|---|
| Network RX               | Read   |   |
| NETRX                    | IB-701 |   |
| Network #                | K0 •   |   |
| Workspace                | V400 • |   |
| Slave ID                 | K1 •   |   |
| From Slave Element (Src) | C0 •   |   |
| Number Of Bytes          | K1 •   |   |
| To Master Element (Dest) | TA0 •  |   |
| Success                  | C0 •   |   |
| Error                    | C0 •   |   |

Whenever this IBox has power, it will read

element data from the specified slave into the given destination V memory buffer, giving other Network RX and Network WX IBoxes on that Network # a chance to execute.

For example, if you wish to read and write data continuously from 5 different slaves, you can have all of these NETRX and NETWX instructions in ONE RUNG driven by SP1 (Always On). They will execute round-robin style, automatically.

#### **NETRX** Parameters

- Network#: specifies the (CPU port's, DCM's, ECOM's) Network # defined by the NETCFG instruction
- Workspace: specifies a V-memory location that will be used by the instruction
- Slave ID: specifies the slave PLC that will be targeted by the NETRX instruction
- From Slave Element (Src): specifies the slave address of the data to be read
- Number of Bytes: specifies the number of bytes to read from the slave device
- To Master Element (Dest): specifies the location where the slave data will be placed in the master PLC
- Success: specifies a bit that will turn on once the request is completed successfully
- Error: specifies a bit that will turn on if the instruction is not successfully completed

| Parameter                                     | DL06 Range                         |
|-----------------------------------------------|------------------------------------|
| Network#K                                     | K0-255                             |
| WorkspaceV                                    | See DL06 V-memory map - Data Words |
| Slave IDK                                     | K0-90                              |
| From Slave Element (Src) X,Y,C,S,T,CT,GX,GY,V | See DL06 V-memory map              |
| Number of Bytes K                             | K1-128                             |
| To Master Element (Dest)V                     | See DL06 V-memory map - Data Words |
| SuccessX,Y,C,GX,GY,B                          | See DL06 V-memory map              |
| ErrorX,Y,C,GX,GY,B                            | See DL06 V-memory map              |

### **NETRX Example**

Rung 1: The Network Configuration IBox coordinates all of the interaction with other Network IBoxes (NETRX/NETWX). You must have a Network Configuration IBox for each serial port network, DCM module network, or original ECOM module network in your system. Configuration IBoxes must be at the top of your program and must execute every scan.

This IBox defines Network# K0 to be for the local CPU serial port #2 (KF2). For local CPU serial ports or DCM/ECOM modules, use the same value you would use in the most significant byte of the first LD instruction in a normal RX/WX rung to reference the port or module. Any NETRX or NETWX IBoxes that need to reference this specific network would enter K0 for their Network# parameter.

The Workspace register is used to maintain state information about the port or module, along with proper sharing and interlocking with the other NETRX and NETWX IBoxes in the program. This V memory register must not be used anywhere else in the entire program.

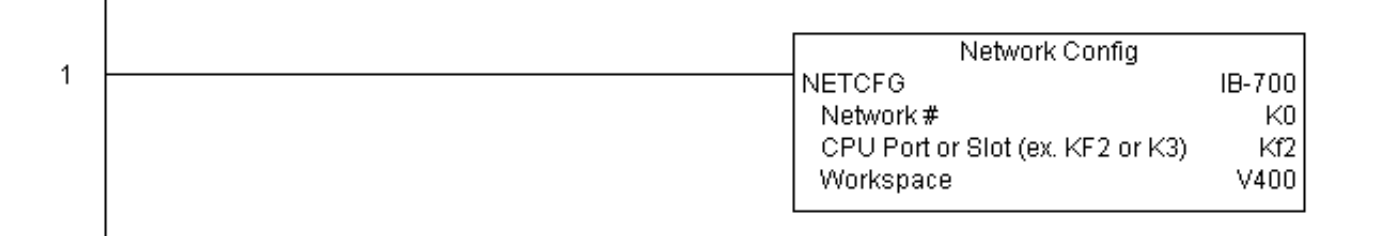

(example continued on next page)

#### NETRX Example (con't)

Rung 2: Using Network# K0, read X0-X7 from Slave K7 and write them to slave K5 as fast as possible. Store them in this local PLC in C200-C207, and write them to C300-C307 in slave K5.

Both the NETRX and NETWX work with the Network Config IBox to simplify all networking by handling all of the interlocks and proper resource sharing. They also provide very simplified error reporting. You no longer need to worry about any SP "busy bits" or "error bits", or what port number or slot number a module is in, or have any counters or shift registers or any other interlocks for resource management.

In this example, SP1 (always ON) is driving both the NETRX and NETWX IBoxes in the same rung. On the scan that the Network Read completes, the Network Write will start that same scan. As soon as the Network Write completes, any pending operations below it in the program would get a turn. If there are no pending NETRX or NETWX IBoxes below this IBox, then the very next scan the NETRX would start its request again.

Using the NETRX and NETWX for all of your serial port, DCM, or original ECOM network reads and writes is the fastest the PLC can do networking. For ECOM100 modules, use the ECOM100 and ECRX/ECWX IBoxes.

|   | _On | Network BX Read                                                                                                    |                                                       |
|---|-----|----------------------------------------------------------------------------------------------------|-------------------------------------------------------|
| 2 | SP1 | NETRX                                                                                                    | IB-701                                                |
| 2 |     | Network #<br>Workspace<br>Slave ID<br>From Slave Element (Src)<br>Number Of Bytes<br>To Master Element (Dest)<br>Success<br>Error | K0<br>V401<br>K7<br>X0<br>K1<br>VC200<br>C100<br>C101 |
|   |     | Network WX Write                                                                                                    |                                                       |
|   | _   | NETWX                                                                                                    | IB-702                                                |
|   |     | Workspace<br>Slave ID                                                                                                    | KU<br>V402<br>K5                                      |
|   |     | From Master Element (Src)<br>Number Of Bytes                                                                                      | VC200<br>K1                                           |
|   |     | To Slave Element (Dest)                                                                                                    | VC300                                                 |
|   |     | Error                                                                                                    | C102<br>C103                                          |

# Network WX Write (NETWX) (IB-702)

| DS5 | Used | 1 |
|-----|------|---|
| HPP | N/A  | I |

Network WX Write performs the WX instruction with built-in interlocking with all other Network RX (NETRX) and Network WX (NETWX) IBoxes in your program to simplify

communications networking. It will perform the WX on the specified Network #, which corresponds to a specific unique Network Configuration (NETCFG) at the top of your program.

The Workspace parameter is an internal, private register used by this IBox and MUST BE UNIQUE in this one instruction and MUST NOT be used anywhere else in your program.

| N X X                     |       | 0      |
|---------------------------|-------|--------|
| Network WX                | Write |        |
| NETWX                     |       | IB-702 |
| Network #                 | K0    | •      |
| Workspace                 | V400  | •      |
| Slave ID                  | K0    | •      |
| From Master Element (Src) | TAO   | •      |
| Number Of Bytes           | K1    | •      |
| To Slave Element (Dest)   | CO    | •      |
| Success                   | CO    | •      |
| Error                     | CO    | •      |

Whenever this IBox has power, it will write

data from the master's V memory buffer to the specified slave starting with the given slave element, giving other Network RX and Network WX IBoxes on that Network # a chance to execute.

For example, if you wish to read and write data continuously from 5 different slaves, you can have all of these NETRX and NETWX instructions in ONE RUNG driven by SP1 (Always On). They will execute round-robin style, automatically.

#### **NETWX Parameters**

- Network#: specifies the (CPU port's, DCM's, ECOM's) Network # defined by the NETCFG instruction
- Workspace: specifies a V-memory location that will be used by the instruction
- Slave ID: specifies the slave PLC that will be targeted by the NETWX instruction
- From Master Element (Src): specifies the location in the master PLC where the data will be sourced from
- Number of Bytes: specifies the number of bytes to write to the slave PLC
- To Slave Element (Dest): specifies the slave address the data will be written to
- Success: specifies a bit that will turn on once the request is completed successfully
- Error: specifies a bit that will turn on if the instruction is not successfully completed

| Parameter                                    | DL06 Range                         |
|----------------------------------------------|------------------------------------|
| Network# K                                   | K0-255                             |
| WorkspaceV                                   | See DL06 V-memory map - Data Words |
| Slave IDK                                    | K0-90                              |
| From Master Element (Src)V                   | See DL06 V-memory map - Data Words |
| Number of BytesK                             | K1-128                             |
| To Slave Element (Dest) X,Y,C,S,T,CT,GX,GY,V | See DL06 V-memory map              |
| SuccessX,Y,C,GX,GY,B                         | See DL06 V-memory map              |
| ErrorX,Y,C,GX,GY,B                           | See DL06 V-memory map              |

#### **NETWX Example**

Rung 1: The Network Configuration IBox coordinates all of the interaction with other Network IBoxes (NETRX/NETWX). You must have a Network Configuration IBox for each serial port network, DCM module network, or original ECOM module network in your system. Configuration IBoxes must be at the top of your program and must execute every scan.

This IBox defines Network# K0 to be for the local CPU serial port #2 (KF2). For local CPU serial ports or DCM/ECOM modules, use the same value you would use in the most significant byte of the first LD instruction in a normal RX/WX rung to reference the port or module. Any NETRX or NETWX IBoxes that need to reference this specific network would enter K0 for their Network# parameter.

The Workspace register is used to maintain state information about the port or module, along with proper sharing and interlocking with the other NETRX and NETWX IBoxes in the program. This V memory register must not be used anywhere else in the entire program.

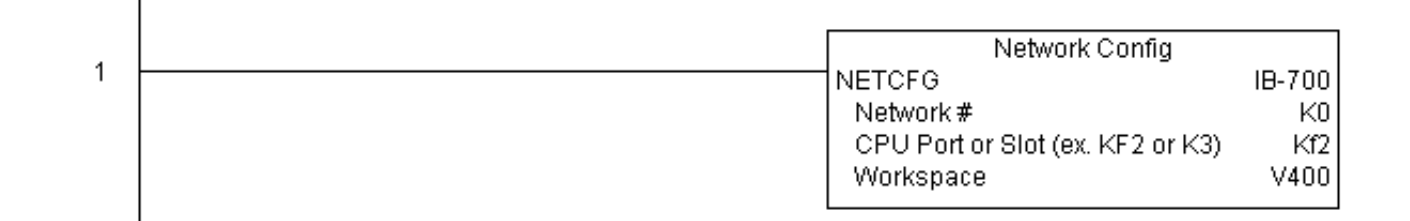

(example continued on next page)

## NETWX Example (con't)

Rung 2: Using Network# K0, read X0-X7 from Slave K7 and write them to slave K5 as fast as possible. Store them in this local PLC in C200-C207, and write them to C300-C307 in slave K5.

Both the NETRX and NETWX work with the Network Config IBox to simplify all networking by handling all of the interlocks and proper resource sharing. They also provide very simplified error reporting. You no longer need to worry about any SP "busy bits" or "error bits", or what port number or slot number a module is in, or have any counters or shift registers or any other interlocks for resource management.

In this example, SP1 (always ON) is driving both the NETRX and NETWX IBoxes in the same rung. On the scan that the Network Read completes, the Network Write will start that same scan. As soon as the Network Write completes, any pending operations below it in the program would get a turn. If there are no pending NETRX or NETWX IBoxes below this IBox, then the very next scan the NETRX would start its request again.

Using the NETRX and NETWX for all of your serial port, DCM, or original ECOM network reads and writes is the fastest the PLC can do networking. For ECOM100 modules, use the ECOM100 and ECRX/ECWX IBoxes.

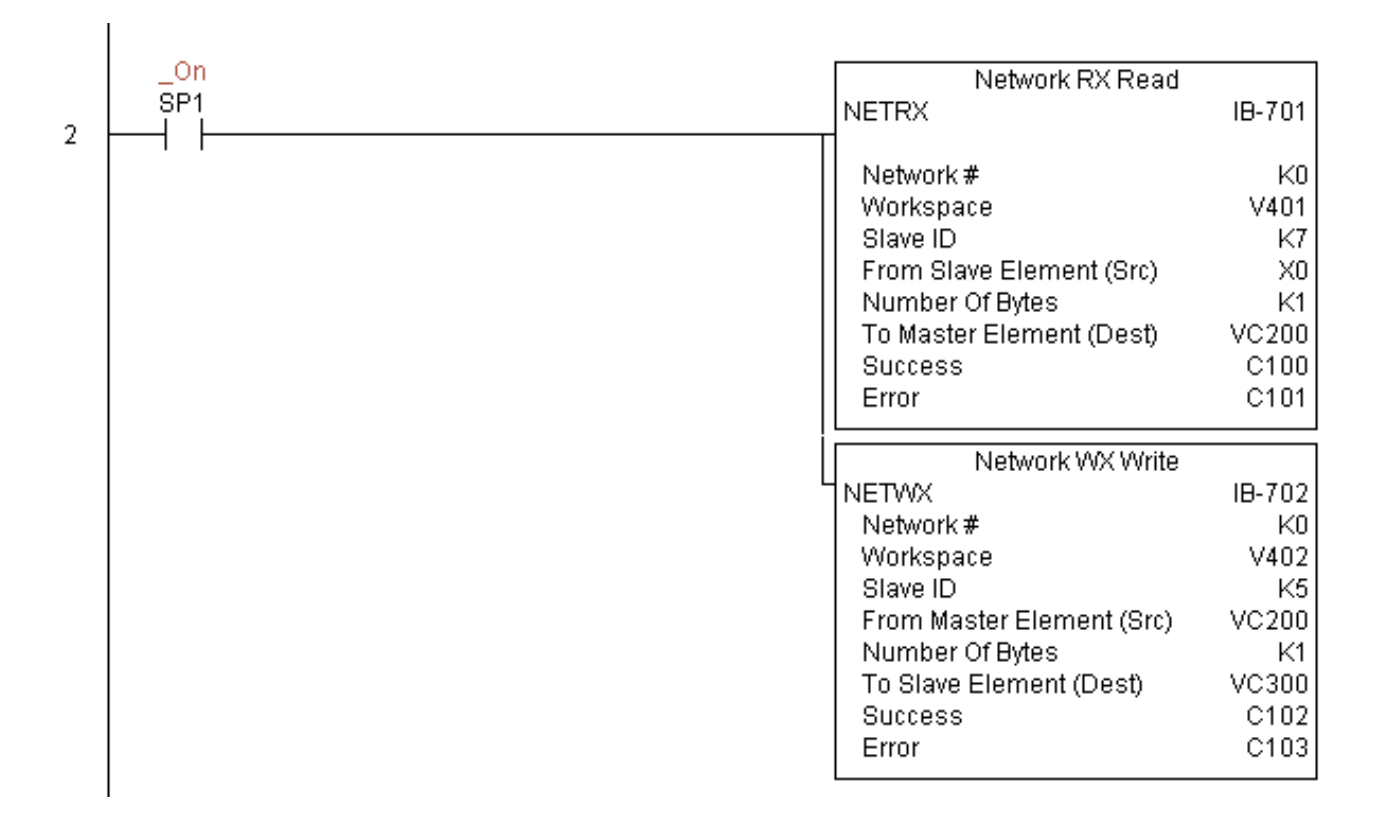

## CTRIO Configuration (CTRIO) (IB-1000)

| DS5 | Used |
|-----|------|
| HPP | N/A  |

CTRIO Config defines all the common information for one specific CTRIO module which is used by the other CTRIO IBox instructions (for example, CTRLDPR - CTRIO Load

Profile, CTREDRL - CTRIO Edit and Reload Preset Table, CTRRTLM - CTRIO Run to Limit Mode, ...).

The Input/Output parameters for this instruction can be copied directly from the CTRIO Workbench configuration for this CTRIO module. Since the behavior is slightly different when the CTRIO module is in an EBC Base via an ERM, you must specify whether the CTRIO module is in a local base

| <b>V</b> X¤                    | ٥                |  |
|--------------------------------|------------------|--|
| CTF                            | RIO Config       |  |
| CTRIO                          | IB-1000          |  |
| CTRIO #                        | ко •             |  |
| Slot                           | К1 •             |  |
| Workspace                      | V400 •           |  |
| CTRIO Location<br>• Local Base |                  |  |
| C EBC (Co                      | nnected via ERM) |  |
| Input                          | V400 •           |  |
| Output                         | V400 *           |  |

or in an EBC base. The DL06 PLC only supports local base operation at this time.

You must have the CTRIO Config IBox at the top of your ladder/stage program along with any other configuration IBoxes.

If you have more than one CTRIO in your PLC, you must have a different CTRIO Config IBox for EACH CTRIO module in your system that utilizes any CTRIO IBox instructions. Each CTRIO Config IBox must have a UNIQUE CTRIO# value. This is how the CTRIO IBoxes differentiate between the different CTRIO modules in your system.

The Workspace parameter is an internal, private register used by the CTRIO Config IBox and MUST BE UNIQUE in this one instruction and MUST NOT be used anywhere else in your program.

#### **CTRIO** Parameters

- CTRIO#: specifies a specific CTRIO module based on a user defined number
- Slot: specifies which PLC option slot the CTRIO module occupies
- Workspace: specifies a V-memory location that will be used by the instruction
- CTRIO Location: specifies where the module is located (local base only for DL06)
- Input: This needs to be set to the same V-memory register as is specified in CTRIO Workbench as 'Starting V address for inputs' for this unique CTRIO.
- Output: This needs to be set to the same V-memory register as is specified in CTRIO Workbench as 'Starting V address for outputs' for this unique CTRIO.

| Parameter  | DL06 Range                         |
|------------|------------------------------------|
| CTRIO#K    | K0-255                             |
| SlotK      | K1-4                               |
| WorkspaceV | See DL06 V-memory map - Data Words |
| InputV     | See DL06 V-memory map - Data Words |
| OutputV    | See DL06 V-memory map - Data Words |

# **CTRIO Example**

Rung 1: This sets up the CTRIO card in slot 2 of the local base. Each CTRIO in the system will need a separate CTRIO I-box before any CTRxxxx I-boxes can be used for them. The CTRIO has been configured to use V2000 through V2025 for its input data, and V2030 through V2061 for its output data.

|   | CTRIC     | ) Config      |
|---|-----------|---------------|
| 1 | CTRIO     | -<br>IB-1000  |
|   | CTRIO #   | K1            |
|   | Slot      | K2            |
|   | Workspace | V400          |
|   | Input     | V2000 - V2025 |
|   | Output    | V2030 - V2061 |
|   |           |               |

# CTRIO Add Entry to End of Preset Table (CTRADPT) (IB-1005)

| DS5 Used<br>HPP N/A | CTRIO Add Entry to End of Preset Table, on a leadin<br>append an entry to the end of a memory based Preset                                                                                                    | ng edge trans<br>Table on a sp                                                                                                | ition to this IBox, will<br>becific CTRIO Output                                                          |
|---------------------|----------------------------------------------------------------------------------------------------|----------------------------------------------------------------------------------------------------|----------------------------------------------------------------------------------------------------|
|                     | resource. This IBox will take more than 1<br>PLC scan to execute. Either the Success or<br>Error bit will turn on when the command is<br>complete. If the Error Bit is on, you can use<br>the CTRIO Read Error Code (CTRRDER)<br>IBox to get extended error information.<br>Entry Type:<br>K0: Set<br>K1: Reset<br>K2: Pulse On (uses Pulse Time) | CTRIO Add Entr<br>CTRADPT<br>CTRIO #<br>Output #<br>Entry Type<br>Pulse Time<br>Preset Count<br>Workspace<br>Success<br>Error | v to End of Preset Table<br>IB-1005<br>K0<br>V400<br>V400<br>V400<br>V400<br>V400<br>C0<br>C0<br>C0<br>C0 |
|                     | K4: Toggle                                                                                                    |                                                                                                    |                                                                                                    |

K5: Reset Count

Note that the Pulse Time parameter is ignored by some Entry Types.

The Workspace register is for internal use by this IBox instruction and MUST NOT be used anywhere else in your program.

#### **CTRAPT Parameters**

- CTRIO#: specifies a specific CTRIO module based on a user defined number (see CTRIO Config)
- Output#: specifies a CTRIO output to be used by the instruction
- Entry Type: specifies the Entry Type to be added to the end of a Preset Table
- Pulse Time: specifies a pulse time for the Pulse On and Pulse Off Entry Types
- Preset Count: specifies an initial count value to begin at after Reset
- Workspace: specifies a V-memory location that will be used by the instruction
- Success: specifies a bit that will turn on once the instruction has successfully completed
- Error: specifies a bit that will turn on if the instruction does not complete successfully

| Parameter            | DL06 Range                                   |
|----------------------|----------------------------------------------|
| CTRIO#K              | K0-255                                       |
| Output#K             | К0-3                                         |
| Entry TypeV,K        | K0-5; See DL06 V-memory map - Data Words     |
| Pulse TimeV,K        | K0-65535; See DL06 V-memory map - Data Words |
| Preset CountV,K      | K0-2147434528; See DL06 V-memory map         |
| WorkspaceV           | See DL06 V-memory map - Data Words           |
| SuccessX,Y,C,GX,GY,B | See DL06 V-memory map                        |
| ErrorX,Y,C,GX,GY,B   | See DL06 V-memory map                        |

## **CTRADPT Example**

I

Rung 1: This sets up the CTRIO card in slot 2 of the local base. Each CTRIO in the system will need a separate CTRIO I-box before any CTRxxxx I-boxes can be used for them. The CTRIO has been configured to use V2000 through V2025 for its input data, and V2030 through V2061 for its output data.

|   | CTR       | IO Config     |
|---|-----------|---------------|
| 1 | CTRIO     | IB-1000       |
|   | CTRIO#    | K1            |
|   | Slot      | K2            |
|   | Workspace | V400          |
|   | Input     | V2000 - V2025 |
|   | Output    | V2030 - V2061 |

Rung 2: This rung is a sample method for enabling the CTRADPT command. A C-bit is used to allow the programmer to control the command from Data View for testing purposes.

Turning on C0 will cause the CTRADPT instruction to add a new preset to the preset table for output #0 on the CTRIO in slot 2. The new preset will be a command to RESET (entry type K1=reset), pulse time is left at zero as the reset type does not use this, and the count at which it will reset will be 20.

Operating procedure for this example code is to load the CTRADPT\_ex1.cwb file to your CTRIO, then enter the code shown here, change to RUN mode, enable output #0 by turning on C2 in Data View, turn encoder on CTRIO to value above 10 and output #0 light will come on and stay on for all counts past 10. Now reset the counter with C1, enable C0 to execute CTRADPT command to add a reset for output #0 at a count of 20, turn on C2 to enable output #0, then turn encoder to value of 10+ (output #0 should turn on) and then continue on to count of 20+ (output #0 should turn off).

|   | Start CTRADPT                 | CTRIO Add Entry to End of<br>CTRADPT | of Preset Table<br>IB-1005 |
|---|-------------------------------|--------------------------------------|----------------------------|
| 2 |                               |                                      |                            |
|   |                               | CTRIO#                               | K1                         |
|   |                               | Output #                             | K0                         |
|   |                               | Entry Type                           | K1                         |
|   |                               | Pulse Time                           | K0                         |
|   |                               | Preset Count                         | K20                        |
|   |                               | Workspace                            | V401                       |
|   |                               | Success                              | C100                       |
|   |                               | Error                                | C101                       |
|   | (anomale continued on next as |                                      |                            |

<sup>(</sup>example continued on next page)

## CTRADPT Example (con't)

Rung 3: This rung allows the programmer to reset the counter from the ladder logic.

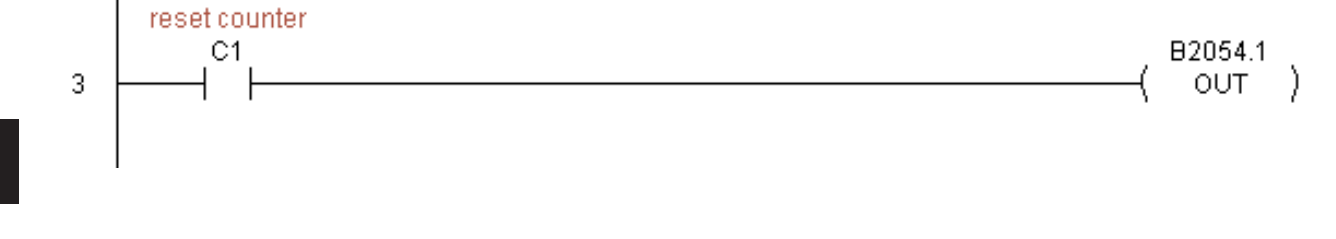

Rung 4: This rung allows the operator to enable output #0 from the ladder code.

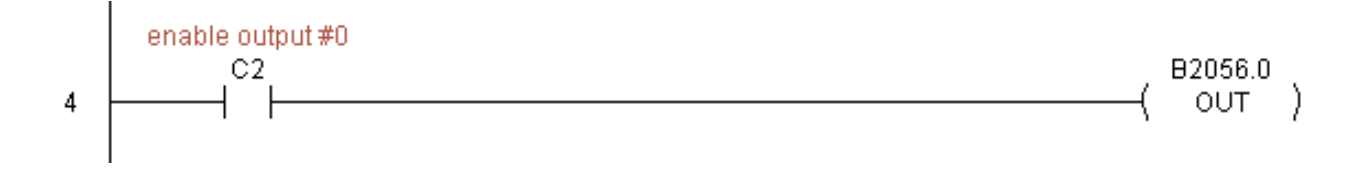

# CTRIO Clear Preset Table (CTRCLRT) (IB-1007)

| DS5 | Used |   |
|-----|------|---|
| HPP | N/A  | 1 |

CTRIO Clear Preset Table will clear the RAM based Preset Table on a leading edge transition

to this IBox. This IBox will take more than 1 PLC scan to execute. Either the Success or Error bit will turn on when the command is complete. If the Error Bit is on, you can use the CTRIO Read Error Code (CTRRDER) IBox to get extended error information.

The Workspace register is for internal use by this IBox instruction and MUST NOT be used anywhere else in your program.

| √X¤       | ٥                 |
|-----------|-------------------|
| CTRIO C   | lear Preset Table |
| CTRCLRT   | IB-1007           |
| CTRIO #   | ко •              |
| Output #  | ко •              |
| Workspace | V400 ·            |
| Success   | C0 •              |
| Error     | C0 •              |

#### **CTRCLRT** Parameters

- CTRIO#: specifies a specific CTRIO module based on a user defined number (see CTRIO Config)
- Output#: specifies a CTRIO output to be used by the instruction
- Workspace: specifies a V-memory location that will be used by the instruction
- Success: specifies a bit that will turn on once the instruction has successfully completed
- Error: specifies a bit that will turn on if the instruction does not complete successfully

| Parameter            | DL06 Range                         |  |
|----------------------|------------------------------------|--|
| CTRIO#K              | K0-255                             |  |
| Output#K             | K0-3                               |  |
| WorkspaceV           | See DL06 V-memory map - Data Words |  |
| SuccessX,Y,C,GX,GY,B | See DL06 V-memory map              |  |
| ErrorX,Y,C,GX,GY,B   | See DL06 V-memory map              |  |

125

#### **CTRCLRT** Example

Rung 1: This sets up the CTRIO card in slot 2 of the local base. Each CTRIO in the system will need a separate CTRIO I-box before any CTRxxxx I-boxes can be used for them. The CTRIO has been configured to use V2000 through V2025 for its input data, and V2030 through V2061 for its output data.

| CTRIO Config |               |
|--------------|---------------|
| CTRIO        | IB-1000       |
| CTRIO#       | K1            |
| Slot         | K2            |
| Workspace    | V400          |
| Input        | V2000 - V2025 |
| Output       | V2030 - V2061 |

Rung 2: This rung is a sample method for enabling the CTRCLRT command. A C-bit is used to allow the programmer to control the command from Data View for testing purposes.

Turning on C0 will cause the CTRCLRT instruction to clear the preset table for output #0 on the CTRIO in slot 2.

Operating procedure for this example code is to load the CTRCLRT\_ex1.cwb file to your CTRIO, then enter the code shown here, change to RUN mode, enable output #0 by turning on C2 in Data View, turn encoder on CTRIO to value above 10 and output #0 light will come on and stay on until a count of 20 is reached, where it will turn off. Now reset the counter with C1, enable C0 to execute CTRCLRT command to clear the preset table, turn on C2 to enable output #0, then turn encoder to value of 10+ (output #0 should NOT turn

|   | Start CTRCLRT<br>C0 | CTRIO Clear Presi<br>CTRCLRT | et Table<br>IB-1007 |
|---|---------------------|------------------------------|---------------------|
| 2 |                     | CTRIO #                      | К1                  |
|   |                     | Output #<br>Workspace        | K0<br>V401          |
|   |                     | Success                      | C100                |
|   |                     | Error                        | C101                |

(example continued on next page)

I

## CTRCLRT Example (con't)

Rung 3: This rung allows the programmer to reset the counter from the ladder logic.

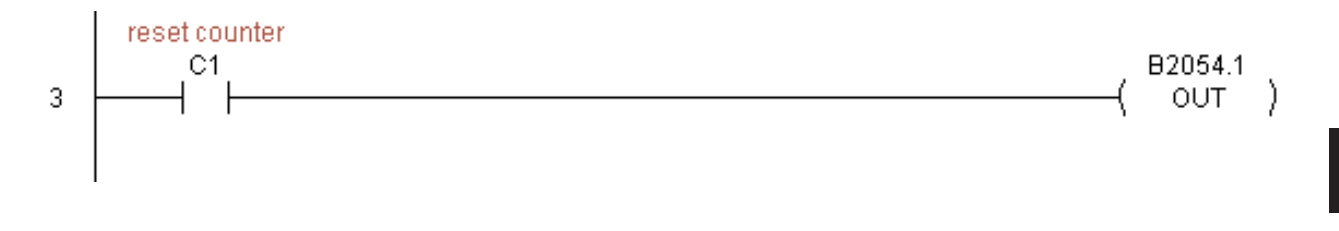

Rung 4: This rung allows the operator to enable output #0 from the ladder code.

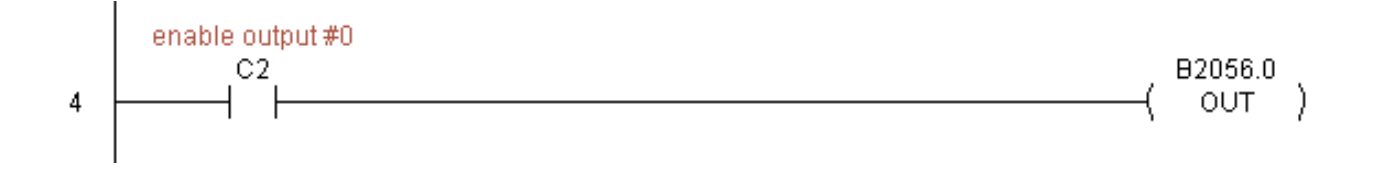

# CTRIO Edit Preset Table Entry (CTREDPT) (IB-1003)

| DS5 | Used |
|-----|------|
| HPP | N/A  |

CTRIO Edit Preset Table Entry, on a leading edge transition to this IBox, will edit a single entry in a Preset Table on a specific CTRIO Output resource. This IBox is good if you are

editing more than one entry in a file at a time. If you wish to do just one edit and then reload the table immediately, see the CTRIO Edit and Reload Preset Table Entry (CTREDRL) IBox. This IBox will take more than 1 PLC scan to execute. Either the Success or Error bit will turn on when the command is complete. If the Error Bit is on, you can use the CTRIO Read Error Code (CTRRDER) IBox to get extended error information.

| N X X             | 0                 |
|-------------------|-------------------|
| CTRIO Edit P      | reset Table Entry |
| CTREDPT           | IB-1003           |
| CTRIO #           | K0 •              |
| Output #          | K0 •              |
| Table #           | V400 •            |
| Entry # (0-based) | V400 •            |
| Entry Type        | V400 •            |
| Pulse Time        | V400 •            |
| Preset Count      | V400 •            |
| Workspace         | V400 •            |
| Success           | C0 •              |
| Error             | C0 •              |

Entry Type:

K0: Set

K1: Reset

K2: Pulse On (uses Pulse Time)

K3: Pulse Off (uses Pulse Time)

K4: Toggle

K5: Reset Count

Note that the Pulse Time parameter is ignored by some Entry Types.

The Workspace register is for internal use by this IBox instruction and MUST NOT be used anywhere else in your program.

#### **CTREDPT** Parameters

- CTRIO#: specifies a specific CTRIO module based on a user defined number (see CTRIO Config Ibox)
- Output#: specifies a CTRIO output to be used by the instruction
- Table#: specifies the Table number of which an Entry is to be edited
- Entry#: specifies the Entry location in the Preset Table to be edited
- Entry Type: specifies the Entry Type to add during the edit
- Pulse Time: specifies a pulse time for the Pulse On and Pulse Off Entry Types
- Preset Count: specifies an initial count value to begin at after Reset
- Workspace: specifies a V-memory location that will be used by the instruction
- Success: specifies a bit that will turn on once the instruction has successfully completed
- Error: specifies a bit that will turn on if the instruction does not complete successfully

| Parameter            | DL06 Range                                   |  |
|----------------------|----------------------------------------------|--|
| CTRIO#K              | K0-255                                       |  |
| Output#K             | K0-3                                         |  |
| Table#V,K            | K0-255; See DL06 V-memory map - Data Words   |  |
| Entry#V,K            | K0-255; See DL06 V-memory map - Data Words   |  |
| Entry ТуреV,К        | K0-5; See DL06 V-memory map - Data Words     |  |
| Pulse TimeV,K        | K0-65535; See DL06 V-memory map - Data Words |  |
| Preset CountV,K      | K0-2147434528; See DL06 V-memory map         |  |
| WorkspaceV           | See DL06 V-memory map - Data Words           |  |
| SuccessX,Y,C,GX,GY,B | See DL06 V-memory map                        |  |
| ErrorX,Y,C,GX,GY,B   | See DL06 V-memory map                        |  |

## **CTREDPT Example**

Rung 1: This sets up the CTRIO card in slot 2 of the local base. Each CTRIO in the system will need a separate CTRIO I-box before any CTRxxxx I-boxes can be used for them. The CTRIO has been configured to use V2000 through V2025 for its input data, and V2030 through V2061 for its output data.

|   |         | CTRIO Config  |  |
|---|---------|---------------|--|
| 1 | CTRIO   | IB-1000       |  |
|   | CTRIO # | ŧ К1          |  |
|   | Slot    | K2            |  |
|   | Workspa | ace V400      |  |
|   | Input   | V2000 - V2025 |  |
|   | Output  | V2030 - V2061 |  |
|   |         |               |  |

(example continued on next page)

129

#### CTREDPT Example (con't)

Rung 2: This rung is a sample method for enabling the CTREDPT command. A C-bit is used to allow the programmer to control the command from Data View for testing purposes.

Turning on C0 will cause the CTREDPT instruction to change the second preset from a reset at a count of 20 to a reset at a count of 30 for output #0 on the CTRIO in slot 2.

Operating procedure for this example code is to load the CTREDPT\_ex1.cwb file to your CTRIO, then enter the code shown here, change to RUN mode, enable output #0 by turning on C2 in Data View, turn encoder on CTRIO to value above 10 and output #0 light will come on and stay on until a count of 20 is reached, where it will turn off. Now reset the counter with C1, enable C0 to execute CTREDPT command to change the second preset, turn on C2 to enable output #0, then turn encoder to value of 10+ (output #0 should turn on) and then continue past a count of 30 (output #0 should turn off).

Note that we must also reload the profile after changing the preset(s), this is why the CTRLDPR command follows the CTREDPT command in this example.

|   |               | CTRIO Edit Preset | Table Entry |
|---|---------------|-------------------|-------------|
|   | Start CTREDPT | CTREDPT           | IB-1003     |
| 2 |               |                   |             |
| 2 |               |                   | 1/4         |
|   |               |                   |             |
|   |               | Tahla #           | K0<br>K1    |
|   |               | Fntry # (0-based) | K1          |
|   |               | Entry Type        | K1          |
|   |               | Pulse Time        | K0          |
|   |               | Preset Count      | K30         |
|   |               | Workspace         | V401        |
|   |               | Success           | C100        |
|   |               | Error             | C101        |
|   |               |                   | Profilo     |
|   |               |                   | IB-1001     |
|   |               | CTRIO#            | K1          |
|   |               | Output #          | K0          |
|   |               | File #            | K1          |
|   |               | Workspace         | V402        |
|   |               | Success           | C102        |
|   |               | Error             | C103        |
|   |               |                   |             |

(example continued on next page)

# CTREDPT Example (con't)

Rung 3: This rung allows the programmer to reset the counter from the ladder logic.

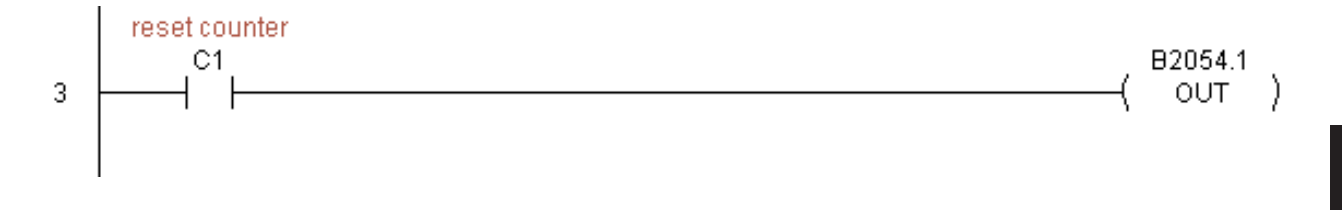

Rung 4: This rung allows the operator to enable output #0 from the ladder code.

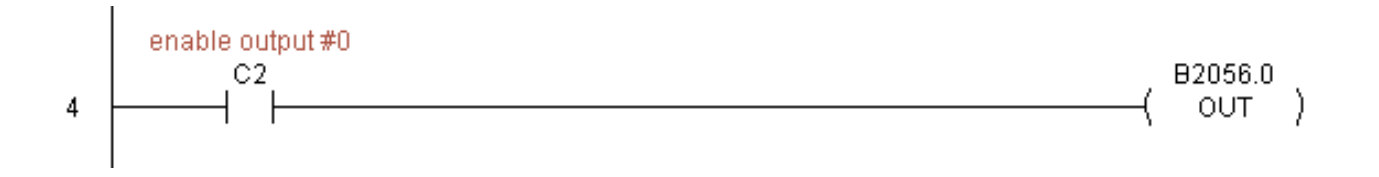

### CTRIO Edit Preset Table Entry and Reload (CTREDRL) (IB-1002)

| DS5 | Used |
|-----|------|
| HPP | N/A  |

CTRIO Edit Preset Table Entry and Reload, on a leading edge transition to this IBox, will perform this dual operation to a CTRIO Output resource in one CTRIO command. This

√X %

CTREDRL

CTRIO #

Output #

Table #

Entry Type

**Pulse Time** 

Success

Error

Preset Count Workspace

Entry # (0-based)

CTRIO Edit Preset Table Entry and Reload

K0

K0

V400

V400

V400 V400

V400

V400

CO

CO

IB-1002

٠

٠

IBox will take more than 1 PLC scan to execute. Either the Success or Error bit will turn on when the command is complete. If the Error Bit is on, you can use the CTRIO Read Error Code (CTRRDER) IBox to get extended error information.

Entry Type:

K0: Set

K1: Reset

- K2: Pulse On (uses Pulse Time)
- K3: Pulse Off (uses Pulse Time)
- K4: Toggle
- K5: Reset Count

Note that the Pulse Time parameter is ignored by some Entry Types.

The Workspace register is for internal use by this IBox instruction and MUST NOT be used anywhere else in your program.

#### **CTREDRL** Parameters

- CTRIO#: specifies a specific CTRIO module based on a user defined number (see CTRIO Config Ibox)
- Output#: specifies a CTRIO output to be used by the instruction
- Table#: specifies the Table number of which an Entry is to be edited
- Entry#: specifies the Entry location in the Preset Table to be edited
- Entry Type: specifies the Entry Type to add during the edit
- Pulse Time: specifies a pulse time for the Pulse On and Pulse Off Entry Types
- Preset Count: specifies an initial count value to begin at after Reset
- Workspace: specifies a V-memory location that will be used by the instruction
- Success: specifies a bit that will turn on once the instruction has successfully completed
- Error: specifies a bit that will turn on if the instruction does not complete successfully

| Parameter            | DL06 Range                                   |  |
|----------------------|----------------------------------------------|--|
| CTRIO#K              | K0-255                                       |  |
| Output#K             | КО-З                                         |  |
| Table# V,K           | K0-255; See DL06 V-memory map - Data Words   |  |
| Entry# V,K           | K0-255; See DL06 V-memory map - Data Words   |  |
| Entry TypeV,K        | K0-5; See DL06 V-memory map - Data Words     |  |
| Pulse TimeV,K        | K0-65535; See DL06 V-memory map - Data Words |  |
| Preset CountV,K      | K0-2147434528; See DL06 V-memory map         |  |
| WorkspaceV           | See DL06 V-memory map - Data Words           |  |
| SuccessX,Y,C,GX,GY,B | See DL06 V-memory map                        |  |
| ErrorX,Y,C,GX,GY,B   | See DL06 V-memory map                        |  |

## **CTREDRL Example**

T

Rung 1: This sets up the CTRIO card in slot 2 of the local base. Each CTRIO in the system will need a separate CTRIO I-box before any CTRxxxx I-boxes can be used for them. The CTRIO has been configured to use V2000 through V2025 for its input data, and V2030 through V2061 for its output data.

|   |   | CTRIO Config |               |
|---|---|--------------|---------------|
| 1 |   | CTRIO        | IB-1000       |
|   |   | CTRIO #      | K1            |
|   |   | Slot         | K2            |
|   |   | Workspace    | V400          |
|   |   | Input        | V2000 - V2025 |
|   |   | Output       | V2030 - V2061 |
|   | L |              |               |

(example continued on next page)

#### CTREDRL Example (con't)

Rung 2: This rung is a sample method for enabling the CTREDRL command. A C-bit is used to allow the programmer to control the command from Data View for testing purposes.

Turning on C0 will cause the CTREDRL instruction to change the second preset in file 1 from a reset at a value of 20 to a reset at a value of 30.

Operating procedure for this example code is to load the CTREDRL\_ex1.cwb file to your CTRIO, then enter the code shown here, change to RUN mode, enable output #0 by turning on C2 in Data View, turn encoder on CTRIO to value above 10 and output #0 light will come on, continue to a count above 20 and the output #0 light will turn off. Now reset the counter with C1, enable C0 to execute CTREDRL command to change the second preset count value to 30, then turn encoder to value of 10+ (output #0 should turn on) and continue on to a value of 30+ and the output #0 light will turn off.

Note that it is not necessary to reload this file separately, however, the command can only change one value at a time.

|   |               | CTRIO Edit Preset Table Entry and Reload |         |
|---|---------------|------------------------------------------|---------|
|   | Start CTREDRL | CTREDRL                                  | IB-1002 |
| 2 |               |                                          |         |
|   |               | CTRIO #                                  | К1      |
|   |               | Output #                                 | K0      |
|   |               | Table #                                  | K1      |
|   |               | Entry # (0-based)                        | K1      |
|   |               | Entry Type                               | K1      |
|   |               | Pulse Time                               | K0      |
|   |               | Preset Count                             | K30     |
|   |               | Workspace                                | V401    |
|   |               | Success                                  | C100    |
|   |               | Error                                    | C101    |
|   |               |                                          |         |

(example continued on next page)

ī

## CTREDRL Example (con't)

Rung 3: This rung allows the programmer to reset the counter from the ladder logic.

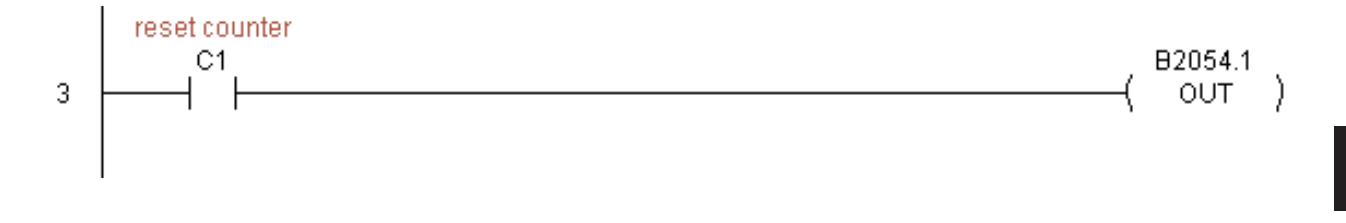

Rung 4: This rung allows the operator to enable output #0 from the ladder code.

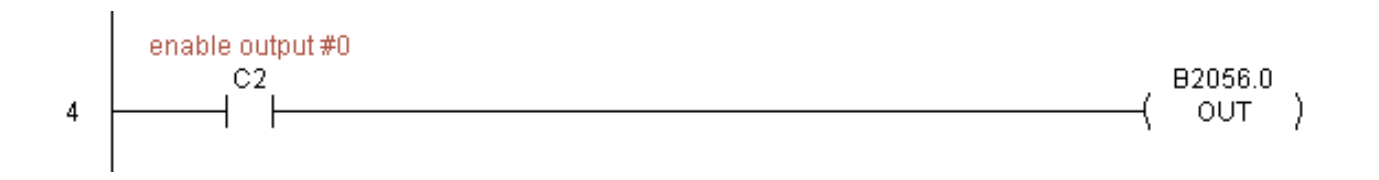

### CTRIO Initialize Preset Table (CTRINPT) (IB-1004)

| DS5 | Used | 0 |
|-----|------|---|
| HPP | N/A  | e |

CTRIO Initialize Preset Table, on a leading edge transition to this IBox, will create a single entry Preset Table in memory but not as a file, on a specific CTRIO Output resource. This

IBox will take more than 1 PLC scan to execute. Either the Success or Error bit will turn on when the command is complete. If the Error Bit is on, you can use the CTRIO Read Error Code (CTRRDER) IBox to get extended error information.

Entry Type:

K0: Set

K1: Reset

K2: Pulse On (uses Pulse Time)

K3: Pulse Off (uses Pulse Time)

K4: Toggle

K5: Reset Count

Note that the Pulse Time parameter is ignored by some Entry Types.

The Workspace register is for internal use by this IBox instruction and MUST NOT be used anywhere else in your program.

#### **CTRINPT** Parameters

- CTRIO#: specifies a specific CTRIO module based on a user defined number (see CTRIO Config Ibox)
- Output#: specifies a CTRIO output to be used by the instruction
- Entry Type: specifies the Entry Type to add during the edit
- Pulse Time: specifies a pulse time for the Pulse On and Pulse Off Entry Types
- Preset Count: specifies an initial count value to begin at after Reset
- Workspace: specifies a V-memory location that will be used by the instruction
- Success: specifies a bit that will turn on once the instruction has successfully completed
- Error: specifies a bit that will turn on if the instruction does not complete successfully

| <u>/</u> X]% | 0                  |
|--------------|--------------------|
| CTRIO Initi  | alize Preset Table |
| CTRINPT      | IB-1004            |
| CTRIO #      | K0 •               |
| Output #     | K0 •               |
| Entry Type   | V400 •             |
| Pulse Time   | V400 •             |
| Preset Count | V400 •             |
| Workspace    | V400 •             |
| Success      | C0 •               |
| Error        | C0 •               |

| Parameter            | DL06 Range                                   |
|----------------------|----------------------------------------------|
| CTRIO#K              | K0-255                                       |
| Output#K             | K0-3                                         |
| Entry TypeV,K        | K0-5; See DL06 V-memory map - Data Words     |
| Pulse TimeV,K        | K0-65535; See DL06 V-memory map - Data Words |
| Preset CountV,K      | K0-2147434528; See DL06 V-memory map         |
| WorkspaceV           | See DL06 V-memory map - Data Words           |
| SuccessX,Y,C,GX,GY,B | See DL06 V-memory map                        |
| ErrorX,Y,C,GX,GY,B   | See DL06 V-memory map                        |

## **CTRINPT Example**

Rung 1: This sets up the CTRIO card in slot 2 of the local base. Each CTRIO in the system will need a separate CTRIO I-box before any CTRxxxx I-boxes can be used for them. The CTRIO has been configured to use V2000 through V2025 for its input data, and V2030 through V2061 for its output data.

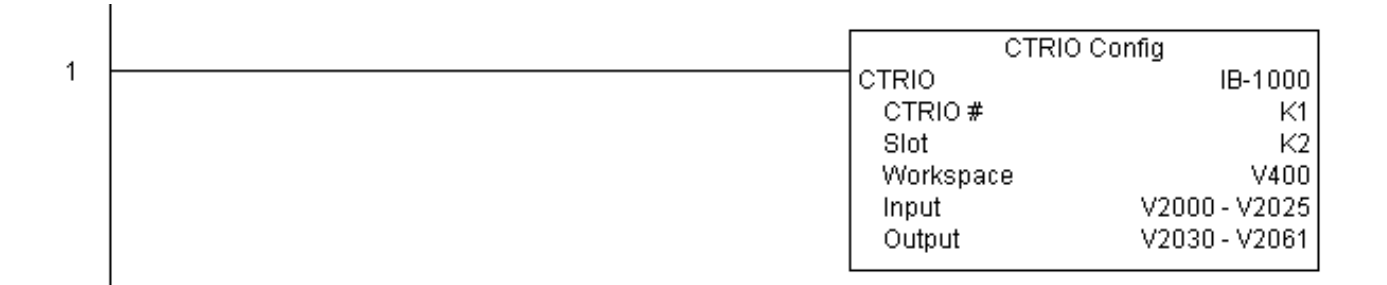

(example continued on next page)

#### CTRINPT Example (con't)

Rung 2: This rung is a sample method for enabling the CTRINPT command. A C-bit is used to allow the programmer to control the command from Data View for testing purposes.

Turning on C0 will cause the CTRINPT instruction to create a single entry preset table, but not as a file, and use it for the output #0. In this case the single preset will be a set at a count of 15 for output #0.

Operating procedure for this example code is to load the CTRINPT\_ex1.cwb file to your CTRIO, then enter the code shown here, change to RUN mode, enable output #0 by turning on C2 in Data View, turn encoder on CTRIO to value above 15 and output #0 light will not come on. Now reset the counter with C1, enable C0 to execute CTRINPT command to create a single preset table with a preset to set output#0 at a count of 15, then turn encoder to value of 15+ (output #0 should turn on).

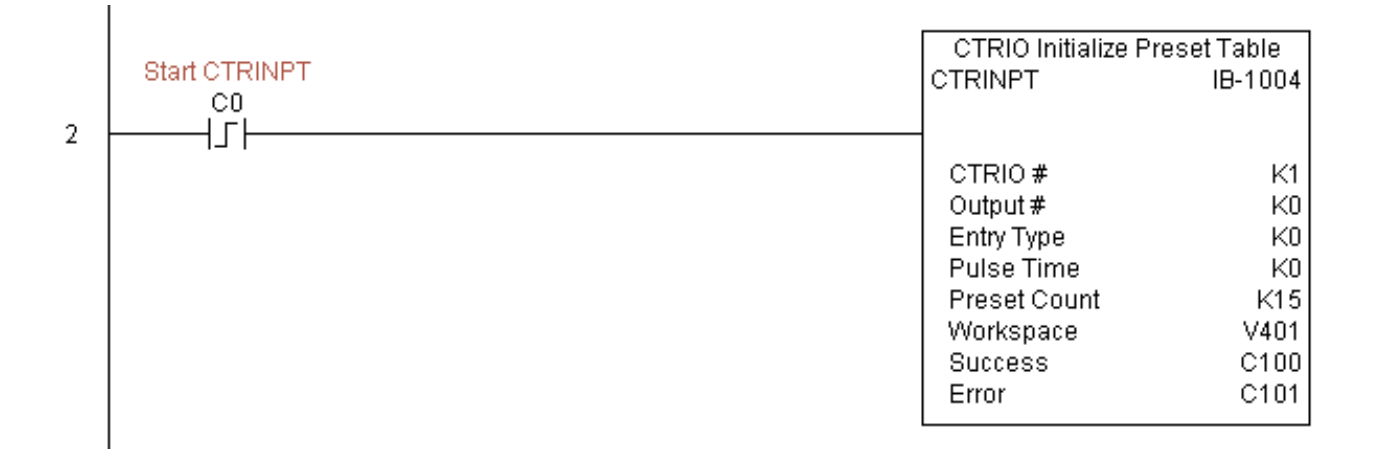

(example continued on next page)

## CTRINPT Example (con't)

Rung 3: This rung allows the programmer to reset the counter from the ladder logic.

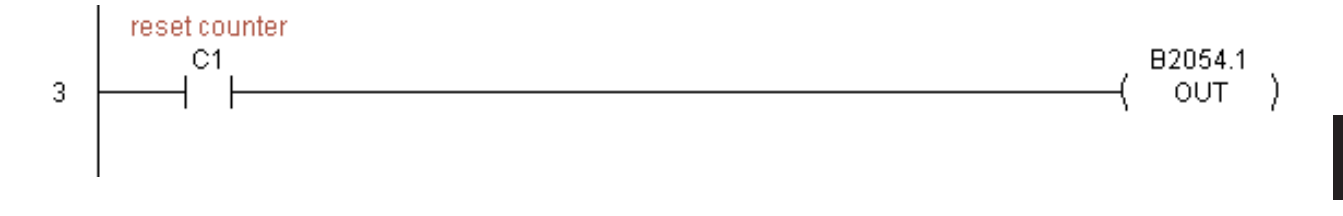

Rung 4: This rung allows the operator to enable output #0 from the ladder code.

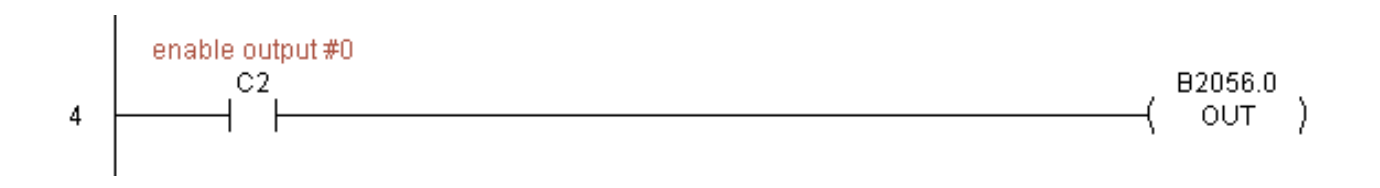

### CTRIO Initialize Preset Table (CTRINTR) (IB-1010)

| DS5 | Used |  |
|-----|------|--|
| HPP | N/A  |  |

CTRIO Initialize Preset Table, on a leading edge transition to this IBox, will create a single entry Preset Table in memory but not as a file, on a specific CTRIO Output resource.This

IBox will take more than 1 PLC scan to execute. Either the Success or Error bit will turn on when the command is complete. If the Error Bit is on, you can use the CTRIO Read Error Code (CTRRDER) IBox to get extended error information.

Entry Type:

K0: Set

K1: Reset

K2: Pulse On (uses Pulse Time)

K3: Pulse Off (uses Pulse Time)

K4: Toggle

K5: Reset Count

Note that the Pulse Time parameter is ignored by some Entry Types.

The Workspace register is for internal use by this IBox instruction and MUST NOT be used anywhere else in your program.

#### **CTRINTR** Parameters

- CTRIO#: specifies a specific CTRIO module based on a user defined number (see CTRIO Config Ibox)
- Output#: specifies a CTRIO output to be used by the instruction
- Entry Type: specifies the Entry Type to add during the edit
- Pulse Time: specifies a pulse time for the Pulse On and Pulse Off Entry Types
- Preset Count: specifies an initial count value to begin at after Reset
- Workspace: specifies a V-memory location that will be used by the instruction
- Success: specifies a bit that will turn on once the instruction has successfully completed
- Error: specifies a bit that will turn on if the instruction does not complete successfully

|                  | <b>U</b>              |
|------------------|-----------------------|
| CTRIO Initialize | Preset Table on Reset |
| CTRINTR          | IB-1010               |
| CTRIO #          | K0 •                  |
| Output #         | K0 •                  |
| Entry Type       | V400 •                |
| Pulse Time       | V400 •                |
| Preset Count     | V400 •                |
| Workspace        | V400 •                |
| Success          | C0 •                  |
| Error            | CO •                  |

| Parameter            | DL06 Range                                   |
|----------------------|----------------------------------------------|
| CTRIO#K              | K0-255                                       |
| Output#K             | К0-3                                         |
| Entry TypeV,K        | K0-5; See DL06 V-memory map - Data Words     |
| Pulse TimeV,K        | K0-65535; See DL06 V-memory map - Data Words |
| Preset CountV,K      | K0-2147434528; See DL06 V-memory map         |
| WorkspaceV           | See DL06 V-memory map - Data Words           |
| SuccessX,Y,C,GX,GY,B | See DL06 V-memory map                        |
| ErrorX,Y,C,GX,GY,B   | See DL06 V-memory map                        |

## **CTRINTR Example**

Rung 1: This sets up the CTRIO card in slot 2 of the local base. Each CTRIO in the system will need a separate CTRIO I-box before any CTRxxxx I-boxes can be used for them. The CTRIO has been configured to use V2000 through V2025 for its input data, and V2030 through V2061 for its output data.

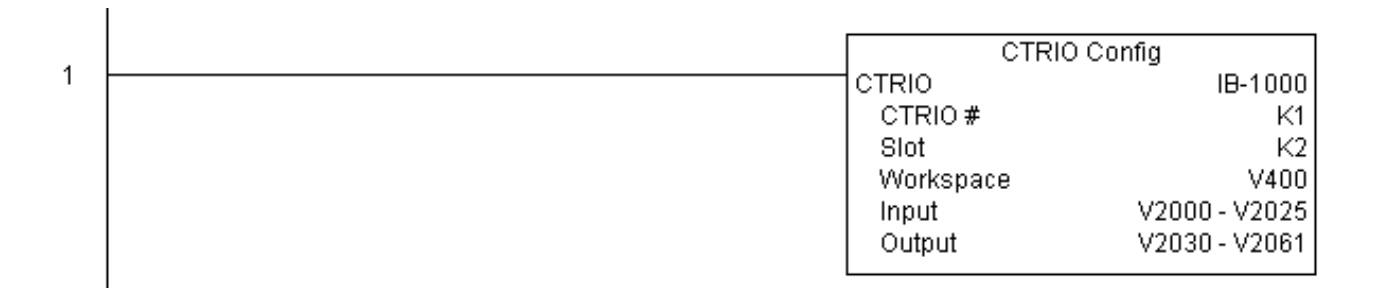

(example continued on next page)

#### CTRINTR Example (con't)

Rung 2: This rung is a sample method for enabling the CTRINTR command. A C-bit is used to allow the programmer to control the command from Data View for testing purposes.

Turning on C0 will cause the CTRINTR instruction to create a single entry preset table, but not as a file, and use it for output #0, the new preset will be loaded when the current count is reset. In this case the single preset will be a set at a count of 25 for output #0.

Operating procedure for this example code is to load the CTRINTR\_ex1.cwb file to your CTRIO, then enter the code shown here, change to RUN mode, enable output #0 by turning on C2 in Data View, turn encoder on CTRIO to value above 10 and output #0 light will come on. Now turn on C0 to execute the CTRINTR command, reset the counter with C1, then turn encoder to value of 25+ (output #0 should turn on).

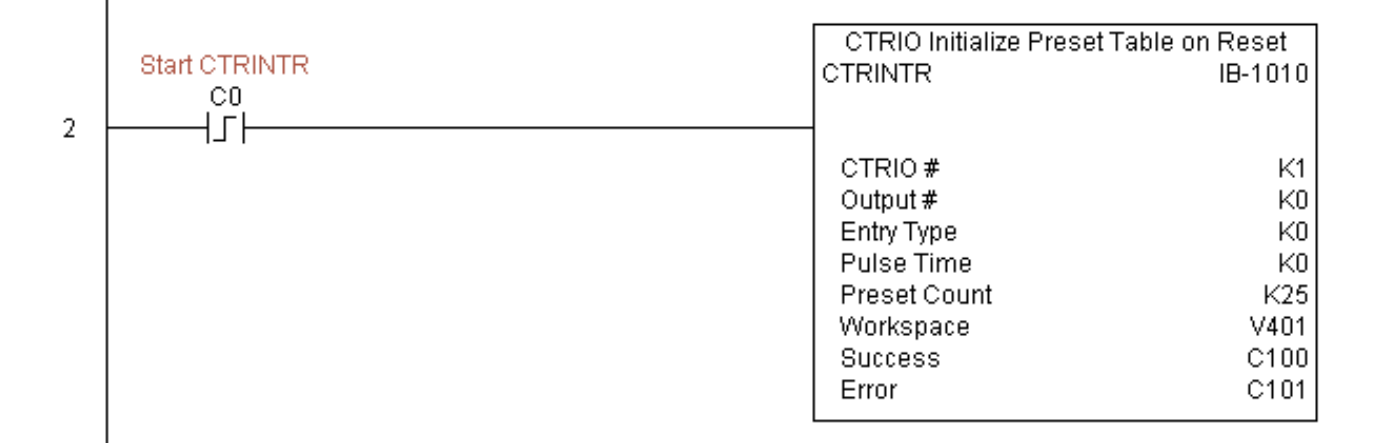

(example continued on next page)

142 DL06 Micro PLC User Manual Supplement - IBox Instructions

# CTRINTR Example (con't)

Rung 3: This rung allows the programmer to reset the counter from the ladder logic.

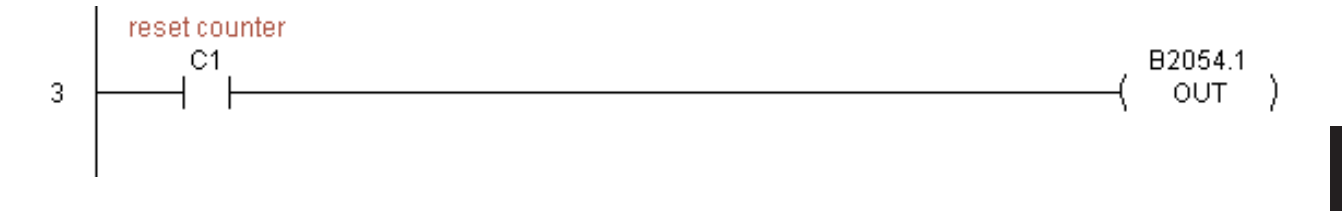

Rung 4: This rung allows the operator to enable output #0 from the ladder code.

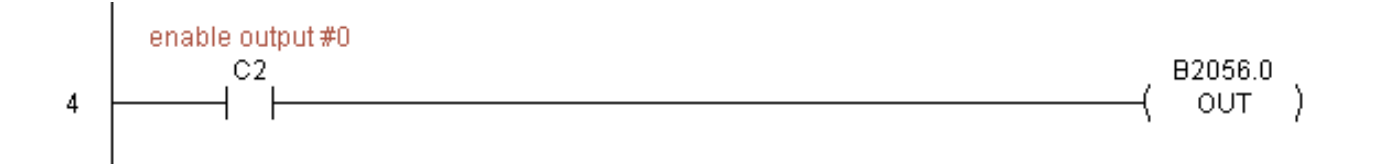

# CTRIO Load Profile (CTRLDPR) (IB-1001)

| DS5 | Used |
|-----|------|
| HPP | N/A  |

CTRIO Load Profile loads a CTRIO Profile File to a CTRIO Output resource on a leading edge transition to this IBox. This IBox will take more than 1 PLC scan to execute. Either the

Success or Error bit will turn on when the command is complete. If the Error Bit is on, you can use the CTRIO Read Error Code (CTRRDER) IBox to get extended error information.

The Workspace register is for internal use by this IBox instruction and MUST NOT be used anywhere else in your program.

| <b>~</b> × え |                | 0       |
|--------------|----------------|---------|
| CTRI         | O Load Profile |         |
| CTRLDPR      |                | IB-1001 |
| CTRIO #      | K0             | •       |
| Output #     | K0             | •       |
| File #       | V400           | •       |
| Workspace    | V400           | •       |
| Success      | CO             | •       |
| Error        | CO             | •       |

#### **CTRLDPR** Parameters

- CTRIO#: specifies a specific CTRIO module based on a user defined number (see CTRIO Config)
- Output#: specifies a CTRIO output to be used by the instruction
- File#: specifies a CTRIO profile File number to be loaded
- Workspace: specifies a V-memory location that will be used by the instruction
- Success: specifies a bit that will turn on once the instruction has successfully completed
- Error: specifies a bit that will turn on if the instruction does not complete successfully

| Parameter            | DL06 Range                                 |
|----------------------|--------------------------------------------|
| CTRIO#K              | K0-255                                     |
| Output#K             | K0-3                                       |
| File#V,K             | K0-255; See DL06 V-memory map - Data Words |
| WorkspaceV           | See DL06 V-memory map - Data Words         |
| SuccessX,Y,C,GX,GY,B | See DL06 V-memory map                      |
| ErrorX,Y,C,GX,GY,B   | See DL06 V-memory map                      |
### **CTRLDPR Example**

Rung 1: This sets up the CTRIO card in slot 2 of the local base. Each CTRIO in the system will need a separate CTRIO I-box before any CTRxxxx I-boxes can be used for them. The CTRIO has been configured to use V2000 through V2025 for its input data, and V2030 through V2061 for its output data.

|   | СТ        | RIO Config    |
|---|-----------|---------------|
| 1 | CTRIO     | IB-1000       |
|   | CTRIO#    | K1            |
|   | Slot      | K2            |
|   | Workspace | V400          |
|   | Input     | V2000 - V2025 |
|   | Output    | V2030 - V2061 |
|   |           |               |

Rung 2: This CTRIO Load Profile IBox will load File #1 into the working memory of Output 0 in CTRIO #1. This example program requires that you load CTRLDPR\_IBox.cwb into your Hx-CTRIO module.

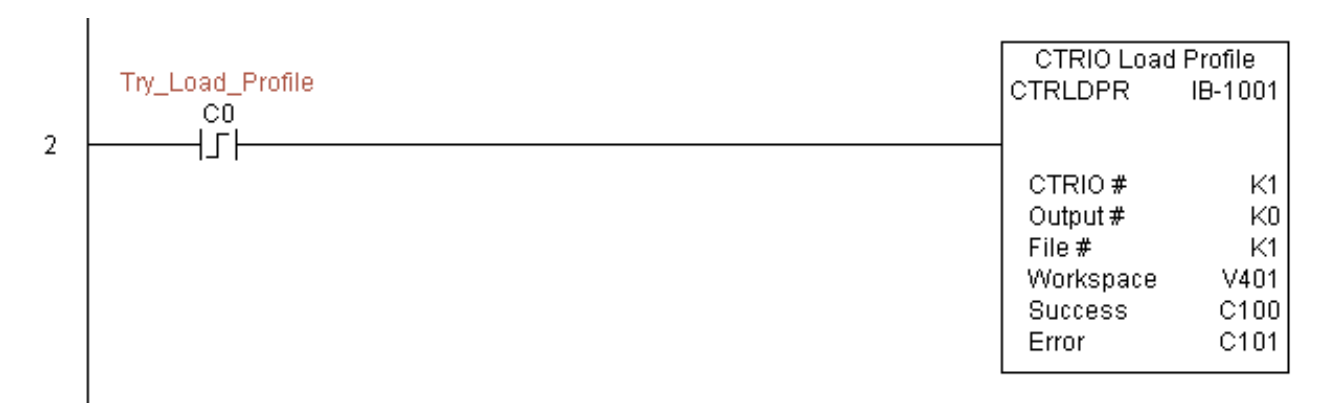

(example continued on next page)

# CTRLDPR Example (con't)

Rung 3: If the file is successfully loaded, set Profile\_Loaded.

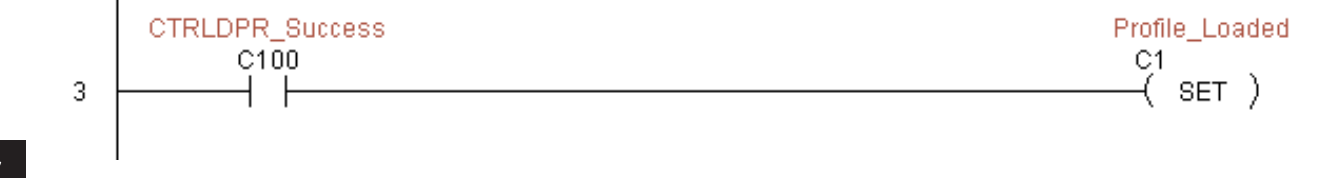

# CTRIO Read Error (CTRRDER) (IB-1014)

DS5 Used ( HPP N/A (

CTRIO Read Error Code will get the decimal error code value from the CTRIO module (listed below) and place it into the given Error Code register, on a leading edge transition to the IBox

Since the Error Code in the CTRIO is only maintained until another CTRIO command is given, you must use this instruction immediately after the CTRIO IBox that reports an error via its Error bit parameter.

The Workspace register is for internal use by this IBox instruction and MUST NOT be used anywhere else in your program.

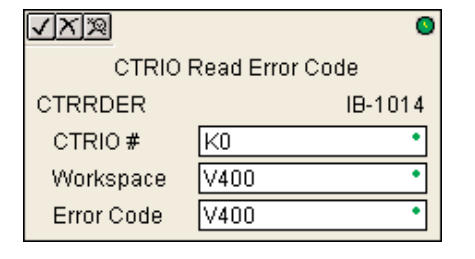

S

Error Codes:

0: No Error

100: Specified command code is unknown or unsupported

101: File number not found in the file system

102: File type is incorrect for specified output function

103: Profile type is unknown

104: Specified input is not configured as a limit on this output

105: Specified limit input edge is out of range

106: Specified input function is unconfigured or invalid

107: Specified input function number is out of range

108: Specified preset function is invalid

109: Preset table is full

110: Specified Table entry is out of range

111: Specified register number is out of range

112: Specified register is an unconfigured input or output

2001: Error reading Error Code - cannot access CTRIO via ERM

# **CTRRDER** Parameters

- CTRIO#: specifies a specific CTRIO module based on a user defined number (see CTRIO Config)
- Workspace: specifies a V-memory location that will be used by the instruction
- Error Code: specifies the location where the Error Code will be written

| Parameter   | DL06 Range                         |
|-------------|------------------------------------|
| CTRIO#K     | K0-255                             |
| WorkspaceV  | See DL06 V-memory map - Data Words |
| Error CodeV | See DL06 V-memory map - Data Words |

#### **CTRRDER** Example

Rung 1: This sets up the CTRIO card in slot 2 of the local base. Each CTRIO in the system will need a separate CTRIO I-box before any CTRxxxx I-boxes can be used for them. The CTRIO has been configured to use V2000 through V2025 for its input data, and V2030 through V2061 for its output data.

|   | CTRIO     | Config        |
|---|-----------|---------------|
| 1 | CTRIO     | IB-1000       |
|   | CTRIO #   | K1            |
|   | Slot      | K2            |
|   | Workspace | V400          |
|   | Input     | V2000 - V2025 |
|   | Output    | V2030 - V2061 |

Rung 2: This CTRIO Read Error Code IBox will read the Extended Error information from CTRIO #1. This example program requires that you load CTRRDER\_IBox.cwb into your Hx-CTRIO module.

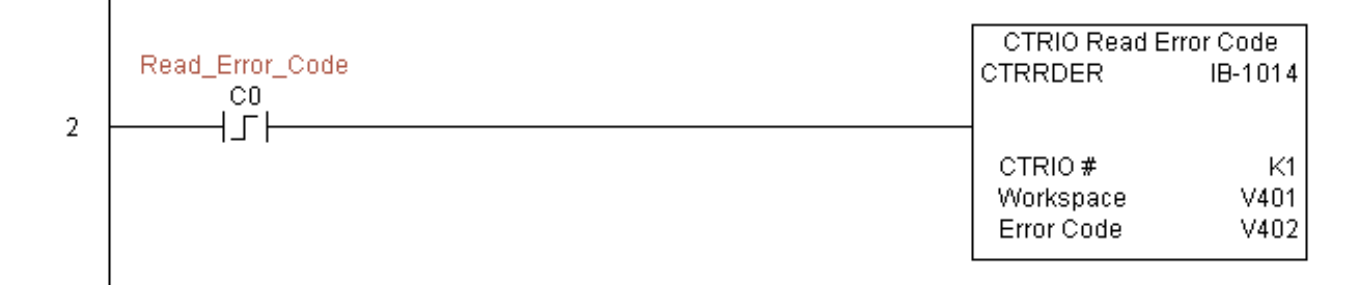

# CTRIO Run to Limit Mode (CTRRTLM) (IB-1011)

DS5 Used HPP N/A

CTRIO Run To Limit Mode, on a leading edge transition to this IBox, loads the Run to Limit command and given parameters on a specific Output resource. The CTRIO's Input(s)

must be configured as Limit(s) for this function to work.

Valid Hexadecimal Limit Values:

- K00 Rising Edge of Ch1/C
- K10 Falling Edge of Ch1/C
- K20 Both Edges of Ch1/C
- K01 Rising Edge of Ch1/D
- K11 Falling Edge of Ch1/D
- K21 Both Edges of Ch1/D
- K02 Rising Edge of Ch2/C
- K12 Falling Edge of Ch2/C
- K22 Both Edges of Ch2/C
- K03 Rising Edge of Ch2/D
- K13 Falling Edge of Ch2/D

K23 - Both Edges of Ch2/D

This IBox will take more than 1 PLC scan to execute. Either the Success or Error bit will turn on when the command is complete. If the Error Bit is on, you can use the CTRIO Read Error Code (CTRRDER) IBox to get extended error information.

The Workspace register is for internal use by this IBox instruction and MUST NOT be used anywhere else in your program.

#### **CTRRTLM** Parameters

- CTRIO#: specifies a specific CTRIO module based on a user defined number (see CTRIO Config Ibox)
- Output#: specifies a CTRIO output to be used by the instruction
- Frequency: specifies the output pulse rate (20Hz 20KHz)
- Limit: the CTRIO's Input(s) must be configured as Limit(s) for this function to operate
- Duty Cycle: specifies the % of on time versus off time. This is a hex number. Default of 0 is 50%, also entering 50 will yield 50%. 50% duty cycle is defined as on half the time and off half the time
- Workspace: specifies a V-memory location that will be used by the instruction
- Success: specifies a bit that will turn on once the instruction has successfully completed
- Error: specifies a bit that will turn on if the instruction does not complete successfully

| <b>√</b> Xì¤ | ٥                 |
|--------------|-------------------|
| CTRIO F      | Run To Limit Mode |
| CTRRTLM      | IB-1011           |
| CTRIO#       | K0 •              |
| Output #     | K0 •              |
| Frequency    | V400 •            |
| Limit        | V400 •            |
| Duty Cycle   | V400 •            |
| Workspace    | V400 •            |
| Success      | C0 •              |
| Error        | C0 •              |

| Parameter            | DL06 Range                                    |
|----------------------|-----------------------------------------------|
| CTRIO#K              | K0-255                                        |
| Output#K             | КО-3                                          |
| FrequencyV,K         | K20-20000; See DL06 V-memory map - Data Words |
| LimitV,K             | K0-FF; See DL06 V-memory map - Data Words     |
| Duty CycleV,K        | K0-99; See DL06 V-memory map - Data Words     |
| WorkspaceV           | See DL06 V-memory map - Data Words            |
| SuccessX,Y,C,GX,GY,B | See DL06 V-memory map                         |
| ErrorX,Y,C,GX,GY,B   | See DL06 V-memory map                         |

# **CTRRTLM Example**

Rung 1: This sets up the CTRIO card in slot 2 of the local base. Each CTRIO in the system will need a separate CTRIO I-box before any CTRxxxx I-boxes can be used for them. The CTRIO has been configured to use V2000 through V2025 for its input data, and V2030 through V2061 for its output data.

|   | CTRIO Config |               |
|---|--------------|---------------|
| 1 | CTRIO        | IB-1000       |
|   | CTRIO #      | K1            |
|   | Slot         | K2            |
|   | Workspace    | V400          |
|   | Input        | V2000 - V2025 |
|   | Output       | V2030 - V2061 |

Rung 2: This CTRIO Run To Limit Mode IBox sets up Output #0 in CTRIO #1 to output pulses at a Frequency of 1000 Hz until Llimit #0 comes on. This example program requires that you load CTRRTLM\_IBox.cwb into your Hx-CTRIO module.

|   |          | CTRIO Run To | ) Limit Mode |
|---|----------|--------------|--------------|
|   | Try_RTLM | CTRRTLM      | IB-1011      |
| _ |          |              |              |
| 2 |          |              |              |
|   |          | CTRIO#       | K1           |
|   |          | Output #     | K0           |
|   |          | Frequency    | K1000        |
|   |          | Limit        | K0           |
|   |          | Duty Cycle   | K0           |
|   |          | Workspace    | V401         |
|   |          | Success      | C100         |
|   |          | Error        | C101         |
|   |          |              |              |

(example continued on next page)

I

I

# CTRRTLM Example (con't)

Rung 3: If the Run To Limit Mode parameters are OK, set the Direction Bit and Enable the output.

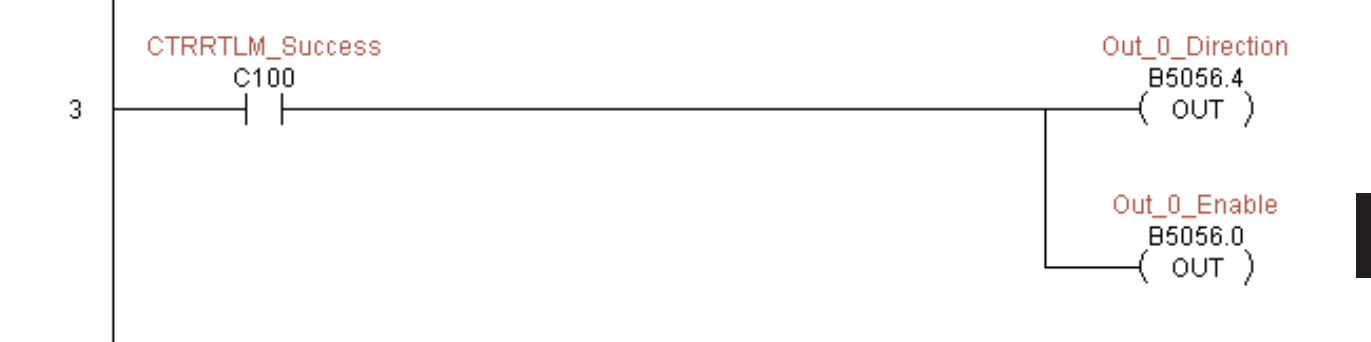

### CTRIO Run to Position Mode (CTRRTPM) (IB-1012)

CTRIO Run To Position Mode, on a leading edge transition to this IBox, loads the Run to DS5 Used Position command and given parameters on a specific Output resource. HPP N/A

- Valid Function Values are:
- 00: Less Than Ch1/Fn1
- 10: Greater Than Ch1/Fn1
- 01: Less Than Ch1/Fn2
- 11: Greater Than Ch1/Fn2
- 02: Less Than Ch2/Fn1
- 12: Greater Than Ch2/Fn1
- 03: Less Than Ch2/Fn2
- 13: Greater Than Ch2/Fn2

This IBox will take more than 1 PLC scan

to execute. Either the Success or Error bit will turn on when the command is complete. If the Error Bit is on, you can use the CTRIO Read Error Code (CTRRDER) IBox to get extended error information.

<u>v x %</u>

CTRRTPM

CTRIO #

Output # Frequency

Function

Position

Success

Error

Duty Cycle

Workspace

CTRIO Run To Position Mode

K0

K0

V400

V400

V400

V400

V400

CO CO 0

•

٠

•

IB-1012

The Workspace register is for internal use by this IBox instruction and MUST NOT be used anywhere else in your program.

#### **CTRRTPM** Parameters

- CTRIO#: specifies a specific CTRIO module based on a user defined number (see CTRIO Config Ibox)
- Output#: specifies a CTRIO output to be used by the instruction
- Frequency: specifies the output pulse rate (20Hz 20KHz)
- Duty Cycle: specifies the % of on time versus off time. This is a hex number. Default of 0 is 50%, also entering 50 will yield 50%. 50% duty cycle is defined as on half the time and off half the time
- Position: specifies the count value, as measured on the encoder input, at which the output pulse train will be turned off
- Workspace: specifies a V-memory location that will be used by the instruction
- Success: specifies a bit that will turn on once the instruction has successfully completed
- Error: specifies a bit that will turn on if the instruction does not complete successfully

| Parameter            | DL06 Range                                    |
|----------------------|-----------------------------------------------|
| CTRIO#K              | K0-255                                        |
| Output#K             | K0-3                                          |
| FrequencyV,K         | K20-20000; See DL06 V-memory map - Data Words |
| Duty Cycle           | K0-99; See DL06 V-memory map                  |
| PositionV,K          | K0-2147434528; See DL06 V-memory map          |
| WorkspaceV           | See DL06 V-memory map - Data Words            |
| SuccessX,Y,C,GX,GY,B | See DL06 V-memory map                         |
| ErrorX,Y,C,GX,GY,B   | See DL06 V-memory map                         |

# **CTRRTPM Example**

Rung 1: This sets up the CTRIO card in slot 2 of the local base. Each CTRIO in the system will need a separate CTRIO I-box before any CTRxxxx I-boxes can be used for them. The CTRIO has been configured to use V2000 through V2025 for its input data, and V2030 through V2061 for its output data.

|   |         | CTRIO Config  |
|---|---------|---------------|
| 1 | CTRIO   | -<br>IB-1000  |
|   | CTRIO#  | K1            |
|   | Slot    | K2            |
|   | Workspa | ce V400       |
|   | Input   | V2000 - V2025 |
|   | Output  | V2030 - V2061 |
|   |         |               |

S

(example continued on next page)

### CTRRTPM Example (con't)

Rung 2: This CTRIO Run To Position Mode IBox sets up Output #0 in CTRIO #1 to output pulses at a Frequency of 1000 Hz, use the 'Greater than Ch1/Fn1' comparison operator, until the input position of 1500 is reached. This example program requires that you load CTRRTPM\_IBox.cwb into your Hx-CTRIO module.

|   |          | CTRIO Run To P | osition Mode |
|---|----------|----------------|--------------|
|   | Try_RTPM | CTRRTPM        | IB-1012      |
| ~ |          |                |              |
| 4 |          |                |              |
|   |          | CTRIO #        | K1           |
|   |          | Output #       | K0           |
|   |          | Frequency      | K1000        |
|   |          | Function       | K10          |
|   |          | Duty Cycle     | K0           |
|   |          | Position       | K1500        |
|   |          | Workspace      | V401         |
|   |          | Success        | C100         |
|   |          | Error          | C101         |
|   |          |                |              |

Rung 3: If the Run To Position Mode parameters are OK, set the Direction Bit and Enable the output.

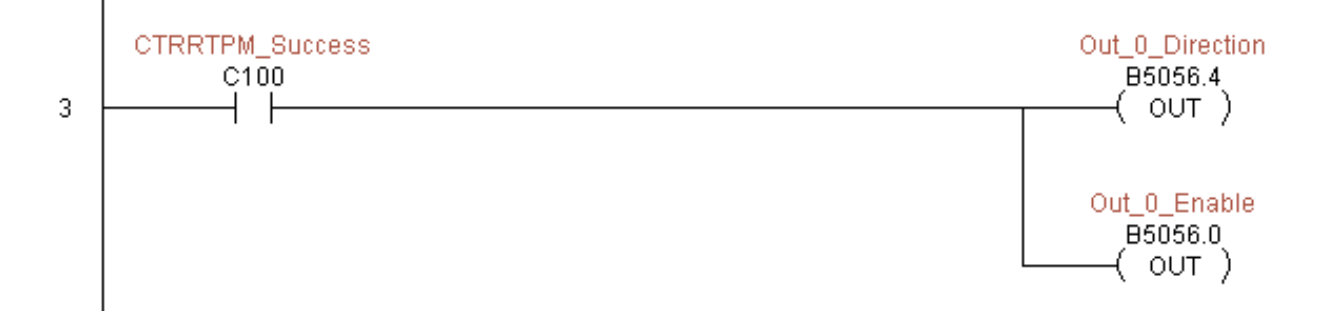

I

# CTRIO Velocity Mode (CTRVELO) (IB-1013)

DS5 Used C HPP N/A C

CTRIO Velocity Mode loads the Velocity command and given parameters on a specific Output resource on a leading edge transition to this IBox.

This IBox will take more than 1 PLC scan to execute. Either the Success or Error bit will turn on when the command is complete. If the Error Bit is on, you can use the CTRIO Read Error Code (CTRRDER) IBox to get extended error information.

The Workspace register is for internal use by this IBox instruction and MUST NOT be used anywhere else in your program.

| √X¤        | 0               |
|------------|-----------------|
| CTRIC      | ) Velocity Mode |
| CTRVELO    | IB-1013         |
| CTRIO #    | K0 •            |
| Output #   | K0 •            |
| Frequency  | V400 •          |
| Duty Cycle | V400 •          |
| Step Count | V400 •          |
| Workspace  | V400 •          |
| Success    | C0 •            |
| Error      | C0 •            |

#### **CTRVELO** Parameters

- CTRIO#: specifies a specific CTRIO module based on a user defined number (see CTRIO Config Ibox)
- Output#: specifies a CTRIO output to be used by the instruction
- Frequency: specifies the output pulse rate (20Hz 20KHz)
- Duty Cycle: specifies the % of on time versus off time. This is a hex number. Default of 0 is 50%, also entering 50 will yield 50%. 50% duty cycle is defined as on half the time and off half the time
- Step Count: specifies the target position as a 32-bit Hex number, a value of Kffffffff will cause the profile to run continuously as long as the output is enabled
- Workspace: specifies a V-memory location that will be used by the instruction
- Success: specifies a bit that will turn on once the instruction has successfully completed
- Error: specifies a bit that will turn on if the instruction does not complete successfully

| Parameter            | DL06 Range                                    |
|----------------------|-----------------------------------------------|
| CTRIO#K              | K0-255                                        |
| Output#K             | К0-3                                          |
| FrequencyV,K         | K20-20000; See DL06 V-memory map - Data Words |
| Duty CycleV,K        | K0-99; See DL06 V-memory map                  |
| Step CountV,K        | K0-2147434528; See DL06 V-memory map          |
| WorkspaceV           | See DL06 V-memory map - Data Words            |
| SuccessX,Y,C,GX,GY,B | See DL06 V-memory map                         |
| ErrorX,Y,C,GX,GY,B   | See DL06 V-memory map                         |

#### **CTRVELO** Example

Rung 1: This sets up the CTRIO card in slot 2 of the local base. Each CTRIO in the system will need a separate CTRIO I-box before any CTRxxxx I-boxes can be used for them. The CTRIO has been configured to use V2000 through V2025 for its input data, and V2030 through V2061 for its output data.

|   | CTRIO Config |               |
|---|--------------|---------------|
| 1 | CTRIO        | IB-1000       |
|   | CTRIO#       | K1            |
|   | Slot         | K2            |
|   | Workspace    | V400          |
|   | Input        | V2000 - V2025 |
|   | Output       | V2030 - V2061 |
|   |              |               |

Rung 2: This CTRIO Velocity Mode IBox sets up Output #0 in CTRIO #1 to output 10,000 pulses at a Frequency of 1000 Hz. This example program requires that you load CTRVELO\_IBox.cwb into your Hx-CTRIO module.

|   |          | CTRIO Velocity Mode |         |  |
|---|----------|---------------------|---------|--|
|   | Try_VELO | CTRVELO             | IB-1013 |  |
|   |          |                     |         |  |
| 2 |          | 1                   |         |  |
|   |          | CTRIO#              | K1      |  |
|   |          | Output #            | K0      |  |
|   |          | Frequency           | K1000   |  |
|   |          | Duty Cycle          | K0      |  |
|   |          | Step Count          | K10000  |  |
|   |          | Workspace           | V401    |  |
|   |          | Success             | C100    |  |
|   |          | Error               | C101    |  |
|   |          |                     |         |  |

(example continued on next page)

I

L

# CTRVELO Example (con't)

Rung 3: If the Velocity Mode parameters are OK, set the Direction Bit and Enable the output.

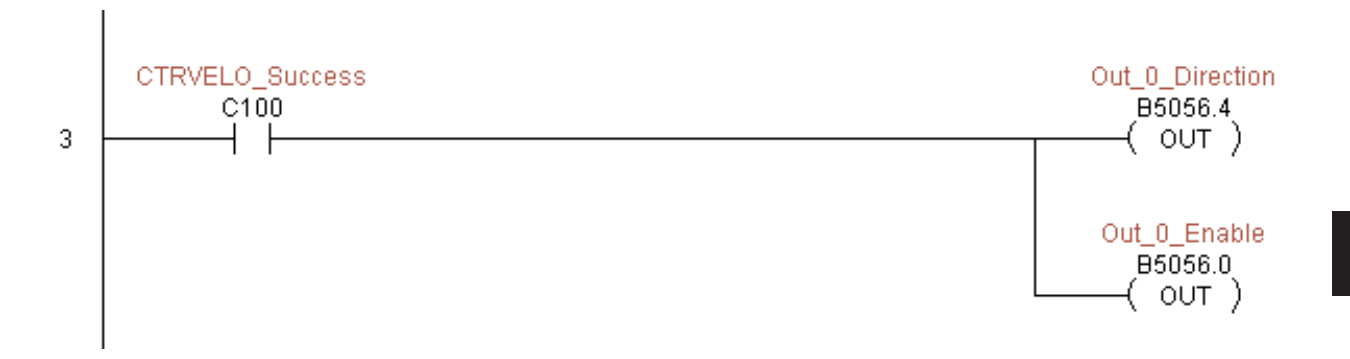

# CTRIO Write File to ROM (CTRWFTR) (IB-1006)

| DS5 | Used |   |
|-----|------|---|
| HPP | N/A  | ľ |

CTRIO Write File to ROM writes the runtime changes made to a loaded CTRIO Preset Table back to Flash ROM on a leading edge transition to this IBox. This IBox will take more

than 1 PLC scan to execute. Either the Success or Error bit will turn on when the command is complete. If the Error Bit is on, you can use the CTRIO Read Error Code (CTRRDER) IBox to get extended error information.

The Workspace register is for internal use by this IBox instruction and MUST NOT be used anywhere else in your program.

| √X¤                     | 0       |  |
|-------------------------|---------|--|
| CTRIO Write File to ROM |         |  |
| CTRWFTR                 | IB-1006 |  |
| CTRIO #                 | ко •    |  |
| Output #                | ко •    |  |
| Workspace               | V400 •  |  |
| Success                 | C0 •    |  |
| Error                   | C0 •    |  |

#### **CTRWFTR Parameters**

- CTRIO#: specifies a specific CTRIO module based on a user defined number (see CTRIO Config Ibox)
- Output#: specifies a CTRIO output to be used by the instruction
- Workspace: specifies a V-memory location that will be used by the instruction
- Success: specifies a bit that will turn on once the instruction has successfully completed
- Error: specifies a bit that will turn on if the instruction does not complete successfully

| Parameter            | DL06 Range                         |  |
|----------------------|------------------------------------|--|
| CTRIO#K              | K0-255                             |  |
| Output#K             | K0-3                               |  |
| WorkspaceV           | See DL06 V-memory map - Data Words |  |
| SuccessX,Y,C,GX,GY,B | See DL06 V-memory map              |  |
| ErrorX,Y,C,GX,GY,B   | See DL06 V-memory map              |  |

# **CTRWFTR Example**

I

Rung 1: This sets up the CTRIO card in slot 2 of the local base. Each CTRIO in the system will need a separate CTRIO I-box before any CTRxxxx I-boxes can be used for them. The CTRIO has been configured to use V2000 through V2025 for its input data, and V2030 through V2061 for its output data.

|   | CTRIO Config |               |
|---|--------------|---------------|
| 1 | CTRIO        | IB-1000       |
|   | CTRIO #      | K1            |
|   | Slot         | K2            |
|   | Workspace    | V400          |
|   | Input        | V2000 - V2025 |
|   | Output       | V2030 - V2061 |

Rung 2: This CTRIO Edit Preset Table Entry IBox will change Entry 0 in Table #2 to be a RESET at Count 3456. This example program requires that you load CTRWFTR\_IBox.cwb into your Hx-CTRIO module.

|   |          | CTRIO Edit Preset T | able Entry |
|---|----------|---------------------|------------|
|   | Try_EDPT | CTREDPT             | IB-1003    |
| 2 |          |                     |            |
| 2 |          |                     |            |
|   |          | CTRIO#              | K1         |
|   |          | Output #            | KO         |
|   |          | Table #             | K2         |
|   |          | Entry # (0-based)   | K0         |
|   |          | Entry Type          | K1         |
|   |          | Pulse Time          | K0         |
|   |          | Preset Count        | K3456      |
|   |          | Workspace           | V401       |
|   |          | Success             | C100       |
|   |          | Error               | C101       |
|   |          |                     |            |

(example continued on next page)

# CTRWFTR Example (con't)

Rung 3: If the file is successfully edited, use a Write File To ROM IBox to save the edited table back to the CTRIO's ROM, thereby making the changes retentive.

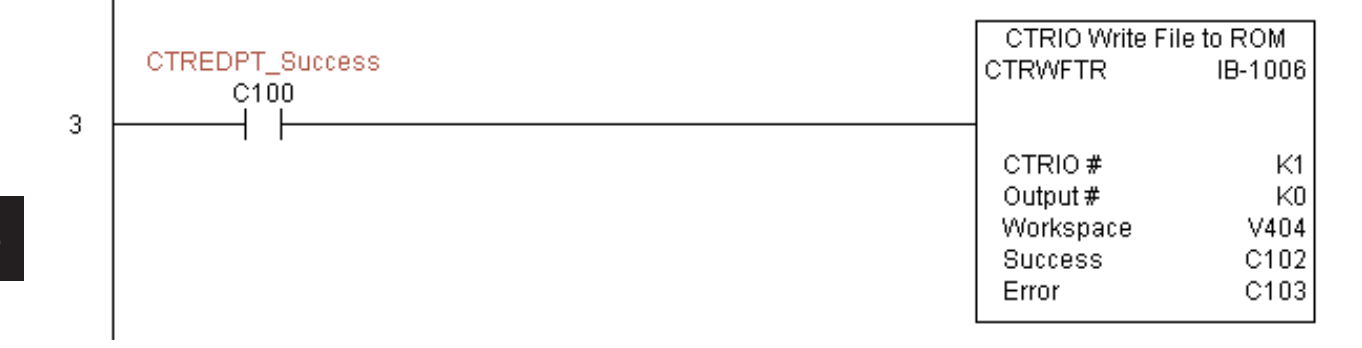